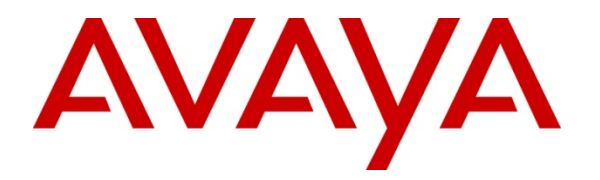

Avaya Solution & Interoperability Test Lab

## Configuring SIP Trunks Among Avaya Aura<sup>™</sup> Session Manager 6.0, Avaya Aura<sup>™</sup> Communication Manager Evolution Server 6.0, Avaya one-X® Deskphone Edition for 9600 Series SIP IP Telephones, and Avaya Communication Server 1000E 6.0 – Issue 1.0

#### Abstract

These Application Notes present a sample configuration for a network that uses Avaya Aura<sup>TM</sup> Session Manager 6.0 to connect Avaya Aura<sup>TM</sup> Communication Manager Evolution Server 6.0, Avaya 96xx SIP telephones and an Avaya (formerly Nortel) Communication Server 1000E 6.0 using SIP trunks.

- Avaya Aura<sup>TM</sup> Session Manager provides SIP proxy/routing functionality, routing SIP sessions across a TCP/IP network with centralized routing policies and registrations for SIP endpoints.
- Avaya Aura<sup>TM</sup> Communication Manager Evolution Server operates as a feature server for the SIP endpoints which register to Avaya Aura<sup>TM</sup> Session Manager using the SIP protocol. The Avaya Aura<sup>TM</sup> Communication Manager Evolution Server also supports traditional telephones such as DCP, analog and H.323.

For the sample configuration, Avaya Aura<sup>TM</sup> Session Manager runs on an Avaya S8800 Server, Avaya Aura<sup>TM</sup> Communication Manager Evolution Server runs on duplex Avaya S8800 Servers with an Avaya G650 Media Gateway and the 96xx SIP telephones are registered to Avaya Aura<sup>TM</sup> Session Manager. The Avaya Communication Server 1000E runs on a co-res CP+PM Server blade, version 6.0. The results in these Application Notes should be applicable to other Avaya servers and media gateways that support Avaya Aura<sup>TM</sup> Communication Manager Evolution Server 6.0 and Avaya Communication Server 1000E 6.0. (This page intentionally left blank)

#### **Table of Contents**

| 1. | Introduction                                                                           | 5                 |
|----|----------------------------------------------------------------------------------------|-------------------|
| 2. | Equipment and Software Validated                                                       | 7                 |
| 3. | High-level List of Tasks                                                               | 7                 |
| 4. | Configuring Avaya Aura <sup>TM</sup> Communication Manager Evolution Server            | 8                 |
|    | 4.1 Verify System Capabilities and Licensing                                           |                   |
|    | 4.1.1 SIP Trunk Capacity Check                                                         |                   |
|    | 4.1.2 AAR/ARS Routing Check                                                            | 9                 |
|    | 4.1.3 Enable Private Networking and Uniform Dialing Plan                               | 9                 |
|    | 4.1.4 Configure Trunk-to-Trunk Transfers                                               |                   |
|    | 4.2 Add Node Name of Avava Aura <sup>TM</sup> Session Manager                          |                   |
|    | 4.3 Configure IP Network Regions                                                       |                   |
|    | 4.3.1 Configure IP Network Region 1                                                    |                   |
|    | 4.3.2 Configure IP Network Region 2                                                    |                   |
|    | 4.3.3 Administer IP Codec Set                                                          |                   |
|    | 4.4 Add SIP Signaling Group                                                            | 13                |
|    | 4.5 Add SIP Trunk Group                                                                | 14                |
|    | 4.6 Administer Private Numbering                                                       | 15                |
|    | 47 Administer Call Routing                                                             | 16                |
|    | 4.7.1 Administer DialPlan Analysis                                                     | 10                |
|    | 472 Administer Uniform Dialplan                                                        | 10                |
|    | $4.7.2$ Administer $\Delta AR$ table                                                   | 17<br>17          |
|    | 4.7.5 Administer Route Pattern                                                         | 17<br>18          |
|    | 4.7.4 Administer Route Fattern                                                         |                   |
|    | 4.0 Verify Off. Phy Telephone Station. Mapping                                         |                   |
|    | 4.0 Save Translation                                                                   |                   |
| 5  | Configure Aveva AuraTM Session Manager                                                 |                   |
| 5. | 5.1 Administer SID Domains                                                             | 22                |
|    | 5.1 Administer SIT Domains                                                             | 23<br>24          |
|    | 5.2 Define Locations                                                                   |                   |
|    | 5.3 Add SIF Elitites                                                                   |                   |
|    | 5.3.1 Define Avaya Auta Session Manager as a SIF Entity                                |                   |
|    | 5.3.2 Define Ports for Use by Avaya Aura Menager to System Manager                     |                   |
|    | 5.5.5 Add Avaya Adra <sup>1M</sup> Session Manager to System Manager                   |                   |
|    | 5.5.4 Define a SIP Entity for the CS1000E                                              | n Serverza        |
|    | 5.5.5 Define a SIP Enury for the CS1000E                                               |                   |
|    | 5.4 Create Entity Links                                                                |                   |
|    | 5.5 Add Kouting Policies                                                               |                   |
|    | 5.6 Add Dial Patterns                                                                  |                   |
|    | 5.7 Define Avaya Aura <sup>211</sup> Communication Manager Evolution Server as an Admi | inistrable Entity |
|    | 34                                                                                     |                   |
|    | 5.7.1 Add Avaya Aura Communication Manager as an Administerable Eleme                  | ent 34            |
|    | 5.7.2 Synchronize Communication Manager with System Manager                            |                   |
|    | 5.8 Define an Application Sequence for Avaya Aura <sup>144</sup> Communication Manager | Evolution         |
|    | Server 3/                                                                              | 20                |
|    | 5.9 Add SIP Users                                                                      |                   |
|    | NHK; Reviewed: Solution & Interoperability Test Lab Application Notes                  | Page 3 of 91      |
|    | SFOC 00/10/2010 ©2010 Avaya IIIC. All Kigitis Keserveu. CS                             | INDIMUCINIOES     |

| 6.  | Cor  | figure 96xx SIP Deskphone                               | .44 |
|-----|------|---------------------------------------------------------|-----|
| 6   | .1   | Configure IP Address, Subnet Mask & Default Gateway     | 44  |
| 6   | .2   | Configure SIP Global and Proxy Settings                 | 46  |
| 6   | .3   | Login Phone to Avaya Aura <sup>TM</sup> Session Manager | 49  |
| 7.  | Cor  | figure the Avaya Communication Server 1000E             | .50 |
| 7.  | .1   | Launch Unified Communications Manager                   | 51  |
| 7.  | .2   | Obtain Node and IP Addresses                            | 51  |
| 7.  | .3   | Administer ISDN                                         | 53  |
| 7.  | .4   | Administer a Virtual D-Channel                          | 56  |
| 7.  | .5   | Administer Zones                                        | 58  |
| 7.  | .6   | Administer Virtual SIP Routes and Trunks                | 59  |
| 7.  | .7   | Administer Route List Block and Distant Steering Code   | 63  |
| 7.  | .8   | Administer Node SIP Parameters                          | 66  |
| 7.  | .9   | Launch NRS Manager                                      | 72  |
| 7.  | .10  | Administer Service Domain                               | 74  |
| 7.  | .11  | Administer SIP Gateway Endpoints                        | 77  |
| 7.  | .12  | Administer Routing Entries                              | 80  |
| 7.  | .13  | Cut Over and Commit Changes                             | 83  |
| 8.  | Ver  | ification Steps                                         | .84 |
| 8   | .1   | Verify Avaya Aura <sup>™</sup> Communication Manager    | 84  |
| 8   | .2   | Verify Avaya Aura <sup>™</sup> Session Manager          | 86  |
| 8   | .3   | Verify 96xx SIP Phones are Registered                   | 87  |
| 8   | .4   | Verify Avaya Communication Server 1000                  | 87  |
|     | 8.4. | 1 Verify Status of the Signaling Server                 | 87  |
|     | 8.4. | 2 Verify Status of an Active Call                       | 87  |
| 8   | .5   | Verification Scenarios                                  | 88  |
| 9.  | Cor  | clusion                                                 | .89 |
| 10. | Ado  | litional References                                     | .89 |

### 1. Introduction

These Application Notes present a sample configuration for a network that uses Avaya Aura<sup>™</sup> Session Manager 6.0 to connect Avaya Aura<sup>™</sup> Communication Manager Evolution Server 6.0, Avaya 96xx SIP telephones and an Avaya Communication Server 1000E 6.0 using SIP trunks.

The Avaya Aura<sup>TM</sup> Communication Manager Evolution Sever is a new concept for the 6.0 release. Like Avaya Aura<sup>TM</sup> Communication Manager Feature Server introduced in release 5.2.1, it can support 96xx SIP endpoints, however it can also support traditional telephones such as DCP and H.323. In addition, unlike the Avaya Aura<sup>TM</sup> Communication Manager Feature Server, the Avaya Aura<sup>TM</sup> Communication Manager Feature Server, the Avaya Aura<sup>TM</sup> Communication Manager Feature Server, the Avaya Aura<sup>TM</sup> Communication Manager Feature Server, the Avaya Aura<sup>TM</sup> Communication Manager Feature Server, the Avaya Aura<sup>TM</sup> Communication Manager Server at a non-IMS SIP signaling group and associated SIP trunk group.

- Avaya Aura<sup>TM</sup> Session Manager provides SIP proxy/routing functionality, routing SIP sessions across a TCP/IP network with centralized routing policies and registrations for SIP endpoints.
- Avaya Aura<sup>TM</sup> Communication Manager Evolution Server operates as a feature server for the SIP endpoints which register to Avaya Aura<sup>TM</sup> Session Manager using the SIP protocol. The Avaya Aura<sup>TM</sup> Communication Manager Evolution Server also supports traditional telephones such as DCP, analog and H.323.

For the sample configuration, Avaya Aura<sup>TM</sup> Session Manager runs on an Avaya S8800 Server, Avaya Aura<sup>TM</sup> Communication Manager Evolution Server runs on duplex Avaya S8800 Servers with an Avaya G650 Media Gateway and the 96xx SIP telephones are registered to Avaya Aura<sup>TM</sup> Session Manager. The Avaya Communication Server 1000E runs on a co-res CP+PM Server blade, version 6.0. The results in these Application Notes should be applicable to other Avaya servers and media gateways that support Avaya Aura<sup>TM</sup> Communication Manager 6.0 Evolution Server and Avaya Communication Server 1000E 6.0.

As shown in **Figure 1** below, the Avaya 96xx SIP telephones are registered to Avaya Aura<sup>TM</sup> Session Manager but supported by the Avaya Aura<sup>TM</sup> Communication Manager Evolution Server.

The Avaya 1140e/1165e UNIstim and 3903/3904 Digital Telephones are supported by the Avaya Communication Server 1000E (CS1000E) PBX. SIP trunks are used to connect these two systems to Avaya Aura<sup>TM</sup> Session Manager, using its SM-100 (Security Module) network interface. All intersystem calls are carried over these SIP trunks. Avaya Aura<sup>TM</sup> Session Manager can support flexible inter-system call routing based on dialed number, calling number and system location, and can also provide protocol adaptation to allow multi-vendor systems to interoperate. It is managed by a separate Avaya Aura<sup>TM</sup> System Manager, which can manage multiple Avaya Aura<sup>TM</sup> Session Managers by communicating with their management network interfaces.

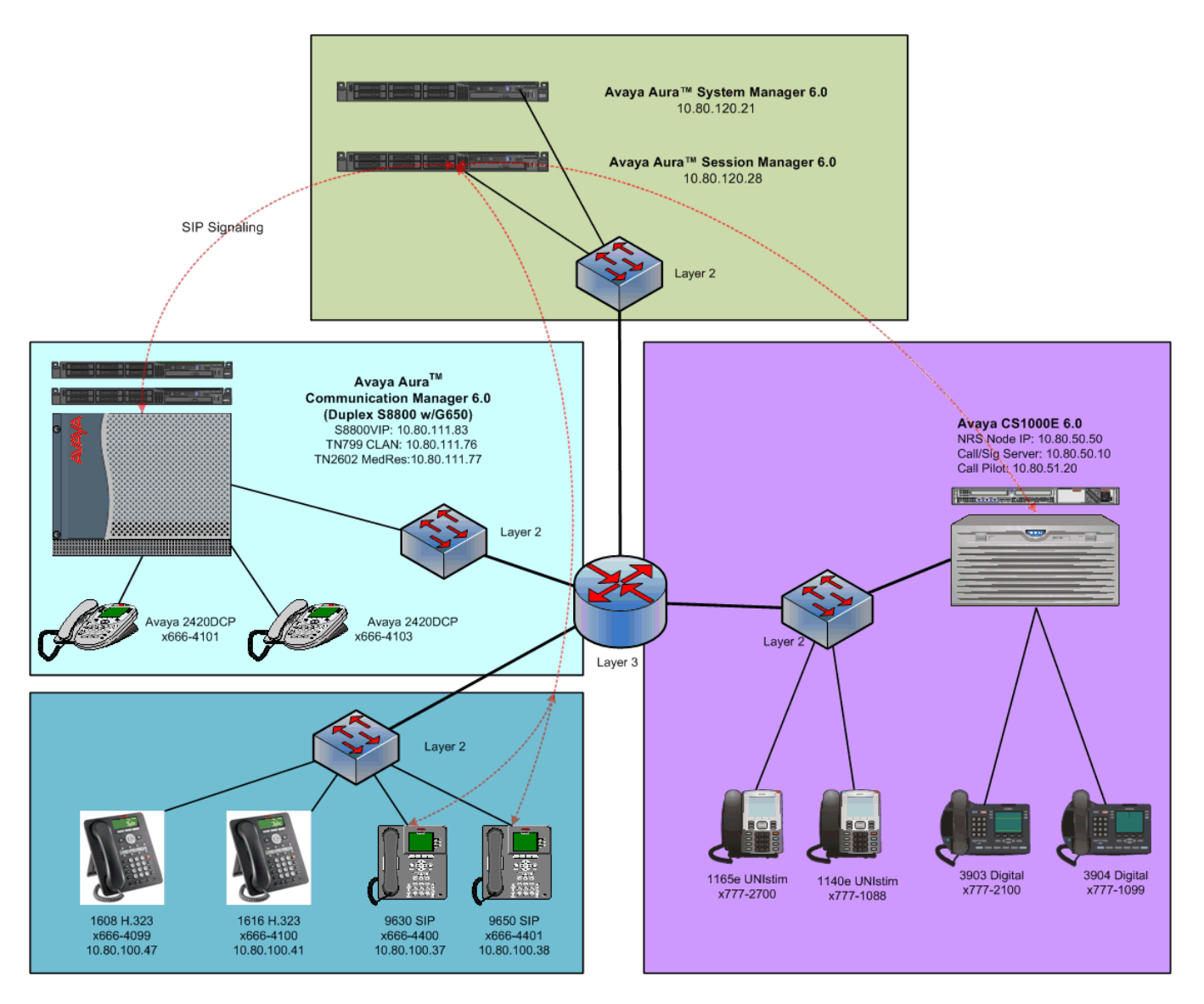

**Figure 1 – Sample Configuration** 

Avaya Aura<sup>TM</sup> Communication Manager's Uniform Dial Plan (UDP) and AAR tables in conjunction with the Avaya Communication Server 1000E Coordinated Dial Plan (CDP) feature are used to implement extension-extension 7-digit dialing between systems. Unique extension ranges are associated with Avaya Aura<sup>TM</sup> Communication Manager telephones (666xxxx) and Avaya Communication Server 1000E phones (777xxxx).

These Application Notes focus on configuration of the SIP trunks, configuration of the 96xx SIP phones as 'users' on Avaya Aura<sup>TM</sup> Session Manager and call routing between the two systems. It's important to understand that the 96xx phones are registered directly to Avaya Aura<sup>TM</sup> Session Manager with Avaya Aura<sup>TM</sup> Communication Manager supplying 'call features' via Avaya Aura<sup>TM</sup> Session Manager's **Sequenced Application** capability.

## 2. Equipment and Software Validated

The following equipment and software were used for the sample configuration provided:

| Hardware Component                               | Software/Firmware Version                      |  |  |  |  |
|--------------------------------------------------|------------------------------------------------|--|--|--|--|
|                                                  | Avaya Aura <sup>TM</sup> Session Manager R6.0  |  |  |  |  |
| Avaya Soouu Server                               | Avaya Aura <sup>TM</sup> System Manager R6.0   |  |  |  |  |
| Avava \$8800 Server (dupley)                     | Avaya Aura <sup>TM</sup> Communication Manager |  |  |  |  |
| Avaya 58800 Server (duplex)                      | 6.0+SP1*                                       |  |  |  |  |
| Avaya G650 Media Gateway                         | n/a                                            |  |  |  |  |
| Avaya 9630/9650 one-X®Deskphone (SIP)            | 2.6                                            |  |  |  |  |
| Avaya 1608/1616 one-X® Deskphone Value           | 1.22                                           |  |  |  |  |
| Edition (H.323)                                  | 1.22                                           |  |  |  |  |
| Avaya 2420 DCP Telephone                         | 6                                              |  |  |  |  |
| Avaya Communication Server 1000E CP+PM           | Release 6.0.18                                 |  |  |  |  |
| Avaya Network Routing Service (NRS)              | 6.0                                            |  |  |  |  |
| Avaya 3903/3904 Digital Telephones               | NA                                             |  |  |  |  |
| Avaya 1140e UNIstim Telephone                    | 0625C7J                                        |  |  |  |  |
| Avaya 1165e UNIstim Telephone                    | 0626C7J                                        |  |  |  |  |
| *NOTE: CM 6.0 SP1 is required for basic interope | erability between Communication Manager        |  |  |  |  |
| 6.0 and the CS1000E 6.0                          |                                                |  |  |  |  |

### 3. High-level List of Tasks

The following is a high-level list of tasks that will be covered in this document.

- 1) Configure Communication Manager Evolution Server to communicate with Session Manager using the SIP protocol.
- 2) Configure Communication Manager and the CS1000E as SIP nodes in Session Manager via System Manager.
- 3) Configure SIP routing in Session Manager.
- 4) Configure Communication Manager in System Manager as an administrable element.
- 5) Add SIP users/endpoints to Session Manager using System Manager.
- 6) Configure 96xx SIP phones to register to Session Manager.
- 7) Configure the CS1000E Network Routing Service (NRS) to communicate with the CS1000E Signaling Server and Call Server.
- 8) Configure the CS1000E Call Server to route calls to 666xxxx to the NRS.
- 9) Configure the NRS to route 666xxxx calls to Session Manager

# 4. Configuring Avaya Aura<sup>™</sup> Communication Manager Evolution Server

This section describes the administration of Communication Manager using a System Access Terminal (SAT). Alternatively, some of the station administration could be performed using the Communication System Management application on System Manager. These instructions assume the G650 Media Gateway is already configured on Communication Manager. Some administration screens have been abbreviated for clarity.

- Verify System Capabilities and Communication Manager Licensing
- Administer network regions
- Administer IP node names
- Administer IP interface
- Administer SIP trunk group and signaling group
- Administer route patterns
- Administer numbering plan

After completing these steps, the "save translation" command should be performed.

#### 4.1 Verify System Capabilities and Licensing

This section describes the procedures to verify the correct system capabilities and licensing have been configured. If there is insufficient capacity or a required feature is not available, contact an authorized Avaya sales representative to make the appropriate changes.

#### 4.1.1 SIP Trunk Capacity Check

Issue the **display system-parameters customer-options** command to verify that an adequate number of SIP trunk members are licensed for the system as shown below.

| display system-parameters customer-options              | Page  | 2 of 11 |
|---------------------------------------------------------|-------|---------|
| OPTIONAL FEATURES                                       |       |         |
|                                                         |       |         |
| IP PORT CAPACITIES                                      |       | USED    |
| Maximum Administered H.323 Trunks:                      | 500   | 0       |
| Maximum Concurrently Registered IP Stations:            | 18000 | 4       |
| Maximum Administered Remote Office Trunks:              | 0     | 0       |
| Maximum Concurrently Registered Remote Office Stations: | 0     | 0       |
| Maximum Concurrently Registered IP eCons:               | 0     | 0       |
| Max Concur Registered Unauthenticated H.323 Stations:   | 100   | 0       |
| Maximum Video Capable Stations:                         | 0     | 0       |
| Maximum Video Capable IP Softphones:                    | 0     | 0       |
| Maximum Administered SIP Trunks:                        | 50    | 20      |

#### 4.1.2 AAR/ARS Routing Check

Verify that the **ARS** and **ARS/AAR Dialing without FAC** options are enabled (on Page 3 of systemparameters customer options).

display system-parameters customer-options OPTIONAL FEATURES A/D Grp/Sys List Dialing Start at 01? n Answer Supervision by Call Classifier? n ARS? y ARS/AAR Partitioning? y ARS/AAR Dialing without FAC? y ASAI Link Core Capabilities? y DCS Call Coverage?

#### 4.1.3 Enable Private Networking and Uniform Dialing Plan

Use the **display system-parameters customer-options** command to verify that **Private Networking** and **Uniform Dialing Plan** are enabled as shown below:

| display system-parameters customer-options | Page 5 of 11                       |  |  |  |  |  |  |  |  |
|--------------------------------------------|------------------------------------|--|--|--|--|--|--|--|--|
| OPTIONAL F                                 | EATURES                            |  |  |  |  |  |  |  |  |
|                                            |                                    |  |  |  |  |  |  |  |  |
| Multinational Locations? y                 | Station and Trunk MSP? y           |  |  |  |  |  |  |  |  |
| Multiple Level Precedence & Preemption? n  | Station as Virtual Extension? y    |  |  |  |  |  |  |  |  |
| Multiple Locations? y                      |                                    |  |  |  |  |  |  |  |  |
|                                            | System Management Data Transfer? n |  |  |  |  |  |  |  |  |
| Personal Station Access (PSA)? y           | Tenant Partitioning? n             |  |  |  |  |  |  |  |  |
| PNC Duplication? n                         | Terminal Trans. Init. (TTI)? y     |  |  |  |  |  |  |  |  |
| Port Network Support? n                    | Time of Day Routing? n             |  |  |  |  |  |  |  |  |
| Posted Messages? n                         | TN2501 VAL Maximum Capacity? y     |  |  |  |  |  |  |  |  |
|                                            | Uniform Dialing Plan? y            |  |  |  |  |  |  |  |  |
| Private Networking? y                      | Usage Allocation Enhancements? y   |  |  |  |  |  |  |  |  |
| Processor and System MSP? y                |                                    |  |  |  |  |  |  |  |  |
| Processor Ethernet? y                      | Wideband Switching? n              |  |  |  |  |  |  |  |  |
| Wireless? y                                |                                    |  |  |  |  |  |  |  |  |

#### 4.1.4 Configure Trunk-to-Trunk Transfers

Use the **change system-parameters features** command to enable trunk-to-trunk transfers. This feature is needed to be able to transfer an incoming/outgoing call from/to the remote switch back out to the same or another switch For simplicity, the **Trunk-to-Trunk Transfer** field was set to **all** to enable all trunk-to-trunk transfers on a system wide basis.

**NOTE:** This feature can pose a significant security risk by increasing the risk of toll fraud and must be used with caution. To minimize the risk, a COS can be defined to allow trunk-to-trunk transfers for a specific trunk group(s). For more information regarding how to configure a Communication Manager to minimize toll fraud, see **Reference [9]**.

```
change system-parameters featuresPage1 of18FEATURE-RELATED SYSTEM PARAMETERS<br/>Self Station Display Enabled? n<br/>Trunk-to-Trunk Transfer: all118Automatic Callback with Called Party Queuing? n<br/>Automatic Callback - No Answer Timeout Interval (rings): 3118
```

## 4.2 Add Node Name of Avaya Aura<sup>™</sup> Session Manager

Using the **change node-names ip** command, add the node-name and IP address for the Session Manager SM-100 interface, if not previously added during the initial install of the solution. This same screen shows the node-name for the C-LAN interface which will be used in administering a SIP signaling-group in **Section 4.4**.

```
1 of
                                                                                 2
change node-names ip
                                                                  Page
                                   IP NODE NAMES
    Name
                      IP Address
ASM1-SM100
                    10.80.120.28
ASM2-SM100
                    10.80.120.30
VAL01a08
                    10.80.111.90
                    10.80.111.76
clan-1a04
default
                    0.0.0.0
gateway1
                    10.80.111.1
procr
                    10.80.111.73
xfire-1a02
                    10.80.111.77
```

#### 4.3 Configure IP Network Regions

In the sample configuration shown in **Figure 1**, calls to/from Session Manager will be viewed by Communication Manager as calls to/from ip-network-region 2. Communication Manager and its endpoints are in ip-network-region 1. To enable communication between the two network regions requires additional administration of the **ip-network-region** and **signaling-group** forms as shown in the next few sections.

#### 4.3.1 Configure IP Network Region 1

Using the **change ip-network-region 1** command, set the **Authoritative Domain** to the correct SIP domain for the configuration. Verify the **Intra-region IP-IP Direct Audio** and **Inter-region IP-IP Direct Audio** fields are set to **yes**.

```
change ip-network-region 1Page 1 of 19IP NETWORK REGIONRegion: 1INETWORK REGIONLocation: 1Authoritative Domain: avaya.comName:Intra-region IP-IP Direct Audio: yesMEDIA PARAMETERSIntra-region IP-IP Direct Audio: yesCodec Set: 1Inter-region IP-IP Direct Audio: yesUDP Port Min: 2048IP Audio Hairpinning? nUDP Port Max: 16585
```

Navigate to Page 4 and connect ip-network-region 1 to ip-network-region 2 by typing a y under the **direct WAN** column for **dst rgn 2**. Select an ip **codec set** to be used for negotiating audio between the two regions as well. In this case ip-codec-set 2 was used. See Section 4.3.3 for additional information on the ip-codec-set form.

| chang | e ip-r | networ | c-region 1                                  | Page |   | 4 of   | 20 |
|-------|--------|--------|---------------------------------------------|------|---|--------|----|
| Sour  | ce Reg | gion:  | l Inter Network Region Connection Managemen | it   | I | 7      | М  |
| da⊨   | aadaa  | direa  | - WAN DW limita Widoo Intorwoning           | Drm  | G | A<br>C | L  |
| ast   | codec  | arrec  | L WAN-BW-IIMILS VIGEO INCEIVENING           | Dyn  | А | G      | C  |
| rgn   | set    | WAN    | Units Total Norm Prio Shr Regions           | CAC  | R | L      | е  |
| 1     | 1      |        |                                             |      |   | all    |    |
| 2     | 2      | У      | NoLimit                                     |      | n |        | t  |

#### 4.3.2 Configure IP Network Region 2

Using the **change ip-network-region 2** command, set the **Authoritative Domain** to the correct SIP domain for the configuration. Verify the **Intra-region IP-IP Direct Audio** and **Inter-region IP-IP Direct Audio** fields are set to **yes**.

```
      change ip-network-region 2
      Page 1 of 19

      IP NETWORK REGION

      Region: 2
      Authoritative Domain: avaya.com

      Name:
      Name:

      MEDIA PARAMETERS
      Intra-region IP-IP Direct Audio: yes

      Codec Set: 1
      Inter-region IP-IP Direct Audio: yes

      UDP Port Min: 2048
      IP Audio Hairpinning? n

      UDP Port Max: 16585
      Inter-region IP-IP Direct Audio: yes
```

Solution & Interoperability Test Lab Application Notes ©2010 Avaya Inc. All Rights Reserved. Navigate to Page 4 and verify that ip-network-region 1 and 2 are directly connected and use ip **codec set 2** as shown below.

```
change ip-network-region 2
                                                                        4 of
                                                                              20
                                                                 Page
Source Region: 2
                      Inter Network Region Connection Management
                                                                      Ι
                                                                              М
                                                                              t
                                                                      G
                                                                         Α
dst codec direct
                    WAN-BW-limits
                                    Video
                                                Intervening
                                                                 Dyn
                                                                      А
                                                                         G
                                                                              С
            WAN Units
                          Total Norm Prio Shr Regions
                                                                 CAC
                                                                      R L
rgn set
                                                                              е
      2
                 NoLimit
1
                                                                              t
            У
                                                                      n
 2
      2
                                                                        all
 3
```

#### 4.3.3 Administer IP Codec Set

In Section 4.3.1 ip-codec-set 2 was chosen as the inter-region codec to be used for call between ipnetwork-region's 1 and 2. In the sample configuration G.711MuLaw was the preferred codec to be used for RTP audio between Communication Manager and the CS1000E, therefore ip-codec-set 2 will be configured to prefer this codec as well. Use the command **change ip-codec-set 2** to administer this codec-set.

• Audio Codec G.711MU is entered as the first choice. Optionally enter in a secondary Codec like G.729A to help ensure there will be two-way audio in most cases.

Leave all other fields at their defaults.

```
change ip-codec-set 2
                                                                   Page
                                                                          1 of
                                                                                  2
                           IP Codec Set
    Codec Set: 2
    Audio
                 Silence
                               Frames
                                        Packet
    Codec
                 Suppression Per Pkt
                                        Size(ms)
1: G.711MU
                                 2
                                          20
                      n
                                 2
                                           20
 2: G.729A
                      n
 3:
```

#### 4.4 Add SIP Signaling Group

Issue the **add signaling-group n** command, where **n** is an available signaling group number, for one of the SIP trunks to the Session Manager, and fill in the indicated fields. In the sample configuration, trunk group **10** and signaling group **10** were used to connect to Session Manager. Default values can be used for the remaining fields.

| • Group Type:            | sip                                               |
|--------------------------|---------------------------------------------------|
| • Transport Method:      | $tcp^{(1)}$                                       |
| • IMS Enabled?:          | n                                                 |
| Peer Detection Enable    | 1? y                                              |
| • Near-end Node Name:    | C-LAN node-name from Section 4.2                  |
| • Far-end Node Name:     | Session Manager SM-100 node name from Section 4.2 |
| • Near-end Listen Port:  | 5060                                              |
| • Far-end Listen Port:   | 5060                                              |
| • Far-end Network Region | on: 2                                             |
| • Far-end Domain:        | Authoritative Domain from Section 4.3.1           |
| • Enable Layer 3 Test:   | <b>y</b>                                          |
| • Session Estab. Timer:  | <b>3</b> <sup>(2)</sup>                           |

display signaling-group 10 SIGNALING GROUP Group Number: 10 Group Type: sip IMS Enabled? n Transport Method: tcp Q-SIP? n SIP Enabled LSP? n IP Video? n Enforce SIPS URI for SRTP? n Peer Detection Enabled? y Peer Server: SM Near-end Node Name: clan-1a04 Far-end Node Name: ASM1-SM100 Near-end Listen Port: 5060 Far-end Listen Port: 5060 Far-end Network Region: 2 Far-end Domain: avaya.com Bypass If IP Threshold Exceeded? n Incoming Dialog Loopbacks: eliminate RFC 3389 Comfort Noise? n DTMF over IP: rtp-payload Direct IP-IP Audio Connections? y Session Establishment Timer(min): 3 IP Audio Hairpinning? n Enable Layer 3 Test? y Initial IP-IP Direct Media? n H.323 Station Outgoing Direct Media? n Alternate Route Timer(sec): 6

 <sup>(1)</sup> TCP was used for the sample configuration. However, TLS would typically be used in production environments.
 (2) If any call originating from the SIP phone is not expected to be answered within 3 minutes such would happen if the call is made to a VDN and agents are not available within 3 minutes, this value may need to be increased.

#### 4.5 Add SIP Trunk Group

Add the corresponding trunk group controlled by this signaling group via the **add trunk-group n** command, where "n" is an available trunk group number and fill in the indicated fields.

- Group Type: sip
- **Group Name:** A descriptive name.
- TAC: An available trunk access code
- **Direction two-way** for both incoming and outgoing calls
- Service Type: tie
- Signaling Group: The number of the signaling group added in Section 4.4
- Number of Members: The number of SIP trunks to be allocated to calls routed to Session Manager (must be within the limits of the total number of trunks configured in Section 4.1.1)

|                   |                                                                       | Page                                                                                                    | 1 of                                                                                                    | 21                                                                                                    |
|-------------------|-----------------------------------------------------------------------|----------------------------------------------------------------------------------------------------|----------------------------------------------------------------------------------------------------|----------------------------------------------------------------------------------------------------|
| TRUNK GROUP       |                                                                       |                                                                                                    |                                                                                                    |                                                                                                    |
|                   |                                                                       |                                                                                                    |                                                                                                    |                                                                                                    |
| Group Type:       | sip                                                                   | CDR Rep                                                                                                    | ports:                                                                                                    | У                                                                                                    |
| COR:              | 1 TN:                                                                 | 1                                                                                                    | TAC:                                                                                                    | #10                                                                                                    |
| Outgoing Display? | У                                                                     |                                                                                                    |                                                                                                    |                                                                                                    |
|                   | Night Ser                                                             | vice:                                                                                                    |                                                                                                    |                                                                                                    |
|                   |                                                                       |                                                                                                    |                                                                                                    |                                                                                                    |
| Auth Code?        | n                                                                     |                                                                                                    |                                                                                                    |                                                                                                    |
|                   |                                                                       |                                                                                                    |                                                                                                    |                                                                                                    |
|                   | Signa                                                                 | aling Gro                                                                                                    | oup: 10                                                                                                    | )                                                                                                    |
|                   | Number                                                                | of Membe                                                                                                    | ers: 25                                                                                                    | 5                                                                                                    |
|                   | TRUNK GROUP<br>Group Type:<br>COR:<br>Outgoing Display?<br>Auth Code? | TRUNK GROUP<br>Group Type: <b>sip</b><br>COR: 1 TN:<br>Outgoing Display? y<br>Night Ser<br>Auth Code? n<br>Signa<br>Number | Page<br>TRUNK GROUP<br>Group Type: <b>sip</b> CDR Rep<br>COR: 1 TN: 1<br>Outgoing Display? Y<br>Night Service:<br>Auth Code? n<br>Signaling Gro<br>Number of Member | Page 1 of<br>TRUNK GROUP<br>Group Type: <b>sip</b> CDR Reports:<br>COR: 1 TN: 1 TAC:<br>Outgoing Display? y<br>Night Service:<br>Auth Code? n<br>Signaling Group: 10<br>Number of Members: 2 |

Once the add command is completed, trunk members will be automatically generated based on the value in the **Number of Members** field.

#### On Page 2, set the Preferred Minimum Session Refresh Interval to 1200.

**Note:** To avoid extra SIP messages, all SIP trunks connected to Session Manager should be configured with a minimum value of 1200.

| add trunk-group 10 |                                       | Page     | 2    | of   | 21 |
|--------------------|---------------------------------------|----------|------|------|----|
|                    | Group Type: sip                       |          |      |      |    |
| TRUNK PARAMETERS   |                                       |          |      |      |    |
| Unicode Name: a    | uto                                   |          |      |      |    |
|                    | Redirect On OPT                       | IM Failu | ire  | 50   | 00 |
| SCCAN? n           | Digital                               | Loss Gro | up   | : 18 |    |
|                    | Preferred Minimum Session Refresh Int | erval(se | ec): | : 12 | 00 |

On Page 3, set Numbering Format to be private. Use default values for all other fields.

| add trunk-group 10 | <b>Page 3</b> of 21             |
|--------------------|---------------------------------|
| TRUNK FEATURES     |                                 |
| ACA Assignment? n  | Measured: none                  |
|                    | Maintenance Tests? y            |
|                    |                                 |
|                    |                                 |
|                    |                                 |
| Numbering Format:  | private                         |
|                    | UUI Treatment: service-provider |
|                    |                                 |
|                    | Replace Restricted Numbers? n   |
|                    | Replace Unavailable Numbers? n  |

#### 4.6 Administer Private Numbering

SIP Users registered to Session Manager need to be added to either the private or public numbering table on the Communication Manager Evolution Server. For the sample configuration, **private** numbering was used and all extension numbers were unique within the private network. However, in many customer networks, it may not be possible to define unique extension numbers for all users within the private network. For these types of networks, additional administration may be required as described in **References [5]** and **[6]**.

To enable SIP endpoints to send their caller ID number when dialing over a trunk you must define their extension pattern on either the **private** or **public-numbering** table. In **Section 4.5** trunk-group 10 was configured as **private**. Use the command **change private-numbering 7** to define the caller ID number which will be sent out with the call. For the sample configuration, extension numbers in the range of 666xxxx are used on the Evolution Server.

- **Ext Len:** Enter the extension length allowed by the dial plan
- **Ext Code:** Enter leading digit (s) from extension number
- Trunk Grp: Enter the SIP Trunk Group number for the SIP trunk between the Evolution Server and Session Manager
- **Private Prefix:** Leave blank unless an enterprise canonical numbering scheme is defined in Session Manager. If so, enter the appropriate prefix

| char            | nge private-num  | bering 7            | NUMBERING         | - PRIVATE FORMAT                                | Page                 | 1 of         | 2 |
|-----------------|------------------|---------------------|-------------------|-------------------------------------------------|----------------------|--------------|---|
| Ext<br>Len<br>7 | Ext<br>Code<br>6 | Trk<br>Grp(s)<br>10 | Private<br>Prefix | Total<br>Len<br><b>7</b> Total Adr<br>Maximum I | minister<br>Entries: | ed: 1<br>540 |   |

#### 4.7 Administer Call Routing

There are several administration screens one must edit in order to enable 7-digit dialing from Communication Manager to Session Manager (and ultimately to the CS1000) without the need to dial a Feature Access Code (FAC) like **9** or **\*9**. These steps are shown in the next few sections.

#### 4.7.1 Administer DialPlan Analysis

In the screenshot below, the following entries we added using the **change dialplan analysis** command:

- Dialed String '666' was added for extensions local to Communication Manager
  - **'777'** was added for extensions on the CS1000E **'7'**.
- Total Length
- Call Type 'Ext'

| change dial                                                                | plan an                                                | alysis                                                                                | DIAL PLA<br>Lc   | N ANALY         | SIS TABLE<br>all | Pe               | Page<br>ercent F | 1 of<br>ull: 2 | 12 |
|----------------------------------------------------------------------------|--------------------------------------------------------|---------------------------------------------------------------------------------------|------------------|-----------------|------------------|------------------|------------------|----------------|----|
| Dialed<br>String<br>0<br>1<br>2<br><b>666</b><br><b>777</b><br>8<br>9<br>* | Total<br>Lengt<br>2<br>2<br>7<br>7<br>1<br>1<br>3<br>3 | Call<br>h Type<br>attd<br>dac<br>fac<br><b>ext</b><br>fac<br>fac<br>dac<br>dac<br>dac | Dialed<br>String | Total<br>Length | Call<br>Type     | Dialed<br>String | Total<br>Length  | Call<br>Type   |    |

#### 4.7.2 Administer Uniform Dialplan

Using the command change uniform-dialplan 7 make the following changes:

- Matching Pattern 777
- Len 7 Length of digit string
- Del 0 Number of digits to delete
- Net aar

| change unifo | rm-dia | lplan | Page 1 of 2 |              |      |                 |
|--------------|--------|-------|-------------|--------------|------|-----------------|
|              |        | τ     |             |              |      |                 |
|              |        |       |             |              |      | Percent Full: 0 |
|              |        |       |             |              |      |                 |
| Matching     |        |       | Insert      |              | Node |                 |
| Pattern      | Len    | Del   | Digits      | Net Conv     | Num  |                 |
| 777          | 7      | 0     |             | <b>aar</b> n |      |                 |
|              |        |       |             | n            |      |                 |

#### 4.7.3 Administer AAR table

In the sample configuration the AAR table is used for two purposes: To route calls to 777xxx (calls to the CS1000E) from Communication Manager to Session Manager as well as to route calls to 96xx SIP telephones which are registered to Session Manager and are in the 666xxxx extension range. Using the command **change aar analysis 6**, make the following changes which instruct Communication Manager to use the appropriate route-patern for a given digit string.

- Dialed String 777 & 666
- Total Min 7 Minimum number of dialed digits
- Total Max 7 Maximum number of dialed digits
- **Route Pattern** 10 (route-pattern admin shown in next section)
- Call type unku Unknown numbering plan

| change aar analysis 6 |     |       |           |          |      | Page 1 of 2     |
|-----------------------|-----|-------|-----------|----------|------|-----------------|
|                       | A   | AR DI | GIT ANALY | SIS TABI | ΞE   | Deveent Eull. 1 |
|                       |     |       | LOCALION  | all      |      | Percent Full. 1 |
| Dialed                | Tot | al    | Route     | Call     | Node | ANI             |
| String                | Min | Max   | Pattern   | Type     | Num  | Reqd            |
| 777                   | 7   | 7     | 10        | unku     |      | n               |
| 666                   | 6   | 6     | 10        | unku     |      | n               |

#### 4.7.4 Administer Route Pattern

The final step for enabling 7-digit dialing to Session Manager is to add the trunk group created in **Section 4.5** to a route pattern. Use the command **change route-pattern 10** to add trunk-group 10 to the route pattern.

- Pattern Name Use a descriptive name for the route pattern
- Grp No 10 Trunk-group number created in Section 4.5
- FRL 0 Restriction Level with '0' being the least restrictive

| cha | nge i | route | e-pat | tteri | n 10 |        |       |       |      |           |        |       | Pa   | age    | 1 of | 3    |
|-----|-------|-------|-------|-------|------|--------|-------|-------|------|-----------|--------|-------|------|--------|------|------|
|     |       |       |       |       | Patt | tern 1 | Numbe | r: 10 | Patt | tern Name | : ASM1 | -6.0  |      |        |      |      |
|     |       |       |       |       |      |        | SCCAI | N? n  | Se   | ecure SIP | ? n    |       |      |        |      |      |
|     | Grp   | FRL   | NPA   | Pfx   | Нор  | Toll   | No.   | Insei | rted |           |        |       |      |        | DCS/ | IXC  |
|     | No    |       |       | Mrk   | Lmt  | List   | Del   | Digit | ts   |           |        |       |      |        | QSIG |      |
|     |       |       |       |       |      |        | Dgts  |       |      |           |        |       |      |        | Intw |      |
| 1:  | 10    | 0     |       |       |      |        |       |       |      |           |        |       |      |        | n    | user |
| 2:  |       |       |       |       |      |        |       |       |      |           |        |       |      |        | n    | user |
| 3:  |       |       |       |       |      |        |       |       |      |           |        |       |      |        | n    | user |
| 4:  |       |       |       |       |      |        |       |       |      |           |        |       |      |        | n    | user |
| 5:  |       |       |       |       |      |        |       |       |      |           |        |       |      |        | n    | user |
| 6:  |       |       |       |       |      |        |       |       |      |           |        |       |      |        | n    | user |
|     |       |       |       |       |      |        |       |       |      |           |        |       |      |        |      |      |
|     | BC    | C VA  | LUE   | TSC   | CA-  | ГSC    | ITC   | BCIE  | Serv | ice/Featu | re PAR | M No  | ). N | Jumber | ring | LAR  |
|     | 0 1   | 2 M   | 4 W   |       | Requ | uest   |       |       |      |           |        | Dgt   | s F  | Format | t    |      |
|     |       |       |       |       |      |        |       |       |      |           | S      | ubadd | lres | SS     |      |      |
| 1:  | УУ    | УУ    | y n   | n     |      |        | res   | t     |      |           |        |       |      |        |      | none |

#### 4.8 **Configure Stations**

For each SIP user to be defined in Session Manager, add a corresponding station on the Communication Manager Evolution Server.

**Note:** Instead of manually defining each station using the Communication Manager SAT interface, an alternative option is to automatically generate the SIP station when adding a new SIP user in System Manager. See **Section 5.9** for more information on adding SIP users.

The phone number defined for the station will be the number the SIP user enters to register to Session Manager. Use the "**add station x**" command where x is a valid extension number defined in the system. On **Page 1** of the change station form:

- **Phone Type:** Set to **9630SIP**
- Name: Display name for user
- Security Code: Numeric password used when user logs into station. Note: this code should match the Shared Communication Profile Password field defined when adding this user in Session Manager. See Section 4.9

add station 6664400 Page 1 of 6 STATION Extension: 666-4400 Lock Messages? n BCC: 0 Type: 9630SIP Security Code: 123456 TN: 1 Coverage Path 1: 1 Port: S00006 COR: 1 Name: John Smith Coverage Path 2: COS: 1 Hunt-to Station: STATION OPTIONS Time of Day Lock Table: Loss Group: 19 Message Lamp Ext: 666-4400 Display Language: english Button Modules: 0 Survivable COR: internal Survivable Trunk Dest? y IP SoftPhone? n IP Video? n

On **Page 6**, set the following:

-SIP Trunk : AAR which corresponds to the '666' entry from Section 4.7.3

| change station 6664400  |         | Page | 6 of | 6 |
|-------------------------|---------|------|------|---|
|                         | STATION |      |      |   |
| SIP FEATURE OPTIONS     |         |      |      |   |
| Type of 3PCC Enabled: N | e       |      |      |   |
| SIP Trunk: A            |         |      |      |   |

#### 4.9 Verify Off-Pbx Telephone Station-Mapping

Use the **display off-pbx-telephone station-mapping** command for each extension associated with SIP users defined in Session Manager to verify settings:

| display off-         | pbx-telephone s | tation-map        | ping 6664400     |                    | Page 1        | . of 3       |
|----------------------|-----------------|-------------------|------------------|--------------------|---------------|--------------|
|                      | STATIONS WI     | TH OFF-PBX        | X TELEPHONE INTE | GRATION            |               |              |
| Station<br>Extension | Application     | Dial CC<br>Prefix | Phone Number     | Trunk<br>Selection | Config<br>Set | Dual<br>Mode |
| 666-4400             | OPS             | -                 | 6664400          | AAR                | 1             |              |
|                      |                 | -                 |                  |                    |               |              |

On Page 2, verify the following values:

- Mapping Mode: both
- Calls Allowed: all

| change off-pb                | x-teleph           | one statio         | on-mapping 666 | 4400           | Page            | 2 of 3   |
|------------------------------|--------------------|--------------------|----------------|----------------|-----------------|----------|
| Station                      | STATI<br>Appl      | ONS WITH O<br>Call | FF-PBX TELEPH  | ONE INTEGRA    | TION<br>Bridged | Location |
| Extension<br><b>666-4400</b> | Name<br><b>OPS</b> | Limit<br>3         | Mode<br>both   | Allowed<br>all | Calls<br>none   |          |

#### 4.10 Save Translation

Configuration of Communication Manager Evolution Server is complete. Use the **save translation** command to save these changes

**Note:** After a change on Communication which alters the dial plan, synchronization between Communication Manager and Session Manager needs to be completed and SIP phones must be reregistered. To request an on demand synchronization, log into the System Manager console, navigate to **Elements**  $\rightarrow$  **Inventory**  $\rightarrow$  **Synchronization**  $\rightarrow$  **Communication System** and initiate an incremental syncronization of Communication Manager as shown below:

| AVAYA                               | Avay        | Avaya Aura <sup>™</sup> System Manager <sup>Welcome</sup> , admin Last Logged (<br>2010 6:30 PM<br>Help   About   Change Passy |                       |                                       |                              |                |  |  |  |  |
|-------------------------------------|-------------|----------------------------------------------------------------------------------------------------|-----------------------|---------------------------------------|------------------------------|----------------|--|--|--|--|
| Home / Elements / Inventory / Synch | nronization | / Communication S                                                                                                    | ystem                 |                                       |                              |                |  |  |  |  |
| ▼ Elements                          | Syn         | chronize CM                                                                                                    | 1 Data and C          | onfigure O                            | ptions                       |                |  |  |  |  |
| > Conferencing                      |             |                                                                                                    |                       |                                       |                              |                |  |  |  |  |
| > Presence                          | Synch       | nronize CM Data/La                                                                                                    | aunch Element Cut Thi | rouah I Confiaurati                   | on Options (                 |                |  |  |  |  |
| > Application Management            | Expa        | Expand All   Collapse All                                                                                                    |                       |                                       |                              |                |  |  |  |  |
| ▶ Endpoints                         | -           |                                                                                                    |                       |                                       | 1.0                          |                |  |  |  |  |
| SIP AS 8.1                          | Syn         | chronize CM Da                                                                                                    | ata/Launch Elem       | ent Cut Throug                        | jh 💌                         |                |  |  |  |  |
| ► Feature Management                | 3 Ite       | me   Pofrech                                                                                                    |                       |                                       |                              | Filter: Enable |  |  |  |  |
| Tinventory                          | 5 100       |                                                                                                    | 1                     | 1                                     |                              | Theer, Enable  |  |  |  |  |
| Manage Elements                     |             | Element Name                                                                                                    | FQDN/IP Address       | Last Sync Time                        | Last Translation Time        | Sync Type      |  |  |  |  |
| Discovered Inventory                |             | <u>CM-FS</u>                                                                                                    | 10.80.100.73          | May 24, 2010<br>2:00:53 AM -<br>06:00 | 10:00 pm SUN MAY 23,<br>2010 | Incremental    |  |  |  |  |
| Discovery Management                |             | 500000 FC                                                                                                    | 105 0 10 101          | May 3, 2010                           | 10:00 pm SUN MAY 23,         |                |  |  |  |  |
| Synchronization                     |             | 58300D-ES                                                                                                    | 135.8.19.121          | 2:00:57 AM -<br>06:00                 | 2010                         | Incremental    |  |  |  |  |
| Communication System                |             | <u> S8800-CM6-</u><br><u>West-</u>                                                                                             | 10.80.111.73          | May 24, 2010<br>2:01:00 AM -          | 10:00 pm SUN MAY 23, 2010    | Incremental    |  |  |  |  |
| Messaging System                    | •           | Evolution                                                                                                    |                       | 06:00                                 | 2010                         |                |  |  |  |  |
| ▶ Templates                         | <           |                                                                                                    |                       |                                       |                              |                |  |  |  |  |
| Session Manager                     | Sele        | ct : All, None                                                                                                    |                       |                                       |                              |                |  |  |  |  |
| ▶ Events                            | <u> </u>    |                                                                                                    |                       |                                       |                              |                |  |  |  |  |
| ▶ Groups & Roles                    | O Ir        | iitialize data for sel<br>promontal Syno da                                                                                    | ected devices         | -                                     |                              |                |  |  |  |  |
| Licenses                            |             | ave Translations fo                                                                                                    | r selected devices    | 5                                     |                              |                |  |  |  |  |

## 5. Configure Avaya Aura<sup>™</sup> Session Manager

This section provides the procedures for configuring Session Manager and includes the following items:

- Administer SIP domain
- Define Logical/physical Locations that can be occupied by SIP Entities
- Add Session Manager to System Manager
- For each SIP Entity in the sample configuration:
  - Define SIP Entity

•

- Define Entity Links, which define the SIP trunk parameters used by Session Manager when routing calls to/from SIP Entities
- Define Routing Policies, which control call routing between the SIP Entities
- o Define Dial Patterns, which govern to which SIP Entity a call is routed
- Administer CM-ES as a 'Sequenced Application'.
- Define the Communication Manager Evolution Server as an administrable entity
- Adding SIP Endpoints/SIP users in System Manager

Configuration is accomplished by accessing the browser-based GUI of System Manager, using the URL "http://<ip-address>/SMGR", where "<ip-address>" is the IP address of System Manager. Log in with the appropriate credentials and accept the Copyright Notice. Expand the **Routing** link on the left side of Navigation Menu. Select a specific item such as **SIP Entities**. When the specific item is selected, the color of the item will change to blue as shown below:

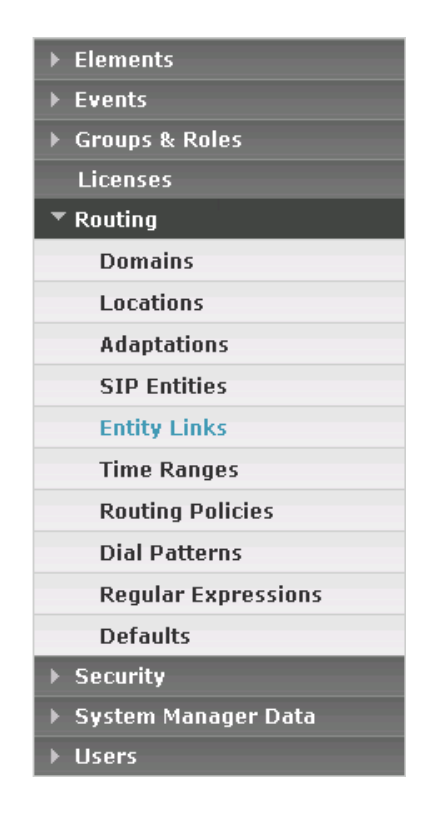

#### 5.1 Administer SIP Domains

Expand Routing as described above and select Domains.

- Click New
- In the General Section, under Name add a domain name. Under Notes add a brief description
- Click **Commit** to save.

The screen below shows the information for the sample configuration.

| AVAYA                    | Avay   | Avaya Aura™ System Manager 6.0 |              |         |       | ;, <b>admin</b> Last Logged on at May 11, 2010<br>1<br>Help     Change Password   <b>Log off</b> |
|--------------------------|--------|--------------------------------|--------------|---------|-------|--------------------------------------------------------------------------------------------------|
| Home / Routing / Domains |        |                                |              |         |       |                                                                                                  |
| ▶ Elements               | Domair | n Management                   |              |         |       |                                                                                                  |
| ▶ Events                 | Edit   | Now Duplicate Delate           | Mara Actions |         |       |                                                                                                  |
| ► Groups & Roles         |        | Dupicate                       | More Actions | , .     |       |                                                                                                  |
| Licenses                 |        |                                |              |         |       |                                                                                                  |
| ▼ Routing                | 2 Iter | ns   Refresh                   |              |         |       | Filter: Enable                                                                                   |
| Domains                  |        | Name                           | Туре         | Default | Notes |                                                                                                  |
| Locations                |        | avaya.com                      | sip          |         |       |                                                                                                  |
| Adaptations              |        | avocs.contoso.com              | sip          |         |       |                                                                                                  |
| SIP Elements             | Selec  | t All None                     |              |         |       |                                                                                                  |
| Element Links            | Selec  | C. Ally None                   |              |         |       |                                                                                                  |

#### 5.2 **Define Locations**

Expand **Routing** and select **Locations**. Locations are used to identify logical and/or physical locations where SIP Entities reside, for purposes of bandwidth management or location-based routing. Click **New** to create a new location.

- Name Add a descriptive name for the location
- Notes Add a brief description
- **IP Address Pattern** Enter pattern used to logically identify the location Under **Notes** add a brief description

The screen below shows the information for the CS1000E in the sample configuration.

| AVAYA                      | Avaya Aura™ System Manager 6.0        | 0 Welcome, <b>admin</b> Last Logged on at May 11, 2010<br>10:13 AM<br>Help L L Change Password L Log off |
|----------------------------|---------------------------------------|----------------------------------------------------------------------------------------------------|
| Home / Routing / Locations |                                       | ······                                                                                                   |
| ▶ Elements                 | Location                              |                                                                                                    |
| ▶ Events                   | Filt New Durlinster Delete Mars Attis |                                                                                                    |
| ▶ Groups & Roles           | Edit New Duplicate Delete More Action | ns • Commit                                                                                              |
| Licenses                   |                                       |                                                                                                    |
| ▼ Routing                  | 6 Items   Refresh                     | Filter: Enable                                                                                           |
| Domains                    | Name                                  | Notes                                                                                                    |
| Locations                  | Location 1 Subnet 10.80.100.x         |                                                                                                    |
| Adaptations                | Location 1 Subnet 10.80.111.x         | Location 1 Subnet 10.80.111.x                                                                            |
| SIP Elements               | Location 1 Subnet 10.80.120.X         |                                                                                                    |
| Element Links              | Location 1 Subnet 10.80.50.X          | CS1000E                                                                                                  |
| Time Ranges                | Location 1 Subnet 135.8.19.X          |                                                                                                    |
| Policies                   | Location for BCM                      |                                                                                                    |
| Dial Patterns              | Select : All None                     |                                                                                                    |
| Regular Expressions        | Select Ally None                      |                                                                                                    |
| Defaults                   |                                       |                                                                                                    |

The following screen shows the location information as entered for the Evolution Server.

| <i>F\VF\YF\</i>                       | Avaya Aura System Manager 6.0               | 10:13 AM                           |
|---------------------------------------|---------------------------------------------|------------------------------------|
|                                       |                                             | Help     Change Password   Log off |
| Home / Routing / Locations / Location | Details                                     |                                    |
| ▶ Elements                            | Location Details                            | Commit Cancel                      |
| ▶ Events                              |                                             |                                    |
| ▶ Groups & Roles                      | General                                     |                                    |
| Licenses                              | * Name: Location 1 Subnet 10.80.111.x       |                                    |
| ▼ Routing                             |                                             | $\neg$                             |
| Domains                               | Notes: Evolution Server locale              |                                    |
| Locations                             |                                             |                                    |
| Adaptations                           | Managed Bandwidth:                          |                                    |
| SIP Elements                          | * Average Bandwidth per Call: 80 Kbit/sec 💌 |                                    |
| Element Links                         |                                             |                                    |
| Time Ranges                           | Location Pattern                            |                                    |
| Policies                              | Add Remove                                  |                                    |
| Dial Patterns                         |                                             |                                    |
| Regular Expressions                   | 1 Item   Refresh                            | Filter: Enable                     |
| Defaults                              | IP Address Pattern Notes                    |                                    |
| ▶ Security                            | * 10.80.111.*                               |                                    |
| ▹ System Manager Data                 | Select : All None                           |                                    |
| → Users                               | Select All, Note                            |                                    |
|                                       |                                             |                                    |
| нер                                   | * Input Required                            | Commit Cancel                      |

NHK; Reviewed: SPOC 08/18/2010

Solution & Interoperability Test Lab Application Notes ©2010 Avaya Inc. All Rights Reserved. Page 24 of 91 CS1KSM6CM6ES

#### 5.3 Add SIP Entities

#### 5.3.1 Define Avaya Aura<sup>™</sup> Session Manager as a SIP Entity

One of the first steps in properly setting up Session Manager and System Manager is to add Session Manager as SIP Entity. Generally this is done during the initial installation of Session Manager and System manager. To do this, log in to System Manager and from the left-side navigation pane, expand the **Routing** link by selecting it, and then select **SIP Entities**. Fill in the fields as described and shown below. Click **Commit** to complete:

- Name A descriptive name
- FQDN or IP Addr Hostname or IP address of the SM-100 interface in Session Mgr.
- Type Session Manager
- Notes Free-form text
- Location Appropriate location created in Section 5.2
- **Oubound Proxy** Leave blank
- **Time Zone** Time zone value appropriate for the physical location
- Sip Link Mon Usually set to Use Session Mgr Config though it can be
- customized on a per-element basis

| AVAVA                               | Avaya Aura™ System Ma       | Welcome, admin Last Logged on at June 3,<br>2010 9:00 AM |
|-------------------------------------|-----------------------------|----------------------------------------------------------|
|                                     | 6 N (                       | Help   About   Change Password   Log off                 |
| Home / Routing / SIP Entities / SIP | PEntity Details             |                                                          |
| ▶ Elements                          | SIP Entity Details          | Commit Cancel                                            |
| ▶ Events                            | General                     |                                                          |
| Groups & Roles                      | * Name: SM1                 |                                                          |
| ▼ Routing                           | * FQDN or IP Address: 10.80 | .120.28                                                  |
| Domains                             | Type: Sessi                 | on Manager 😽                                             |
| Locations                           | Notes                       |                                                          |
| Adaptations                         | Notest                      |                                                          |
| SIP Entities                        | Location: Locat             | ion 1 Subnet 10 80 120 Y 👽                               |
| Entity Links                        |                             |                                                          |
| Time Ranges                         | Outbound Proxy:             | <b>▼</b>                                                 |
| Routing Policies                    | Time Zone: Ameri            | ica/Denver 👻                                             |
| Dial Patterns                       | Credential name:            |                                                          |
| Regular Expressions                 |                             |                                                          |
| Defaults                            | SIP Link Monitoring         |                                                          |
| ▶ Security                          | SIP Link Monitoring: Use S  | Session Manager Configuration 💌                          |
| 🕨 System Manager Data               |                             |                                                          |
| ▶ Users                             |                             |                                                          |
| Help                                | Entity Links<br>Add Remove  |                                                          |

#### 5.3.2 Define Ports for Use by Avaya Aura™ Session Manager

Session Manager has the ability to translate communication between two SIP entities that 'talk' using different ports and protocols. However to do so, it's necessary to define the ports and protocols that Session Manager will need to communicate with. The screen shot shown below is the lower half of the

| NHK; Reviewed:  | Solution & Interoperability Test Lab Application Notes |    |
|-----------------|--------------------------------------------------------|----|
| SPOC 08/18/2010 | ©2010 Avaya Inc. All Rights Reserved.                  | CS |

Page 25 of 91 CS1KSM6CM6ES same screen used to add/edit Session Manager as a SIP Entity and discussed in the previous section. As shown below, two ports (**5060** & **5070**) and 2 protocols (**TCP** & **UDP**) are defined for one instance of Session Manager. TLS can also be configured.

| Add     | Remove       |   |          |                     |       |                |
|---------|--------------|---|----------|---------------------|-------|----------------|
| 3 Iter  | ns   Refresh |   |          |                     |       | Filter: Enable |
|         | Port         | - | Protocol | Default Domain      | Notes |                |
|         | 5060         |   | TCP 💌    | avaya.com 💌         |       |                |
|         | 5060         |   | UDP 😽    | avaya.com 💙         |       |                |
|         | 5070         |   | TCP 💙    | avocs.contoso.com 💙 |       |                |
| Select  | : All, None  |   |          |                     |       |                |
| * Input | Required     |   |          |                     |       | Commit Cancel  |

#### 5.3.3 Add Avaya Aura<sup>™</sup> Session Manager to System Manager

To complete the linkage between System Manager and Session Manager it's necessary to identify the SIP Entity created in the previous section as an instance of Session Manager to System Manager. Generally this is done during the initial installation of System Manager and Session Manager.

As shown below, expand the **Elements** menu on the left pane then select **Session Manager** then **Session Manager Administration**. Then click **New** (not shown), and fill in the fields as described below and shown in the following screen:

Under General:

- SIP Entity Name: Select the SIP Entity added for Session Manager
- **Description**: Descriptive comment (optional)
- Management Access Point Host Name/IP:

Enter the IP address of the Session Manager management interface (not the SIP Entity address).

Under Security Module:

- Network Mask: Enter the network mask corresponding to the IP address of Session Manager
- Default Gateway: Enter the IP address of the default gateway for Session Manager

Use default values for the remaining fields. Click **Commit** to add this Session Manager. The screen below shows the resulting Session Manager definition.

| AVAYA                                                                                                    | Avaya Aura™ System Mana                                                                                                    | ager 6.0                                                                                            | Welcome, <b>admin</b> Last Logged on at May 11, 2010 1:18<br>PM<br>Help   About   Change Password   <b>Log off</b> |
|----------------------------------------------------------------------------------------------------|----------------------------------------------------------------------------------------------------|----------------------------------------------------------------------------------------------------|----------------------------------------------------------------------------------------------------|
| Home / Elements / Session Manage                                                                                                    | r / Session Manager Administration / Edit Session Man                                                                                                    | ager                                                                                                |                                                                                                    |
| <ul> <li>▼ Elements</li> <li>&gt; Conferencing</li> <li>&gt; Presence</li> <li>&gt; Application Management</li> <li>&gt; Endpoints</li> <li>&gt; SIP AS 8.1</li> <li>&gt; Feature Management</li> <li>&gt; Inventory</li> <li>&gt; Templates</li> <li>¬ Session Manager</li> <li>&gt; Dashboard</li> <li>&gt; Saction Manager</li> </ul> | Edit Session Manager<br>General   Security Module   NIC Bonding   Monitor<br>Expand All   Collapse All<br>General *<br>SIP Entity Name<br>Description<br>*Management Access Point Host Name/IP<br>*Direct Routing to Endpoints | oring   CDR   Personal Profile Mana<br> SM1 <br>Session Manager 6.0 #1 <br>10.80.120.27<br>Enable V | Commit Cancel ager (PPM) - Connection Settings   Event Server                                                      |
| Administration Administration Communication Profile Editor Network Configuration Device and Location Configuration Application Configuration System Status System Tools Events Groups & Roles Licenses                                                                                                    | Security Module SIP Entity IP Address<br>*Network Mask<br>*Default Gateway<br>*Call Control PHB<br>*QOS Priority<br>*Speed & Duplex<br>VLAN ID                                                                                 | 10.80.120.28<br>255.255.255.0<br>10.80.120.1<br>46<br>6<br>Auto                                     |                                                                                                    |

## 5.3.4 Define a SIP Entity for Avaya Aura<sup>™</sup> Communication Manager Evolution Server

The following screen shows the addition of Communication Manager Evolution Server as a SIP Entity. The IP address shown below is that of the near-end node used on the signaling-group form from **Section 4.2**.

| AVAYA                             | Avaya Aura™ Syster<br>6 0      | m Manager              | Welcome, <b>a</b><br>2010 9:00 4<br>Help   Abou | i <b>dmin</b> Last Logged on at<br>M<br>ut   Change Password |
|-----------------------------------|--------------------------------|------------------------|-------------------------------------------------|--------------------------------------------------------------|
| Home / Routing / SIP Entities / S | IP Entity Details              |                        |                                                 |                                                              |
| ▶ Elements                        | SIP Entity Details             |                        |                                                 | Commit                                                       |
| ▶ Events                          | General                        |                        |                                                 |                                                              |
| Groups & Roles<br>Licenses        | * Name:                        | S8800-CM 6.0 ES        |                                                 |                                                              |
| ▼ Routing                         | * FQDN or IP Address:          | 10.80.111.73           |                                                 |                                                              |
| Domains                           | Туре:                          | CM                     |                                                 |                                                              |
| Locations                         | Notes:                         | Evolution Server Procr |                                                 |                                                              |
| Adaptations                       | Notes.                         | Evolution Server Proci |                                                 |                                                              |
| SIP Entities                      | Adaptation                     |                        |                                                 |                                                              |
| Entity Links                      |                                |                        |                                                 |                                                              |
| Time Ranges                       | Location:                      |                        | *                                               |                                                              |
| Routing Policies                  | Time Zone:                     | America/Denver         | *                                               | 1                                                            |
| Dial Patterns                     | Override Port & Transport with | h 🗖                    |                                                 |                                                              |
| Regular Expressions               | DNS SRV:                       |                        |                                                 |                                                              |
| Defaults                          | * SIP Timer B/F (in seconds):  | 4                      |                                                 |                                                              |
| ▶ Security                        | Credential name:               |                        |                                                 |                                                              |
| ▶ System Manager Data             | Call Detail Recording:         | none 💙                 |                                                 |                                                              |
| ▶ Lisers                          |                                |                        |                                                 |                                                              |

#### 5.3.5 Define a SIP Entity for the CS1000E

The following screen shows the addition of the CS1000E as a SIP Entity. The IP address is that of the Signaling Server TLAN. Type is **other.** 

| AVAVA                              | Avava Aura™ System Ma                   | Welcome, admin Last Logged on at June 3,<br>DAGET 2010 9:00 AM |
|------------------------------------|-----------------------------------------|----------------------------------------------------------------|
|                                    | 60                                      | Help   About   Change Password   Log off                       |
| Home / Routing / SIP Entities / SI | P Entity Details                        |                                                                |
| ▶ Elements                         | SIP Entity Details                      | Commit Cancel                                                  |
| ▶ Events                           | General                                 |                                                                |
| Groups & Roles<br>Licenses         | * Name: CS1000                          | DE-West                                                        |
| ▼ Routing                          | * FQDN or IP Address: 10.80.5           | 50.10                                                          |
| Domains                            | Type: Other                             |                                                                |
| Locations                          | Notes: CS1000                           | DE-6.0                                                         |
| Adaptations                        |                                         |                                                                |
| SIP Entities                       | Adaptation:                             | ~                                                              |
| Entity Links                       |                                         |                                                                |
| Time Ranges                        | Location:                               |                                                                |
| Routing Policies                   | Time Zone: America                      | a/Denver 💌                                                     |
| Dial Patterns                      | Override Port & Transport with DNS SRV: |                                                                |
| Regular Expressions                | * SID Timer B /E (in seconds): 4        |                                                                |
| Defaults                           |                                         |                                                                |
| ▶ Security                         | Credential name:                        |                                                                |
| ▶ System Manager Data              | Call Detail Recording: none             | <b>~</b>                                                       |
| ▶ Users                            |                                         |                                                                |

NHK; Reviewed: SPOC 08/18/2010 Solution & Interoperability Test Lab Application Notes ©2010 Avaya Inc. All Rights Reserved. Page 28 of 91 CS1KSM6CM6ES

#### 5.4 Create Entity Links

A SIP trunk between Session Manager and a telephony system is described by an Entity Link. To add an Entity Link, expand **Routing** from the left-pane then select **Entity Links**. Click on the **New** button on the right-pane to create a new entry.

| AVAYA                           | Avay     | ⁄a Aura™ System                            | Mana          | ger 6.(     | ) 9:0      | Icome, <b>admin</b> L<br>0 AM<br>Help   About   ( | ast Logge<br>Change F | d on at June<br>Jassword | 3, 2010<br>Log off |
|---------------------------------|----------|--------------------------------------------|---------------|-------------|------------|---------------------------------------------------|-----------------------|--------------------------|--------------------|
| Home / Routing / Entity Links   |          |                                            |               |             |            |                                                   |                       |                          |                    |
| ▶ Elements                      | Entity I | Links                                      |               |             |            |                                                   |                       |                          |                    |
| ▶ Events                        | Edit     | Now Duplicato Dol                          | oto           | More Action | - <b>-</b> | Commit                                            |                       |                          |                    |
| ▶ Groups & Roles                | Laic     | Dupicate Dei                               |               | More Accor  | 3          | Comme                                             |                       |                          |                    |
| Licenses<br>TRouting            | 13 Ite   | ems   Refresh                              |               |             |            |                                                   |                       | Filter: E                | nable              |
| Domains                         |          | Name                                       | SIP<br>Entity | Protocol    | Port       | SIP Entity<br>2                                   | Port                  | Trusted                  | Notes              |
| Adaptations                     |          | ASM1_CM1-<br>135.8.19.121_5060_TCP         | SM1           | ТСР         | 5060       | Avaya-CM                                          | 5060                  |                          |                    |
| SIP Entities<br>Entity Links    |          | ASM1-CS1000E                               | SM1           | ТСР         | 5060       | CS1000E-<br>West                                  | 5060                  |                          |                    |
| Time Ranges<br>Routing Policies |          | <u>ASM1 OCS1-</u><br>135.8.19.139 5070 TCP | SM1           | ТСР         | 5070       | Microsoft-<br>OCS-<br>Mediation-<br>Server        | 5070                  | Y                        |                    |
| Dial Patterns                   |          | ASM1 to BCM-450                            | SM1           | UDP         | 5060       | BCM-450                                           | 5060                  |                          |                    |
| Regular Expressions             |          | BSM1 to CM-Evolution                       | BSM1          | тср         | 5060       | S8800-CM<br>6.0 ES                                | 5060                  |                          |                    |
| Defaults                        |          | S8800-CM 6 0                               | SM1           | TCP         | 5060       | S8800-CM                                          | 5060                  |                          |                    |

Fill in the following fields in the new row that is displayed:

- Name: A descriptive name.
- SIP Entity 1 Select the Session Manager.
- **Protocol** Select **TCP**, **TLS** or **UDP** from the dropdown
- **Port** Port number to which the other system sends SIP requests
- **SIP Entity 2** Select the name of the other system.
- **Port** Port number on which the other system receives SIP requests
- **Trusted** Check this box.

**Note:** If this box is not checked, calls from the associated SIP Entity specified in **Section 5.3** will be denied.

Click **Commit** to save each Entity Link definition. The following screens illustrate the Entity Links for Communication Manager Evolution Server and the CS1000, both of which use port 5060 and TCP to communicate with Session Manager.

| ▶ Elements       | Entity Links     |            |          |        |                   |   | Commit  | Cancel  |
|------------------|------------------|------------|----------|--------|-------------------|---|---------|---------|
| ▶ Events         |                  |            |          |        |                   |   |         |         |
| ▶ Groups & Roles |                  |            |          |        |                   |   |         |         |
| Licenses         |                  |            |          |        |                   |   |         |         |
| ▼ Routing        | 1 Item   Refresh |            |          |        |                   |   | Filter: | Enable  |
| Domains          | Name             | SIP Entity | Ductocol | Dout   | CID Entity 2      |   | Dout    | Tructod |
| Locations        | Name             | 1          | Protocol | PUR    | SIP Enuty 2       |   | PUR     | Trusteu |
| Adaptations      | * S8800-CM 6.0   | * SM1 💌    | ТСР 💌    | * 5060 | * S8800-CM 6.0 ES | * | * 5060  | ✓       |
| SIP Entities     | <                |            |          | 1111   |                   |   |         | >       |
| Entity Links     |                  |            |          |        |                   |   |         |         |

| ► Elements       | Entity Links     |            |          |        |                |   | Commit  | Cancel  |
|------------------|------------------|------------|----------|--------|----------------|---|---------|---------|
| ▶ Events         |                  |            |          |        |                |   |         |         |
| ► Groups & Roles |                  |            |          |        |                |   |         |         |
| Licenses         |                  |            |          |        |                |   |         |         |
| ▼ Routing        | 1 Item   Refresh |            |          |        |                |   | Filter: | Enable  |
| Domains          | Nama             | SIP Entity | Ductocol | Dout   | CID Entitu 2   |   | Dout    | Tructod |
| Locations        | Name             | 1          | Protocol | PUR    | SIP Enucy 2    |   | PUR     | Trusteu |
| Adaptations      | * ASM1-CS1000E   | * SM1 💌    | ТСР 💌    | * 5060 | * CS1000E-West | * | * 5060  | ✓       |
| SIP Entities     | <                |            |          | Ш      |                |   |         | >       |
| Entity Links     |                  |            |          |        |                |   |         |         |

#### 5.5 Add Routing Policies

Routing policies describe the conditions under which calls will be routed to the SIP Entities specified in **Section 5.3**. Routing policies for Communication Manager and the CS1000 need to be added. For 96xx SIP telephones registered to Session Manager, the necessary SIP communication between Session Manager and Evolution Server happens as a result of administering a 'Sequenced Application' shown in **Section 5.7**.

To add a routing policy, select **Routing Policies** on the left and click on the **New** button (not shown) on the right. The following screen is displayed. Fill in the following:

- General Enter a descriptive name in Name.
- SIP Entity as Destination Click Select, and then select the appropriate SIP Entity to which this routing policy applies.
- Time of Day Click Add, and select the default 24/7 time range.

Defaults can be used for the remaining fields. Click **Commit** to save each Routing Policy definition.

The following screen shows the Routing Policy to send calls to the Communication Server 1000.

| AVAYA                                                | Avaya Aura™ Syst           | em Man        | ager 6.    | 0   |     |     | Welco | me, <b>admin</b> Last<br>Helj | Logged on at M<br>p     Change I | ay 11, 2010 2:18 PM<br>Password   <b>Log off</b> |
|------------------------------------------------------|----------------------------|---------------|------------|-----|-----|-----|-------|-------------------------------|----------------------------------|--------------------------------------------------|
| Home / Routing / Policies / Policy E                 | Details                    |               |            |     |     |     |       |                               |                                  |                                                  |
| > Elements                                           | Routing Policy Details     |               |            |     |     |     |       |                               |                                  | Commit Cancel                                    |
| ▶ Events                                             |                            |               |            |     |     |     |       |                               |                                  |                                                  |
| ▶ Groups & Roles                                     | General                    |               |            |     |     |     |       |                               |                                  |                                                  |
| Licenses                                             |                            | * Name:       | to CS1000E |     |     |     | 1     |                               |                                  |                                                  |
| Routing                                              |                            | Disablada     |            |     |     |     | 1     |                               |                                  |                                                  |
| Domains                                              |                            | Disableu:     |            |     |     |     |       |                               |                                  |                                                  |
| Locations                                            |                            | Notes:        |            |     |     |     |       |                               |                                  |                                                  |
| Adaptations                                          |                            |               |            |     |     |     |       |                               |                                  |                                                  |
| SIP Elements                                         | SIP Element as Destination | on            |            |     |     |     |       |                               |                                  |                                                  |
| Element Links                                        | Select                     |               |            |     |     |     |       |                               |                                  |                                                  |
| Time Ranges                                          |                            |               |            |     |     |     |       | -                             |                                  |                                                  |
| Policies                                             | Name                       | FQDN or I     | PAddress   |     |     |     |       | Туре                          | Notes                            |                                                  |
| Dial Patterns                                        | CS1000E-West               | 10.80.50.10   |            |     |     |     |       | ther                          | CS1000E-6.0                      | ,                                                |
| Regular Expressions                                  | Time of Day                |               |            |     |     |     |       |                               |                                  |                                                  |
| Defaults                                             |                            |               |            |     |     |     |       |                               |                                  |                                                  |
| ▹ Security                                           | Add Remove View            | Gaps/Overlaps |            |     |     |     |       |                               |                                  |                                                  |
| ▶ System Manager Data                                | 1 Item   Refresh           |               |            |     |     |     |       |                               |                                  | Filter: Enable                                   |
| ▶ Users                                              | Ranking 1 Name             | 2 Mon         | Tue Wed    | Thu | Fri | Sat | Sun   | Start Time                    | End Time                         | Notes                                            |
| Help                                                 |                            |               |            |     |     |     |       | 00:00                         | 23:59                            | Time Range 24/7                                  |
| Help for Routing Policy Details fields               | Select : All, None         |               |            |     |     |     |       |                               |                                  |                                                  |
| Help for SIP Entity List<br>Help for Time Range List | Dial Patterns              |               |            |     |     |     |       |                               |                                  |                                                  |
| Help for Pattern List                                | Add Remove                 |               |            |     |     |     |       |                               |                                  |                                                  |

#### 5.6 Add Dial Patterns

Define dial patterns to direct calls to the appropriate SIP Entity. Calls to 7-digit extensions beginning with "777xxxx" should be routed to the Communication Server 1000. Calls to 7-digit extensions beginning with "666xxx" should be routed to Communication Manager.

**Note:** Calls to 96xx SIP phones do not rely on a dial pattern for call routing. Since these phones are registered directly to Session Manager they utilize a "Sequenced Application" to make use of Communication Manager's call features. This administration is shown in **Section 5.8**. To add a dial pattern, select **Dial Patterns** on the left and click on the **New** button (not shown) on the right. Fill in the following, as shown in the screens below:

Under General:

- **Pattern:** Dialed number or prefix
- **Min:** Minimum length of dialed number.
- Max: Maximum length of dialed number.
- SIP Domain: SIP domain specified in Section 4.1
- Notes: Comment on purpose of dial pattern.

#### Under Originating Locations and Routing Policies:

Click **Add**, and then select the appropriate location (or **ALL**) and routing policy from the list. Default values can be used for the remaining fields. Click **Commit** to save the dial pattern. The following screenshot shows the dial pattern for routing calls to the Communication Server 1000.

| AVAYA                                | Avaya Aura™ System Man                                   | ager 6.0            | Welcome, <b>adm</b> i | in Last Logged on at May<br>Help     Change Pas | 11, 2010 2:18 PM<br>sword   <b>Log off</b> |
|--------------------------------------|----------------------------------------------------------|---------------------|-----------------------|-------------------------------------------------|--------------------------------------------|
| Home / Routing / Dial Patterns / Dia | l Pattern Details                                        |                     |                       |                                                 |                                            |
| ► Elements                           | Dial Pattern Details                                     |                     |                       | Cor                                             | nmit Cancel                                |
| ▶ Events                             |                                                          |                     |                       |                                                 |                                            |
| For Groups & Roles                   | General                                                  |                     |                       |                                                 |                                            |
| Licenses                             | * Pattern                                                | 777                 |                       |                                                 |                                            |
| ▼ Routing                            | * 141-                                                   | 7                   |                       |                                                 |                                            |
| Domains                              | Min                                                      | /                   |                       |                                                 |                                            |
| Locations                            | * Max                                                    | 7                   |                       |                                                 |                                            |
| Adaptations                          | Emergency Call                                           |                     |                       |                                                 |                                            |
| SIP Elements                         | SIP Domain                                               | -ALL-               |                       |                                                 |                                            |
| Element Links                        | Notos                                                    | ,                   |                       |                                                 |                                            |
| Time Ranges                          | Notes                                                    |                     |                       |                                                 |                                            |
| Policies                             |                                                          |                     |                       |                                                 |                                            |
| Dial Patterns                        | Originating Locations and Routing Po                     | licies              |                       |                                                 |                                            |
| Regular Expressions                  | Add Remove                                               |                     |                       |                                                 |                                            |
| Defaults                             | 1 Item   Refresh                                         |                     |                       |                                                 | Filter: Enable                             |
| ▶ Security                           |                                                          | Routing             | Routir                | ia                                              | Routing                                    |
| ▶ System Manager Data                | Originating Location Name 1  Originating Location Name 1 | ition Notes Name    | Rank 2 A Police       | M Destination                                   | Policy                                     |
| → Users                              | ALL- Any I                                               | ocations to CS1000E | 0                     | CS1000E-West                                    |                                            |
| Help                                 | Select : All, None                                       |                     |                       |                                                 |                                            |

The following screenshot shows the dial pattern for routing calls to the Communcation Manager Evolution Server.

NHK; Reviewed: SPOC 08/18/2010 Solution & Interoperability Test Lab Application Notes ©2010 Avaya Inc. All Rights Reserved.

| AVAYA                                 | Avaya Aura™ System M              | lanager 6       | .0                       | Welcome  | , <b>admin</b> Last La<br>Help | ogged on at May 11,<br>    Change Passw | 2010 2:18 PM<br>ord   <b>Log off</b> |
|---------------------------------------|-----------------------------------|-----------------|--------------------------|----------|--------------------------------|-----------------------------------------|--------------------------------------|
| Home / Routing / Dial Patterns / Dial | Pattern Details                   |                 |                          |          |                                |                                         |                                      |
| ▶ Elements                            | Dial Pattern Details              |                 |                          |          |                                | Commi                                   | it Cancel                            |
| ▶ Events                              |                                   |                 |                          |          |                                |                                         |                                      |
| ▶ Groups & Roles                      | General                           |                 |                          |          |                                |                                         |                                      |
| Licenses                              | * Pat                             | ttern: 666xxxx  |                          |          | 7                              |                                         |                                      |
| ▼ Routing                             |                                   | Mine 7          |                          |          |                                |                                         |                                      |
| Domains                               |                                   | Piiii. 7        |                          |          |                                |                                         |                                      |
| Locations                             | *                                 | Max: 7          |                          |          |                                |                                         |                                      |
| Adaptations                           | Emergency                         | Call:           |                          |          |                                |                                         |                                      |
| SIP Elements                          | SIP Do                            | main: avava.co  | n 🗸                      |          |                                |                                         |                                      |
| Element Links                         |                                   |                 |                          |          | -                              |                                         |                                      |
| Time Ranges                           | N                                 | lotes: To CM 6. | JES                      |          |                                |                                         |                                      |
| Policies                              |                                   |                 |                          |          |                                |                                         |                                      |
| Dial Patterns                         | Originating Locations and Routing | g Policies      |                          |          |                                |                                         |                                      |
| Regular Expressions                   | Add Remove                        |                 |                          |          |                                |                                         |                                      |
| Defaults                              | 1 Item   Refresh                  |                 |                          |          |                                | Fil                                     | ter: Enable                          |
| ▶ Security                            |                                   | Originating     |                          |          | Pouting                        |                                         | Douting                              |
| ▶ System Manager Data                 | Originating Location Name 1 🔺     | Location        | Routing Policy<br>Name   | Rank 2 🔺 | Policy                         | Routing Policy<br>Destination           | Policy                               |
| ▶ Users                               |                                   | Notes           | to \$8800                |          | Disableu                       |                                         | NOTES                                |
| Неір                                  | -ALL-                             | Any Locations   | Evolution<br>Westminster | 0        |                                | S8800-CM 6.0                            |                                      |
| Help for Dial Pattern Details         | Select : All, None                |                 |                          |          |                                |                                         |                                      |

## 5.7 Define Avaya Aura<sup>™</sup> Communication Manager Evolution Server as an Administrable Entity

Before adding SIP users, the Communication Manager Evolution Server must be added to System Manager as an administrable entity. This action allows System Manager to access Communication Manager over its administration interface similar to how other administration tools such as Avaya Site Administration access Communication Manager. Using this administration interface, System Manager will notify the Communication Manager Evolution Server when new SIP users are added.

#### 5.7.1 Add Avaya Aura<sup>™</sup> Communication Manager as an Administerable Element

To define the Communication Manager Evolution Server as an administrable entity go to **Elements**  $\rightarrow$  **Inventory**  $\rightarrow$  **Manage Elements** and select **New** (not shown). In the section titled **Application** enter in the following information:

- **Type** Select **CM** from the drop-down
- Name Enter an identifier for the Communication Manager Evolution Server.
- Node Enter the IP address of the administration interface for the Evolution Server

| AVAYA                                                                                                    | Avaya Aura™ System Manag                                                                                                    | er 6.0                                                                                                    | Welcome, <b>admin</b> Last Logged on at May 11, 2010 1:18 PM<br>Help   About   Change Password   <b>Log off</b> |
|----------------------------------------------------------------------------------------------------|----------------------------------------------------------------------------------------------------|----------------------------------------------------------------------------------------------------|----------------------------------------------------------------------------------------------------|
| Home / Elements / Application Man                                                                                                    | agement / Applications / Applications Details                                                                                                    |                                                                                                    |                                                                                                    |
| <ul> <li>Elements</li> <li>Conferencing</li> <li>Presence</li> <li>Application Management</li> <li>Endpoints</li> <li>SIP AS 8.1</li> <li>Feature Management</li> <li>Inventory</li> <li>Manage Elements</li> <li>Discovered Inventory</li> <li>Discovery Management</li> </ul> | Edit CM: S8800-CM6-West-Eve<br>Application   Port   Access Point   SNMP Attributes   A<br>Expand All   Collapse All<br>Application •<br>* Name S88<br>* Type CM<br>Description | Dolution<br>Attributes  <br>00- CM6- West- Evolution<br>00- CM6- West- Evolution<br>00- CM6- West- Evolution<br>00- CM6- West- Evolution | Commit Cancel                                                                                                   |
| Synchronization     Templates     Session Manager                                                                                                    | * Node 10.8                                                                                                    | 0.111.73                                                                                                    |                                                                                                    |
| Events                                                                                                    |                                                                                                    |                                                                                                    |                                                                                                    |
| Groups & Roles     Licenses     Routing     Security                                                                                                    | Port •<br>Access Point •                                                                                                    |                                                                                                    |                                                                                                    |

Scroll down to the section titled **Attributes** and enter the following login information for Communication Manager:

 Login Enter a login ID that System Manager will use to login to a SAT session on Communication Manager. NOTE: This login ID should be dedicated for System Manager's use

only.

- Password/Confirm Password for the login used in the above field
- Is SSH Connection Check this box if SSH access has been enbabled for SAT access to Communication Manager. SSH is enabled by default on Communication Manager.
- **Port 5022** if SSH is enabled (default). 5023 if Telnet is enabled.

| * Login                            | asm1  |  |
|------------------------------------|-------|--|
| Password                           |       |  |
|                                    |       |  |
| Confirm Password                   | ••••• |  |
| Is SSH Connection                  |       |  |
| * Port                             | 5022  |  |
| Alternate IP Address               |       |  |
| RSA SSH Fingerprint (Primary IP)   |       |  |
| RSA SSH Fingerprint (Alternate IP) |       |  |
| Is ASG Enabled                     |       |  |
| ASG Key                            |       |  |
| Confirm ASG Key                    |       |  |
| Location                           |       |  |

\*Required

Commit Cancel

#### 5.7.2 Synchronize Communication Manager with System Manager

Select Elements  $\rightarrow$  Inventory  $\rightarrow$  Manage Elements  $\rightarrow$  Synchronization  $\rightarrow$  Communication System on the left. Check the appropriate Element Name, click Initialize data for selected devices and click Now. This may take some time to complete while System Manager examines the entire configuration on Communication Manager.

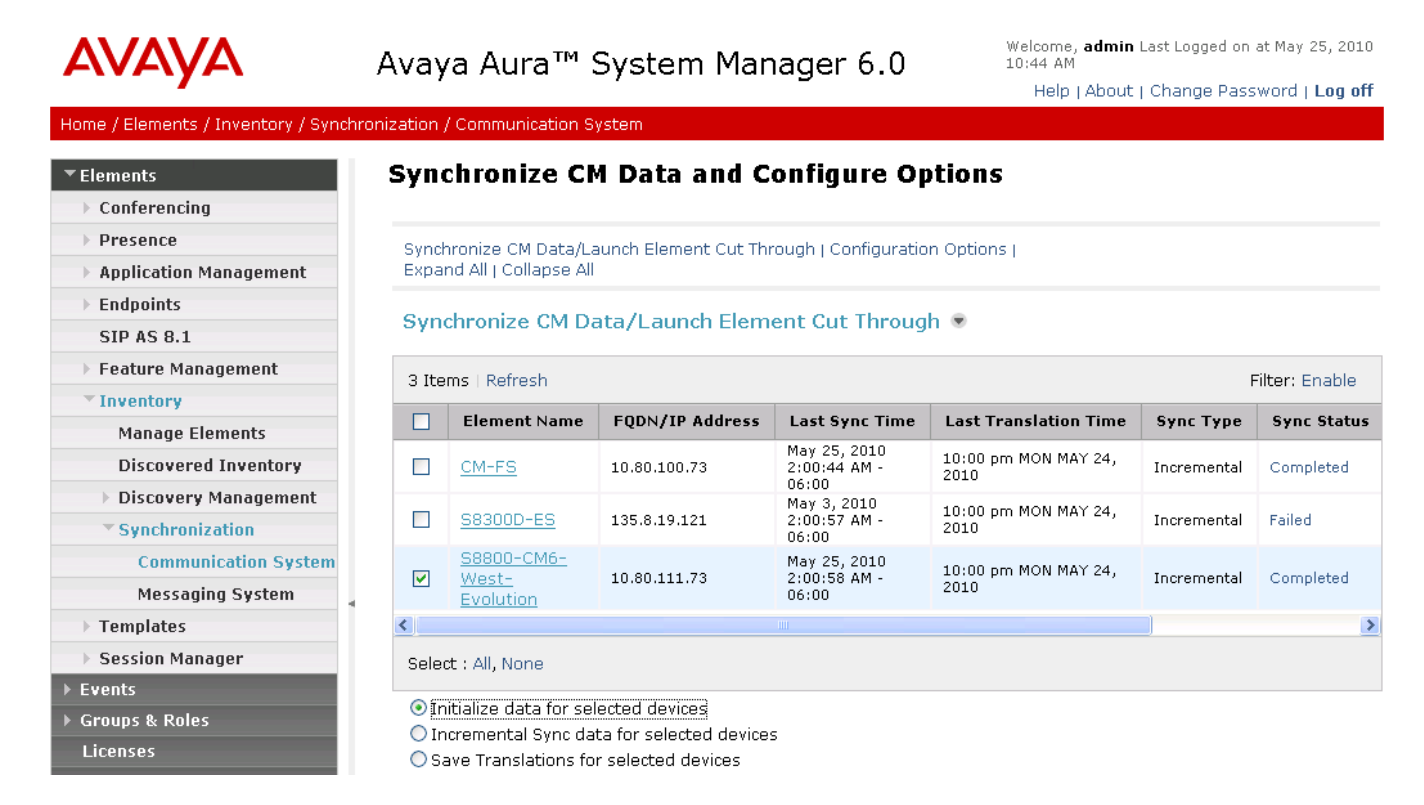
# 5.8 Define an Application Sequence for Avaya Aura<sup>™</sup> Communication Manager Evolution Server

In order for 96xx SIP telephones registered to Session Manager to get call features from a Communication Manager instance, it's necess to define the Communication Manager Evolution Server as a Sequenced Application. To administer this, from the menu on the left select, Elements  $\rightarrow$  Session Manager  $\rightarrow$  Application Configuration  $\rightarrow$  Applications

Select **NEW** (not shown) to define an application for Communication Manager Evolution Server. Fill in the following information as shown below:

- Name A descriptive name for the Application
- SIP Entity Select the appropriate SIP Entity (Element) from the drop-down
- CM System for SIP Entity Select CM System added in Section 5.7
- **Description** Any additional information about the Application

| AVAYA                                                          | Avaya /                        | Aura™ S          | System Ma         | Welcome, <b>admin</b> Last Logged on at May 1<br>Help   About   Change Pass | 1,<br>W( |   |
|----------------------------------------------------------------|--------------------------------|------------------|-------------------|-----------------------------------------------------------------------------|----------|---|
| Home / Elements / Session Manage                               | er / Application Co            | nfiguration / Ap | oplication Editor |                                                                             |          |   |
| ▼ Elements                                                     | Applic                         | ation Ed         | itor              |                                                                             | Commit   |   |
| <ul> <li>Presence</li> <li>Application Management</li> </ul>   | Applicat                       | ion Editor       |                   |                                                                             |          |   |
| Endpoints<br>SIP AS 8.1                                        | Name<br>*SIP Entity            | S8800-CM6-I      |                   |                                                                             |          |   |
| Feature Management      Inventory      Templates               | *CM Syste<br>for SIP<br>Entity | m<br>            | 6-West-Evolution  |                                                                             |          |   |
| <ul> <li>Session Manager</li> <li>Dashboard</li> </ul>         | Description                    | Evolution ap     | op for 96XX SIP   |                                                                             |          |   |
| Session Manager<br>Administration                              | Applicat                       | tion Attribu     | tes (optional)    |                                                                             |          |   |
| Communication Profile                                          | Name                           |                  | Value             |                                                                             |          |   |
| Editor                                                         | Application                    | Handle           |                   |                                                                             |          |   |
| Network Configuration                                          | URI Param                      | eters            |                   |                                                                             |          |   |
| <ul> <li>Device and Location</li> <li>Configuration</li> </ul> |                                |                  |                   |                                                                             |          |   |
| * Application Configuration                                    | *Required                      | 1                |                   |                                                                             | Commit   | : |

Next select **Application Sequences** and define an application sequence for the Communication Manager Evolution Server as shown below:

- Name
- Description
- Applications in this Sequence

A name for the Application Sequence

More descriptive info for the same Application Sequence

Select the + symbol next to the **Available Application** to be used in this sequence. This will add the Application to the **Applications in this Sequence** section as shown below

| ▼ Elements                  |   |                               |               |           |                         |     |                |  |                    |                    |                |
|-----------------------------|---|-------------------------------|---------------|-----------|-------------------------|-----|----------------|--|--------------------|--------------------|----------------|
| Conferencing                |   | Abb                           | лісац         | 1011 56   |                         |     |                |  |                    | Comm               |                |
| > Presence                  |   | ~                             |               |           |                         |     |                |  |                    |                    |                |
| > Application Management    |   | Sequence name                 |               |           |                         |     |                |  |                    |                    |                |
| ► Endpoints                 |   | Name                          |               | Evolution | -App-Sequence           |     |                |  |                    |                    |                |
| SIP AS 8.1                  |   | Descri                        | ption         | S8800 C   | M6 Evolution Server App |     |                |  |                    |                    |                |
| Feature Management          |   | Applications in this Sequence |               |           |                         |     |                |  |                    |                    |                |
| > Inventory                 |   |                               |               |           |                         |     |                |  |                    |                    |                |
| > Templates                 |   | Move First Move Last Remove   |               |           |                         |     |                |  |                    |                    |                |
| Session Manager             |   |                               |               |           |                         |     |                |  |                    |                    |                |
| Dashboard                   |   | 1 Item                        |               |           |                         |     |                |  |                    |                    |                |
| Session Manager             |   |                               | Segue         | nce       |                         |     |                |  |                    |                    |                |
| Administration              |   |                               | Order         | (first to | Name                    |     | SIP Entity Man |  | datory Description |                    |                |
| Communication Profile       |   |                               |               | ×         | S8800-CM6-Evolution App |     | S8800-CM 6.0   |  |                    | Evolution and for  | 96XX SIP       |
| Editor                      |   |                               |               | •         |                         |     |                |  |                    | Literation opp for |                |
| Network Configuration       |   | Selec                         | t : All, N    | one       |                         |     |                |  |                    |                    |                |
| Device and Location         |   |                               |               |           |                         |     |                |  |                    |                    |                |
| Configuration               | 4 | Ava                           | ilable /      | Applicati | ons                     |     |                |  |                    |                    |                |
| * Application Configuration |   |                               |               |           |                         |     |                |  |                    |                    |                |
| Applications                |   | 3 Ite                         | ms   Ref      | resh      |                         |     |                |  |                    |                    | Filter: Enable |
| Application Sequences       |   |                               | Name          |           |                         | SIP | Entity         |  | Descriptio         | on                 |                |
| Implicit Users              |   | ÷                             | CM-FS-        | Seg-App   |                         | S83 | 00D-FeatServ   |  | Feature Ser        | ver                |                |
| System Status               |   | +                             | <u>58300D</u> | -CM6-ES   | - APP                   | Ava | ya-CM          |  |                    |                    |                |
| System Tools                |   | ÷                             | <u>58800-</u> | CM6-Evo   | lution App              | S88 | 00-CM 6.0      |  | Evolution a        | op for 96XX SIP    |                |
|                             |   |                               |               |           |                         |     |                |  |                    |                    |                |

#### 5.9 Add SIP Users

Add SIP users corresponding to the 96xx SIP stations defined in Section 4.7. Alternatively, use the option to automatically generate the SIP stations on Communication Manager Evolution Server when adding a new SIP user. To begin entering user info, from the left pane navigate to Users  $\rightarrow$  Manage Users and select New (not shown).

**<u>Step 1</u>**: Enter values for the following required attributes for a new SIP user in the **General** section of the new user form.

- Last Name: Enter last name of user
- First Name: Enter first name of user

| AVAYA                                                                               | Avaya Aura™ System Manager 6.0                                                              | Welcome, <b>admin</b> Last Logged on at May 11,<br>Help   About   Change Passw |
|-------------------------------------------------------------------------------------|---------------------------------------------------------------------------------------------|--------------------------------------------------------------------------------|
| Home / Users / Manage Users / Use                                                   | r Edit                                                                                      |                                                                                |
| ▶ Elements                                                                          | User Profile Edit: 6664400@avava.com                                                        | Commit                                                                         |
| <ul> <li>Events</li> <li>Groups &amp; Roles</li> <li>Licenses</li> </ul>            | General   Identity   Communication Profile   Roles   Override Permissions   Group Membershi | ip   Default Contact List   Private Contacts                                   |
| <ul> <li>Routing</li> <li>Security</li> </ul>                                       | General 💌                                                                                   |                                                                                |
| ▶ System Manager Data<br>▼ Users                                                    | * Last Name: The Hut * First Name: Jabba                                                    |                                                                                |
| Manage Users Public Contact Lists                                                   | Middle Name:                                                                                |                                                                                |
| Shared Addresses<br>System Presence ACLs                                            | Description:                                                                                |                                                                                |
| Нер                                                                                 | d Administrator                                                                             |                                                                                |
| Help for Edit User<br>Help for New Private Contact<br>Help for Edit Private Contact | User Type: Supervisor<br>Resident Expert<br>Service Technician                              |                                                                                |
|                                                                                     | I obby Phone                                                                                |                                                                                |

Step 2: Enter values for the following required attributes in the Identity section.

- Login Name: Enter extension xxx@sip domain defined in Section 5.1. This field is the primary handle of the user Authentication Type: Select Basic • SMGR Login Password: Enter an alphanumeric password which will be used to log ٠ into the System Manager application **Confirm Password:** Repeat value entered above • **Shared Comm. Profile Pass.:** Enter a numeric value which will be used by the SIP phone to login to Session Manager. Note: this field must match the Security Code field on the station form defined in Section 4.7.
- Confirm Password:

Repeat numeric password

| Identity 🖲                             |                   |
|----------------------------------------|-------------------|
| * Login Name:                          | 5664400@avaya.com |
| * Authentication Type:                 | Basic 💌           |
| SMGR Login Password:                   |                   |
| * Password:                            | •••••             |
| * Confirm Password:                    | •••••             |
| Shared Communication Profile Password: | •••••             |
| Confirm Password:                      | •••••             |
|                                        |                   |
| Localized Display Name:                |                   |
| Endpoint Display Name:                 |                   |
| Honorific:                             |                   |
| Language Preference:                   | ×                 |
| Time Zone:                             | ×                 |
|                                        |                   |

**<u>Step 3:</u>** Scroll down to the **Communication Profile** section and expand the view by selecting the icon. There should already be one profile called **Primary** which is already defined as the default. Select **New** to define a **Communication Address** for the new SIP user. Enter values for the following required attributes:

- Type: Select SIP
- **SubType:** Select username
- Handle: Enter extension number
- **Domain:** Enter SIP domain defined in **Section 5.1**

Once the above information is entered select **Add** to create the new Communication Address. The screen below shows the completed information when adding a new SIP user to the sample configuration.

| Communication Profile 💌  |                         |           |  |  |  |  |  |  |  |
|--------------------------|-------------------------|-----------|--|--|--|--|--|--|--|
| New Delete Done Cancel   |                         |           |  |  |  |  |  |  |  |
| Name                     |                         |           |  |  |  |  |  |  |  |
| Primary                  |                         |           |  |  |  |  |  |  |  |
| Select : None            |                         |           |  |  |  |  |  |  |  |
| * Name: P<br>Default : E | rimary                  |           |  |  |  |  |  |  |  |
| Communication Address 🔹  | Communication Address 💌 |           |  |  |  |  |  |  |  |
| П Туре                   | Handle                  | Domain    |  |  |  |  |  |  |  |
| Avaya SIP                | 6664 <mark>4</mark> 00  | avaya.com |  |  |  |  |  |  |  |
| Select : All, None       |                         |           |  |  |  |  |  |  |  |

**Step 4:** Scroll down to the **Session Manager Profile** section and expand the view by selecting the **P** icon. Assign the user to a **Primary Session Manager** instance and the **Application Sequence** defined in **Section 5.8** for Communication Manager Evolution Server. The **Application Sequence** must be used for both the originating and terminating sequence. Select the appropriate Location value from the drop-down.

| * Drimany Cassian Managar                                                                    | CM1 M                                | Primary   | Secondary | Maximum |
|----------------------------------------------------------------------------------------------|--------------------------------------|-----------|-----------|---------|
| * Primary Session Manager                                                                    | SMI                                  | 16        | 0         | 16      |
| Secondary Session Manager                                                                    | (None) 💌                             | Primary   | Secondary | Maximum |
|                                                                                              |                                      |           |           |         |
| Origination Application Sequence                                                             | Evolution-A                          | pp-Sequer | nce 💌     |         |
| Origination Application Sequence<br>Termination Application Sequence                         | Evolution-A                          | pp-Sequer | nce 💙     |         |
| Origination Application Sequence<br>Termination Application Sequence<br>Survivability Server | Evolution-A<br>Evolution-A<br>(None) | pp-Sequer |           |         |

**<u>Step 5:</u>** Scroll down to the **Endpoint Profile** section and expand the view by selecting the **•** icon. Enter values for the following required attributes of the **Endpoint Profile** section:

| - | Sautomo                        | Enous the draw down select the managed instance of the          |
|---|--------------------------------|-----------------------------------------------------------------|
| • | System:                        | From the drop-down select the managed instance of the           |
|   |                                | Communication Manager defined in Section 5.8.                   |
| ٠ | <b>Use Existing Endpoints:</b> | Enter checkmark if station was already created per Section 4.4. |
|   |                                | Else, station will automatically be created                     |
| ٠ | Extension:                     | Enter extension number                                          |
| ٠ | Template:                      | Select template for type of SIP phone.                          |
| • | Security Code:                 | Enter numeric value which will be used to logon to SIP phone    |
|   |                                | <i>Note</i> : this field must match the value entered for the   |
|   |                                | Shared Communication Profile Password field.                    |
| • | Port:                          | Select <b>IP</b> from the drop-down                             |
| • | Delete Endpoint on             |                                                                 |
|   | Unassign of Endpoint           |                                                                 |
|   | from User:                     | Enter checkmark to automatically delete station from            |
|   |                                | Communication Manager when the User Profile is removed in       |
|   |                                | System Manager                                                  |

The screen below shows the information when adding a new SIP user to the sample configuration.

| 🗌 Endpoint Profile 💌                                |                            |
|-----------------------------------------------------|----------------------------|
| * System                                            | S8800-CM6-West-Evolution 💌 |
| Use Existing Endpoints                              |                            |
| * Extension                                         | C 6664400 Endpoint Editor  |
| * Template                                          | DEFAULT_9630SIP_CM_6_0     |
| Set Type                                            | 9630SIP                    |
| Security Code                                       | •••••                      |
| * Port                                              | QIP                        |
| Voice Mail Number                                   |                            |
| Delete Endpoint on Unassign of Endpoin<br>from User | t 🔽                        |

## 6. Configure 96xx SIP Deskphone

Before configuring the 96xx SIP Deskphone, please refer to **reference [7]** for a more complete explanation on setting up these telephones. Also it's important to realize that the 96xx phones support both H.323 and SIP firmware so it is necessary to ensure that SIP firmware has been loaded on the phone. At a minimum, the following parameters must be set.

- IP address, subnet mask, default gateway of the phone itself.
- SIP domain
- SIP Proxy Server Address (in this case: Session Manager)
- Username (usually the extension number like 666-4400)
- Password

All but the last two values can configured with a combination of DHCP and the **46xxsettings.txt** file or by manually programming these values directly on the phone itself.

The following sections illustrate how to set these values manually on the phone itself via the keypad.

#### 6.1 **Configure IP Address, Subnet Mask & Default Gateway**

To access the 96xx setup screens shown below press the following keys on the keypad: **Mute-c-r-a-f-t** # (mute-2-7-2-3-8-#). The screen shown below will appear on the phone.

**Note:** These screenshots are from a 9650C telephone though all 96xx phones use the same basic settings.

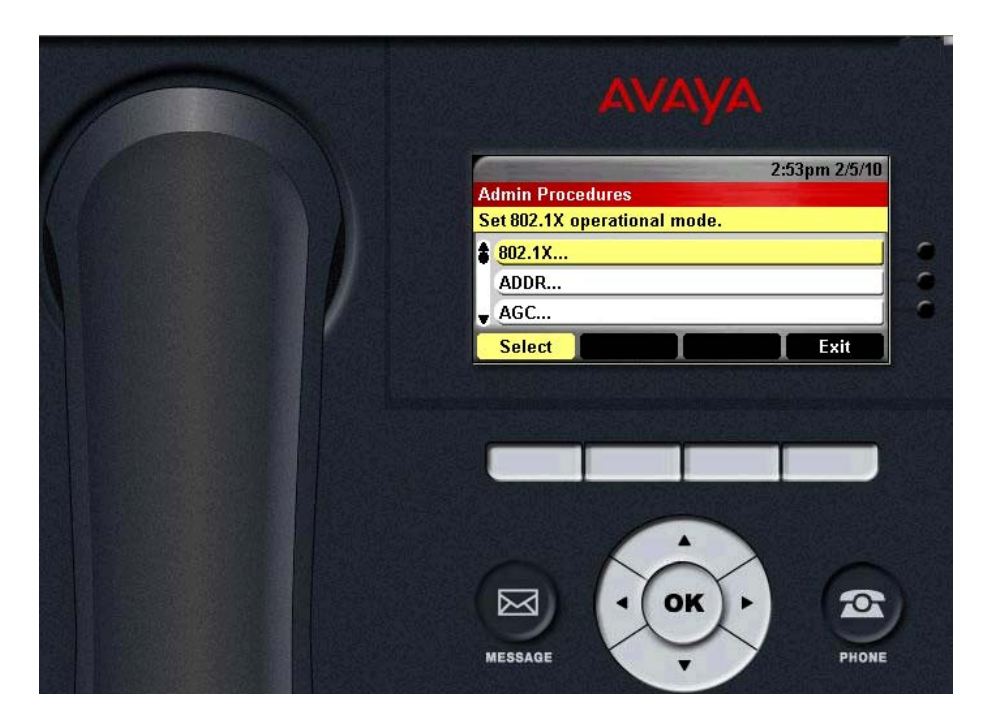

Using the phone's down arrow, scroll down one row and select **ADDR...**. The following screen appears:

NHK; Reviewed: SPOC 08/18/2010 Solution & Interoperability Test Lab Application Notes ©2010 Avaya Inc. All Rights Reserved. Page 44 of 91 CS1KSM6CM6ES

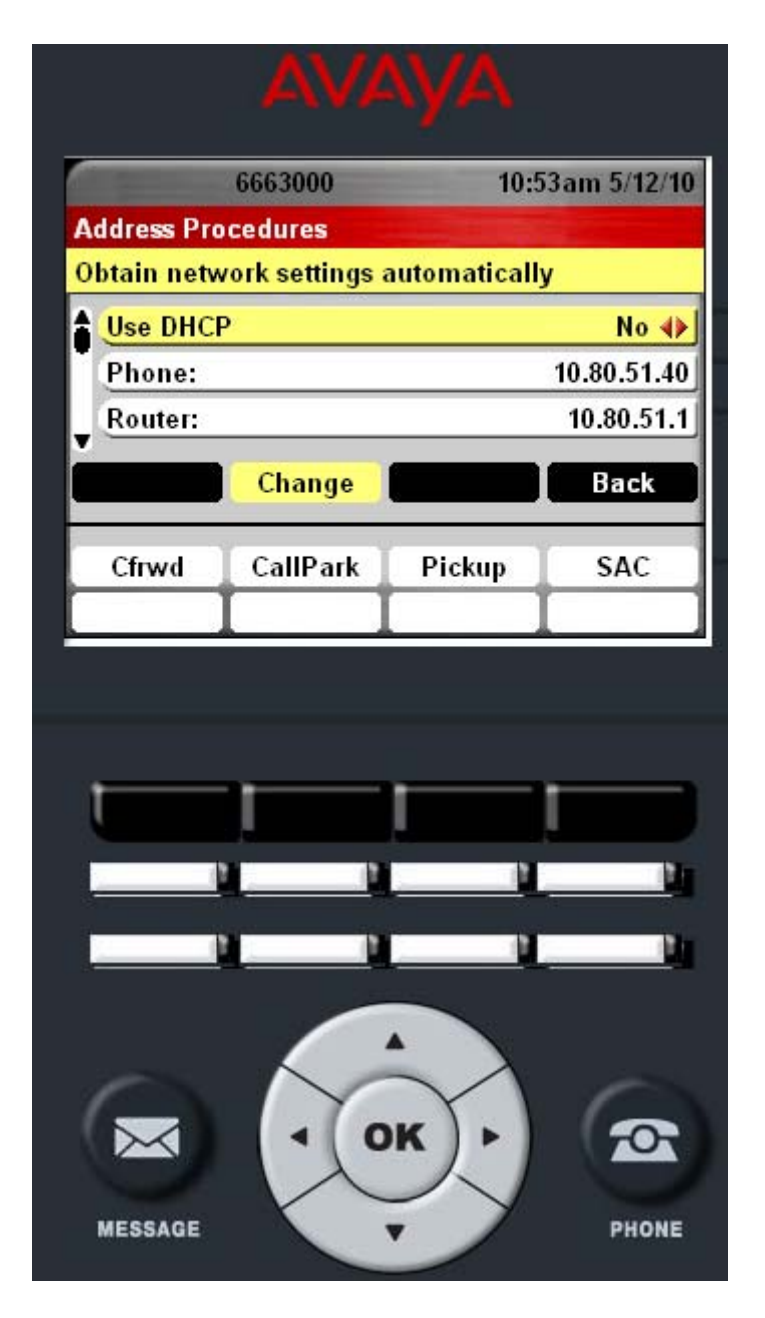

Using the up and down scroll buttons, select the appropriate fields for editing, pressing the **Change** button to edit each field. Scroll down further to see the fields for Mask (subnet mask), HTTPS & HTTP File Server, DNS Server, 802.1Q, VLAN ID, and VLAN Test.

The last row on this screen is **Host To Ping**. If needed, enter in an IP address and press the **PING** key to test network connectivity. Press the **Bksp** button when the test is complete to remove the IP address.

|       |         | 6663000        | 10        | :55am 5/12/10 |   |
|-------|---------|----------------|-----------|---------------|---|
| Addre | ess Pro | ocedures       |           | 123           | ] |
| Enter | IP ad   | dress of devic | e to Ping |               |   |
| ▲ VL  | AN ID:  | 8              |           | 0             |   |
| VL    | AN Te   | st:            |           | 60            |   |
| U Hos | st to P | ing: [10.80.12 | 0.28      | ]             | J |
| Pi    | ng      | Bksp           | Cancel    | More          |   |
| Cfr   | wd      | CallPark       | Pickup    | SAC           |   |

Shown below is a screenshot of a successful test to 10.80.120.28:

|           | 6663000                              | 10:5                                   | 55am 5/12/10 | ē. |
|-----------|--------------------------------------|----------------------------------------|--------------|----|
| Address P | rocedures                            |                                        |              |    |
|           | Successfully<br>10.80<br>Sent: 4 / F | contacted ho<br>.120.28<br>Received: 4 | ost          |    |
| ок        |                                      |                                        |              |    |
| Cfrwd     | CallPark                             | Pickup                                 | SAC          |    |

Once programming is completed on the above screens be sure to press **Save** to get back to the main screen and save your configuration.

#### 6.2 **Configure SIP Global and Proxy Settings**

The next steps are to configure the SIP Domain and the SIP Proxy server address. From the main admin screen, scroll down and select **SIP**...

NHK; Reviewed: SPOC 08/18/2010 Solution & Interoperability Test Lab Application Notes ©2010 Avaya Inc. All Rights Reserved.

|   | the second second second second second second second second second second second second second second second se | 3:28pm 2/5/10 |
|---|----------------------------------------------------------------------------------------------------|---------------|
| A | dmin Procedures                                                                                                 |               |
| C | onfigure SIP call settings.                                                                                     |               |
| ٩ | SIG                                                                                                    |               |
|   | SIP                                                                                                    |               |
| ļ | SNTP                                                                                                    |               |
|   | Select                                                                                                    | Exit          |

In the screen that appears select **SIP Global Settings**, The options as shown in the image below will appear. Verify the following are set:

- Sip Mode Proxied
- **SIP Domain** In this case set to **avaya.com**
- Avaya Environment Auto
- **Registration Policy** alternate or simultaneous
- Failback Policy auto
- User ID Field No

| the ball of the second second s | 3:36pm 2/5/10 |    |                          |            | 3:34pm 2/5/10 |   | PERSONAL PROPERTY AND             | 3:37pm 2/5/10 |
|----------------------------------------------------------------------------------------------------|---------------|----|--------------------------|------------|---------------|---|-----------------------------------|---------------|
| SIP Global Settings                                                                                                    | •             | S  | IP Global Settings       |            | 123           | S | IP Global Settings                | 123           |
| Use <b>\</b> to change setting.                                                                                                    |               | Er | nter IP address of Avaya | config ser | ver.          | E | nter IP address of device to Ping | <u> </u>      |
| SIP Mode:                                                                                                    | Proxied 🚸     | ۸  | Reg. Policy              |            | alternate 🚸   | A | Avaya Config Server:              |               |
| SIP Domain:                                                                                                    | avaya.com     | 1  | Failback Policy          |            | auto 🚸        | L | User ID Field                     | No 🚸          |
| 🗸 Avaya Environment:                                                                                                    | Auto 🚸        | Ŧ  | Avaya Config Server:     |            | ]             | H | Host to Ping: [                   | 1             |
| Save Change                                                                                                    | Cancel        |    | Save                     | Cancel     | More          |   | Cance                             | More          |

Select the Save button when complete. Next, select SIP Proxy Settings.

| And in case of the second second seco | 3:42pm 2/5/10           |
|----------------------------------------------------------------------------------------------------|-------------------------|
| SIP Settings                                                                                                    | No. of Concession, Name |
| Press Select for choices.                                                                                                    |                         |
| SIP Global Settings                                                                                                    |                         |
| SIP Proxy Settings                                                                                                    |                         |
|                                                                                                    |                         |
| Select                                                                                                    | Back                    |

Select NEW and the following screen appears. Set fields according to your configuration. In this case:

- SIP Proxy Server Address of Session Manager SM-100 interface
- **Transport Type TCP** (can be TLS or UDP as well)
- **SIP Port 5060** for TCP & UDP, 5061 for TLS

|                       | •               |
|-----------------------|-----------------|
| 6663000               | 10:57am 5/12/10 |
| SIP Proxy Settings    | •               |
| UDP or TCP or TLS.    |                 |
| SIP Proxy Server:     | 10.80.120.28    |
| Transport Type:       | ТСР 🚸           |
| SIP Port:             | 5060            |
| Change                | Back            |
| Cfrwd CallPark Pickup | SAC             |
|                       | AUX             |

Select **Save** when complete. Select **Back** two times to get back to the main menu. Select **Exit** to complete the configuration. The phone will reboot.

### 6.3 Login Phone to Avaya Aura<sup>™</sup> Session Manager

Once the phone has rebooted, a login screen will be presented. Enter the following information:

- Username Extension number/User created in Section 5.9
- **Password** Password as it was programmed when creating a SIP user in Section 5.9

|                       | 10:58am 5/12/10 |   |
|-----------------------|-----------------|---|
| Login                 | 123             |   |
| Enter Password and pr | ess Enter.      |   |
| Username: 6664400     |                 | - |
| Password: [******     | ][              |   |
|                       |                 |   |
| Enter Bksp            | 123             |   |
|                       |                 |   |
|                       |                 |   |
|                       |                 |   |

Select Enter and the phone will login to Session Manager immediately. Shown below is a successfully logged in 9650C phone.

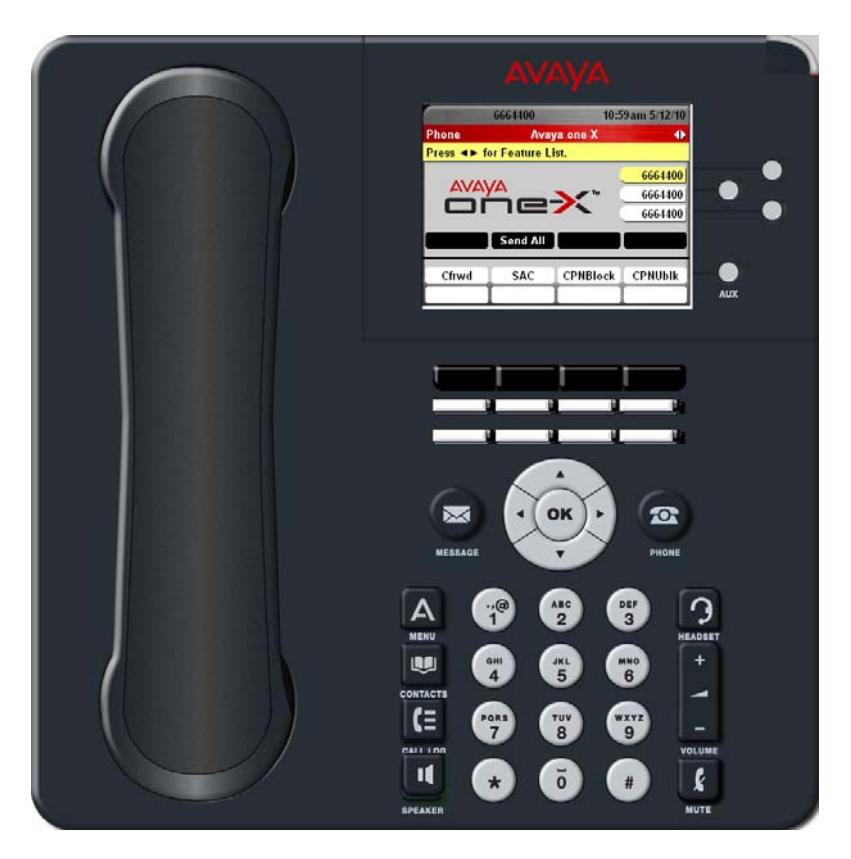

NHK; Reviewed: SPOC 08/18/2010 Solution & Interoperability Test Lab Application Notes ©2010 Avaya Inc. All Rights Reserved. Page 49 of 91 CS1KSM6CM6ES

# 7. Configure the Avaya Communication Server 1000E

Avaya Communication Server 1000 uses the Network Routing Server (NRS) to provide SIP and H.323 signaling interfaces to IP networks. The NRS communicates with the CS1000E Signaling Server over a private Ethernet interface. There can be one or more NRS supported CS1000E instance. The applications that can run on the CS1000E's CP+PM processing module include the following:

| _ |                             |                                                        |
|---|-----------------------------|--------------------------------------------------------|
| • | Call Server                 | Provides the primary PBX functionality.                |
| • | SIP Signaling Gateway (SSG) | Provides SIP signaling for IP networks.                |
| • | H.323 Gateway               | Provides H323 Redirect & Registrar service components. |
| • | NRS Server                  | Provides routing information for SIP calls to/from the |
|   |                             | C\$1000                                                |

- NRS Manager Provides web interface for NRS management.
- Element Manager Provides web interface for system administrative tasks

The Communication Server 1000 used in the interoperability test configuration contained one NRS and Call Server co-resident on the same CS1000E server blade. The Element Manager web interface was used to configure system resources such as SIP virtual routes and trunks, and the NRS Manager was used to configure the routing for SIP devices. These Application Notes used the Coordinated Dial Plan (CDP) feature to route calls from the Communication Server 1000, over the SIP trunks to Session Manager to reach the 96xx endpoints registered to Session Manager. The procedures below describe the details of configuring Communication Server 1000E for SIP trunks:

- Launch Unified Communications Manager
- Obtain node and IP addresses
- Administer ISDN
- Administer D-Channel
- Administer zones
- Administer virtual SIP routes and trunks
- Administer route list block and distant steering code
- Administer node SIP parameters
- Launch NRS Manager
- Administer service domain
- Administer SIP gateway endpoints
- Administer routing entries
- Cut over and commit changes

#### 7.1 Launch Unified Communications Manager

Access the Communication Server 1000 web based interface by using the URL "https://<ip-address>" in an Internet browser window, where "<ip-address>" is the IP address of the Call Server. Note that the IP address for the Call Server may vary, and in this case 10.80.51.10 is used. Log in with the appropriate user name and password. The following Unified Communications Management screen will be displayed. Click on the Element Name corresponding to the element of type CS1000.

| NØRTEL                                          | UNIFIED COMMUNICATION                             | IS MANAGEMENT                    |                                |                                        | <u>Help</u> |
|-------------------------------------------------|---------------------------------------------------|----------------------------------|--------------------------------|----------------------------------------|-------------|
| — Network<br>Elements                           | Host Name: interop-cs1000e.interop.avaya.com      | Software Version: 02.00.0055.00  | 0(3266) User Name admin        |                                        |             |
| - CS 1000 Services<br>IPSec                     | Elements                                          |                                  |                                |                                        |             |
| Patches<br>SNMP Profiles                        | New elements are registered into the security fra | mework, or may be added as simpl | e hyperlinks. Click an element | name to launch its management service. |             |
| Software Deployment                             | Add Edit Delete                                   |                                  |                                |                                        | ≣ 2         |
| - User Services                                 | Element Name                                      | Element Type                     | Release                        | Address                                | Des         |
| Administrative Users<br>External Authentication | 1 EM on interop-cs1000e                           | CS1000                           | 6.0                            | 10.80.51.10                            | New<br>eler |
| Password<br>— Security                          | 2 interop-cs1000e.interop.avaya.com<br>(primany)  | Linux Base                       | 6.0                            | 10.80.50.10                            | Bas<br>eler |
| Roles<br>Policies                               | 3 🔲 10.80.51.13                                   | Media Gateway Controller         | 6.0                            | 10.80.51.13                            | New<br>eler |
| Certificates<br>Active Sessions                 | 4 🔲 10.80.51.12                                   | Media Gateway Controller         | 6.0                            | 10.80.51.12                            | Nev<br>eler |
| - Tools                                         | 5 NRSM on interop-cs1000e                         | Network Routing Service          | 6.0                            | 10.80.51.10                            | Nev<br>eler |

#### 7.2 **Obtain Node and IP Addresses**

The Element Manager System Overview screen is displayed. Expand the IP Network menu on the left pane and select Nodes: Servers, Media Cards.

| N@RTEL                        | CS 1000 ELEMENT MANAGER                |
|-------------------------------|----------------------------------------|
| - UCM Network Services        | Managing: 10.80.51.10 Username: admin  |
| -Home                         | System Overview                        |
| -Links                        |                                        |
| – Virtual Terminals           | System Overview                        |
| - System                      |                                        |
| + Alarms                      |                                        |
| – Maintenance                 |                                        |
| + Core Equipment              |                                        |
| - Peripheral Equipment        | IP Address: 10.80.51.10                |
| - IP Network                  | Type: Note: Communication Server Linux |
| Mointenance and Denorte       | Type, 4001                             |
| - Maintenance and Reports     | Version: 4121                          |
| - Tones                       | Release: 600 R +                       |
| - Host and Route Tables       |                                        |
| - Network Address Translation | Lating Descione                        |
| - QoS Thresholds              | Active Sessions                        |
| – Personal Directories        |                                        |
| – Unicode Name Directory      |                                        |
| + Interfaces                  |                                        |
| - Engineered Values           |                                        |

The **Node Configuration** screen is displayed. Click **Node ID 1** to expand it. Note that the node number and IP address may vary.

| NØRTEL                                                              | CS 10                                  | DOO ELEME                                        | INT MANAGER                            |         |             |                             |
|---------------------------------------------------------------------|----------------------------------------|--------------------------------------------------|----------------------------------------|---------|-------------|-----------------------------|
| - UCM Network Services                                              | Managing: 10.80.51<br>System :         | .10 Username: admir<br>» IP Network » IP Telepho | n<br>ony Nodes                         |         |             |                             |
| - Virtual Terminals                                                 | IP Telephony<br>Click the Node ID to v | View or edit its properties                      | 3                                      |         |             |                             |
| System<br>+ Alarms<br>- Maintenance                                 | Add Impo                               | ort] Export] De                                  | elete                                  |         |             | <u>Print</u>   <u>Refre</u> |
| + Core Equipment                                                    | Node ID +                              | Components                                       | Enabled Applications                   | ELAN IP | TLAN IP     | <u>Status</u>               |
| <ul> <li>IP Network</li> <li>Nodes: Servers, Media Card</li> </ul>  | s 🗆 1                                  | 1                                                | LTPS, PD, Gateway ( SIPGw,<br>H323Gw ) | 5       | 10.80.50.50 | Synchronized                |
| <ul> <li>Maintenance and Reports</li> <li>Media Gateways</li> </ul> | Show: 🗹 Nodes                          | Component Ser                                    | vers and Cards                         |         |             |                             |

The Node Details screen is updated with additional details as shown below. Make a note of the Signaling Server TLAN IP address of 10.80.50.10. This value is used to configure other sections.

| UCM Network Services                     | Managing: 10.80.51.10 Usernal<br>System » IP Network » | me: admin<br><u>IP Telephony Nodes</u> |                       |                         |                     |         |                    |
|------------------------------------------|--------------------------------------------------------|----------------------------------------|-----------------------|-------------------------|---------------------|---------|--------------------|
| Links<br>- Virtual Terminals             | Node Details (ID: 1 - L                                | TPS, PD, Gate                          | way ( SIPGw, H323     | 3Gw ))                  |                     |         |                    |
| System                                   |                                                        |                                        |                       |                         |                     |         |                    |
| + Alarms                                 | Node ID: 1                                             | ,                                      | (0-9999)              |                         |                     |         |                    |
| - Maintenance                            |                                                        |                                        |                       |                         |                     |         |                    |
| + Core Equipment                         | Call Server IP Address: 1                              | 0.80.51.10 *                           |                       |                         |                     |         |                    |
| <ul> <li>Peripheral Equipment</li> </ul> | Telephony I All /TLAU                                  |                                        |                       | mahaddad I All (El All) |                     |         |                    |
| - IP Network                             | Telephony LAN (TLAN)                                   |                                        | ,                     | Embedded LAN (ELAN)     |                     |         |                    |
| - Nodes: Servers, Media Cards            | Node IP Address: 1                                     | 0.80.50.50 *                           |                       | Gateway IP address:     | 10.80.51.1          | *       |                    |
| - Maintenance and Reports                |                                                        |                                        |                       |                         |                     |         |                    |
| - Media Galeways                         | Subnet Mask: 2                                         | 255.255.255.0                          |                       | Subnet Mask:            | 255.255.255.0       | *       |                    |
| - Host and Route Tables                  | ID Tolonhon                                            | v llada Proportion                     |                       | Applications (ali       | ak ta adit aanfimu  | ration) |                    |
| - Network Address Translation            |                                                        |                                        |                       | Applications (cir       | ck to call coningal | adony   |                    |
| - QoS Thresholds                         | <u>Voice Gateway (VGV</u>                              | <u>v) and Codecs</u>                   | •                     | Terminal Proxy Serv     | er (1PS)            |         |                    |
| – Personal Directories                   | <u>Quality of Service (Q</u>                           | <u>05)</u>                             | •                     | Gateway (SIPGW &        | <u>H323GWJ</u>      |         |                    |
| – Unicode Name Directory                 | • LAN                                                  |                                        | •                     | Personal Directories    |                     |         |                    |
| + Interfaces                             | * Required Value                                       |                                        |                       |                         |                     | Save    | Cance              |
| - Engineered Values                      | riedan en Falae.                                       |                                        |                       |                         |                     | Care    | Cunco              |
| + Emergency Services                     |                                                        | 0                                      |                       |                         |                     |         |                    |
| + Geographic Redundancy                  | Associated Signaling                                   | Servers & Car                          | as                    |                         |                     |         |                    |
| + Software                               |                                                        |                                        |                       |                         |                     |         |                    |
| Customers                                | Select to add Y 🛛 Add                                  | Remove                                 | Make Leader           |                         |                     | Pri     | nt   <u>Retres</u> |
| Routes and Trunks                        |                                                        | Turne                                  | Deployed Applications | FLANID                  | TI ANI              | ID      | Dele               |
| - Routes and Trunks                      | - HUSLIAITIE                                           | Type                                   | Deployed Applications |                         | TI AGU              |         | Rule               |
| - D-Channels                             | interop-cs1000e                                        | Signaling Server                       | LTPS, Gateway, PD     | 10.80.51.1              | 0 10.80.            | 50.10   | Leader             |

#### 7.3 Administer ISDN

Select **Customers** in the left pane. The **Customers** screen is displayed. Click the link associated with the appropriate customer, in this case **00**. The system can support more than one customer with different network settings and options. In the sample configuration, only one customer was configured on the system.

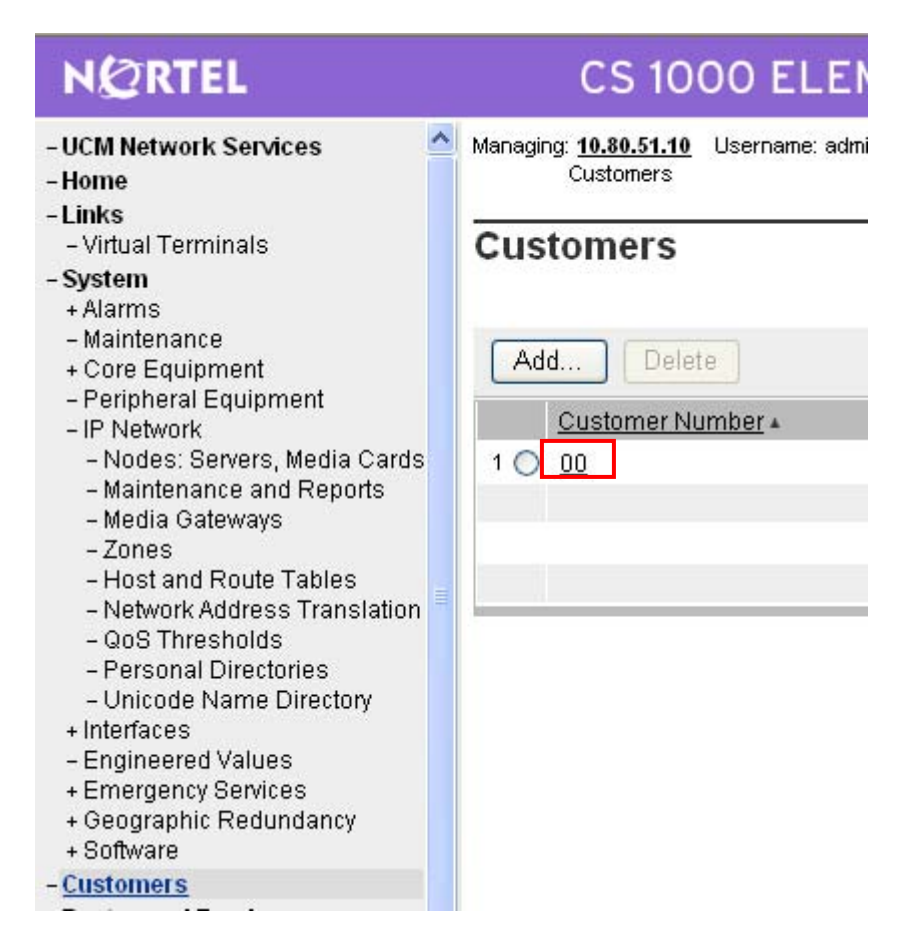

The Customer 00 Property Configuration screen is displayed next. Select Feature Packages.

| NØRTEL                        | CS 1000 ELEMENT N                                                                     |
|-------------------------------|---------------------------------------------------------------------------------------|
| - UCM Network Services        | Managing: <u>10.80.51.10</u> Username: admin<br><u>Customers</u> » Customer 00 » Edit |
| - Links                       |                                                                                       |
| – Virtual Terminals           | Edit                                                                                  |
| - System                      |                                                                                       |
| + Alarms                      |                                                                                       |
| – Maintenance                 | Basic Configuration                                                                   |
| + Core Equipment              | And the first the first first                                                         |
| – Peripheral Equipment        | Application Module Link                                                               |
| - IP Network                  | Call Detail Recording                                                                 |
| – Nodes: Servers, Media Cards | Call Party Name Display                                                               |
| - Maintenance and Reports     |                                                                                       |
| - Media Gateways              | Call Redirection                                                                      |
| - Lores                       | Centralized Attendant Service                                                         |
| - Network Address Translation | Controlled Class of Service                                                           |
| - QoS Thresholds              | Easture Ontiona                                                                       |
| - Personal Directories        | Feature Options                                                                       |
| - Unicode Name Directory      | Feature Packages                                                                      |
| + Interfaces                  | Flexible Feature Codes                                                                |
| - Engineered Values           | Intercent Treatments                                                                  |
| + Emergency Services          |                                                                                       |
| + Geographic Redundancy       | ISDN and ESN Networking                                                               |
| + Software                    | Listed Directory Numbers                                                              |
| - <u>Customers</u>            | Mobile Service Directory Numbers                                                      |

The screen is updated with a listing of feature packages populated below **Feature Packages** (not all features shown below). Select **Integrated Services Digital Network** to edit its parameters.

| NØRTEL                                                                               | CS 1000 ELEMENT MANAGER                                                                                         |              |
|--------------------------------------------------------------------------------------|----------------------------------------------------------------------------------------------------|--------------|
| - UCM Network Services                                                               | Managing: <u>10.80.51.10</u> Username: admin<br><u>Customers</u> » Customer 00 » <u>Edit</u> » Feature Packages |              |
| - Virtual Terminals                                                                  | Feature Packages                                                                                                |              |
| - System                                                                             | l'outuro l'uchtugoo                                                                                             |              |
| + Alarms                                                                             |                                                                                                    |              |
| – Maintenance<br>+ Core Equipment                                                    | + Do Not Disturb Individual                                                                                     | Package: 9   |
| - Peripheral Equipment                                                               | + End-to-End Signaling                                                                                          | Package: 10  |
| – IP Network<br>– Nodes: Servers, Media Cards                                        | + Message Waiting Center                                                                                        | Package: 46  |
| <ul> <li>Maintenance and Reports</li> <li>Media Gateways</li> </ul>                  | + New Flexible Code Restriction                                                                                 | Package: 49  |
| -Zones                                                                               | + Set Relocation                                                                                                | Package: 53  |
| <ul> <li>Host and Route Tables</li> <li>Network Address Translation</li> </ul>       | + Network Alternate Route Selection                                                                             | Package: 58  |
| - QoS Thresholds                                                                     | + Distinctive Ringing                                                                                           | Package: 74  |
| <ul> <li>Personal Directories</li> <li>Unicode Name Directory</li> </ul>             | + Departmental Listed Directory Number                                                                          | Package: 76  |
| + Interfaces                                                                         | Command Statue Link                                                                                             | Dackade: 77  |
| - Engineered Values                                                                  | + Command Status Enik                                                                                           | Fuckage. //  |
| + Emergency Services                                                                 | + Pretranslation                                                                                                | Package: 92  |
| + Software                                                                           | + Dialed Number Identification System                                                                           | Package: 98  |
| - <u>Customers</u>                                                                   | + Malicious Call Trace                                                                                          | Package: 107 |
| - Routes and Trunks                                                                  | + Incoming Digit Conversion                                                                                     | Package: 113 |
| - D-Channels                                                                         | + Directed Call Pickup                                                                                          | Package: 115 |
| – Digital Trunk Interface                                                            | + Enhanced Music                                                                                                | Package: 119 |
| <ul> <li>Dialing and Numbering Plans</li> <li>Electronic Switched Network</li> </ul> | Otation Ocean On                                                                                                | Daakaga 424  |
| - Flexible Code Restriction                                                          | + Station Camp-On                                                                                               | Package: 121 |
| – Incoming Digit Translation                                                         | + Flexible Tones and Cadences                                                                                   | Package: 125 |
| - Phones                                                                             | + Enhanced Night Service                                                                                        | Package: 133 |
| - Reports                                                                            | + Integrated Services Digital Network                                                                           | Package: 145 |
| Duanadian                                                                            |                                                                                                    | <u> </u>     |

The screen is updated with parameters populated below Integrated Services Digital Network. Check the **Integrated Services Digital Network** checkbox, and retain the default values for all remaining fields. Scroll down to the bottom of the screen, and click Save (not shown).

| NØRTEL                                                  | CS 1000 ELEMENT MANAGE                          | .R                                    |
|---------------------------------------------------------|-------------------------------------------------|---------------------------------------|
| - UCM Network Services                                  | + Hexible Tones and Cadences                    | Packaye, 120                          |
| - Home                                                  | + Enhanced Night Service                        | Package: 133                          |
| - Links                                                 | - Integrated Services Digital Network           | Package: 145                          |
| - virtual Terminals<br>System                           | + Dial Access Prefix on CLID table entry option |                                       |
| + Alarms                                                | Integrated Ser                                  | vices Digital Network: 🔽              |
| <ul> <li>Maintenance</li> <li>Core Equipment</li> </ul> | - Virtual Priva                                 | ate Network Identifier: 0 (1 - 16383) |
| - Perinheral Fauinment                                  | D.d                                             |                                       |

Solution & Interoperability Test Lab Application Notes ©2010 Avaya Inc. All Rights Reserved.

#### 7.4 Administer a Virtual D-Channel

Select **Routes and Trunks**  $\rightarrow$  **D-Channels** from the left pane to display the **D-Channels** screen. In the **Choose a D-Channel Number** field, select an available D-channel from the drop-down list (in this case 1). Click to Add.

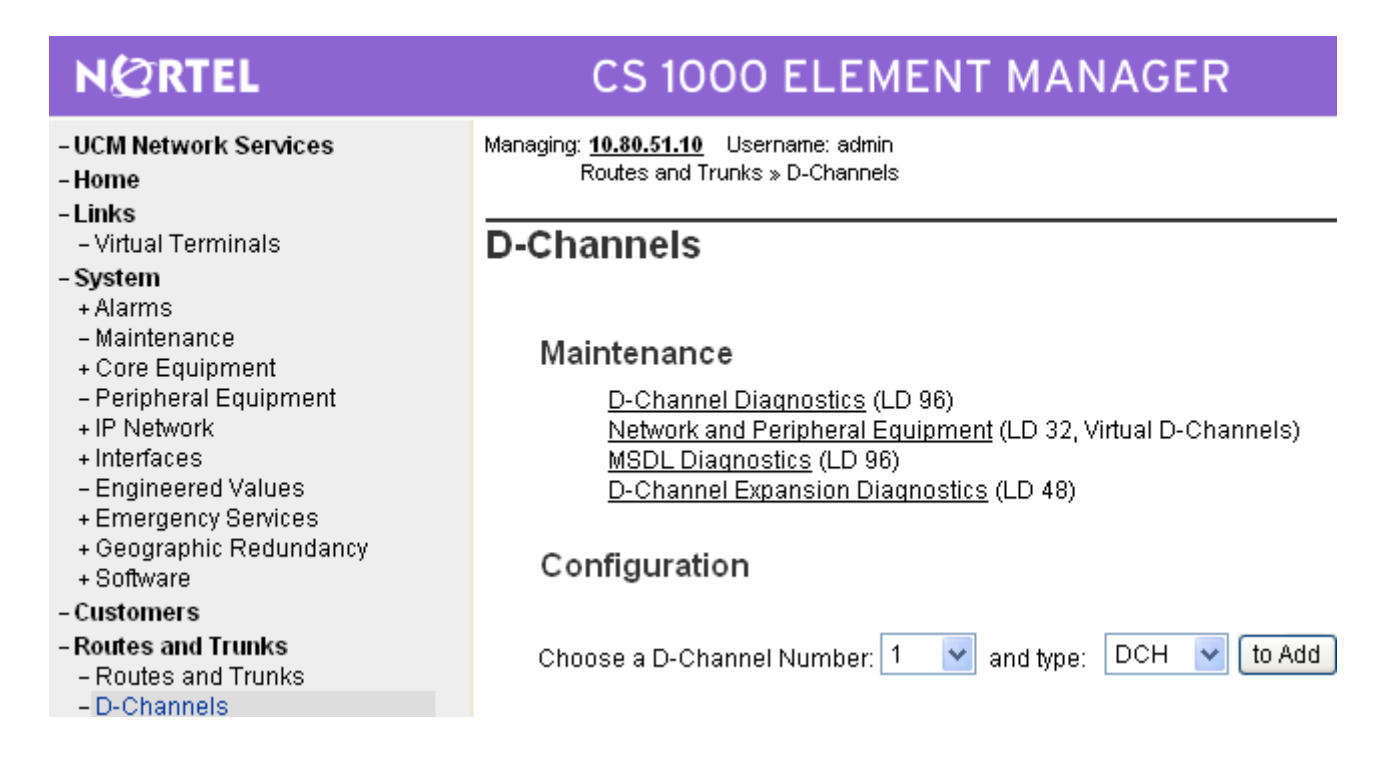

The **D-Channels 1 Property Configuration** screen is displayed next. Enter the following values for the specified fields, and retain the default values for the remaining fields.

- D channel Card Type (CTYP): D-Channel is over IP (DCIP)"
- **Designator (DES):** A descriptive name.

Click Submit.

| NØRTEL                                                                            | CS 1000 ELEMENT MANAGER                                                                                               |
|-----------------------------------------------------------------------------------|----------------------------------------------------------------------------------------------------|
| - UCM Network Services                                                            | Managing: <u>10.30.51.10</u> Username: admin<br>Routes and Trunks » D.Chappels » D.Chappels 10 Property Configuration |
| - Home                                                                            |                                                                                                    |
| - Links<br>- Virtual Terminale                                                    | D-Channels 1 Property Configuration                                                                                   |
| - System                                                                          | D-Chamles 1 Property Comgutation                                                                                      |
| + Alarms                                                                          |                                                                                                    |
| - Maintenance                                                                     |                                                                                                    |
| + Core Equipment                                                                  | -Basic Configuration                                                                                                  |
| – Peripheral Equipment                                                            | Input Description Input Value                                                                                         |
| + IP Network<br>+ Interfaces                                                      | Action Device And Number (ADAN) (TYPE) DCH                                                                            |
| - Engineered Values                                                               | D channel Card Type (CTYP) D-Channel is over IP (DCIP)                                                                |
| + Emergency Services<br>+ Geographic Redundancy                                   | Designator (DES) SIPtoASM                                                                                             |
| + Software                                                                        | Recovery to Primary (RCVP)                                                                                            |
| - Customers                                                                       | DPLIcan number for Packup D. channel (PCUL)                                                                           |
| - Routes and Trunks                                                               | Protop number for Backup D-chainer (BCRL)                                                                             |
| - D-Channels                                                                      | User (USR) Integrated Services Signaling Link Dedicated (ISLD) 🗸                                                      |
| – Digital Trunk Interface                                                         | Interface type for D-channel (IFC) Meridian DMS-100 (D100)                                                            |
| - Dialing and Numbering Plans                                                     |                                                                                                    |
| - Electronic Switched Network                                                     | D-Channel PRI loop number (DCHL)                                                                                      |
| <ul> <li>Flexible Code Restriction</li> <li>Incoming Digit Translation</li> </ul> | Primary Rate Interface (PRI) more PRI                                                                                 |
| -Phones                                                                           | Secondary PRI2 loops (PRI2)                                                                                           |
| – Templates                                                                       |                                                                                                    |
| - Reports                                                                         | Release ID of the switch at the far end (RLS) 25 💌                                                                    |
| <ul> <li>Properties</li> <li>Migration</li> </ul>                                 | Central Office switch type (CO_TYPE) 100% compatible with Bellcore standard (STD) 👻                                   |
| - Tools                                                                           | Integrated Services Signaling Link Maximum (ISLM) 4000 Range: 1 - 4000                                                |
| + Backup and Restore<br>- Date and Time                                           | Signaling Server Resource Capacity (SSRC) 1800 Range: 0 - 4000                                                        |
| + Logs and reports                                                                | Pasis entions (PSCOPT)                                                                                                |
| - Security                                                                        | + Basic Options (BSCOT)                                                                                               |
| + Policies                                                                        | +Advanced options (ADVOPT)                                                                                            |

#### 7.5 Administer Zones

Select IP Network  $\rightarrow$  Zones from the left pane to display the Zones screen, and then select Bandwidth Zones (not shown). For the Please Choose the field, select an available zone number from the drop-down list (in this case Bandwidth Zones 3). Click to Add.

| NØRTEL                                                                                                    | CS 1000 ELEMENT MANAGER                                                                                                    |
|----------------------------------------------------------------------------------------------------|----------------------------------------------------------------------------------------------------|
| - UCM Network Services                                                                                                    | Managing: <u>10.80.51.10</u> Username: admin<br>System » IP Network » <u>Zones</u> » Bandwidth Zones                                                                                         |
| <ul> <li>Virtual Terminals</li> <li>System</li> <li>Alarms</li> <li>Maintenance</li> <li>Core Equipment</li> <li>Peripheral Equipment</li> <li>IP Network</li> <li>Nodes: Servers, Media Cards</li> <li>Maintenance and Reports</li> <li>Media Gateways</li> <li>Zones</li> <li>Host and Route Tables</li> <li>Network Address Translation</li> </ul> | Bandwidth Zones<br>Maintenance<br>- Maintenance Commands for Zones (LD 117)<br>Configuration<br>- Configuration Spreadsheet<br>Browse Import<br>Please Choose the Bandwidth Zones 3 v to Add |

The **Zone Basic Property and Bandwidth Management** screen is displayed next. For the **Zone Intent** (**ZBRN**) field, select **VTRK (VTRK)** from the drop-down list. For the Description (ZDES) field, enter descriptive text. Retain the default values for all remaining fields, and click **Submit**.

| NØRTEL                                                         | CS 1000 ELEMENT MANAGER                                                                                                    |                                |             |
|----------------------------------------------------------------|----------------------------------------------------------------------------------------------------|--------------------------------|-------------|
| - UCM Network Services                                         | Managing: <u>10.80.51.10</u> Username: admin<br>System » IP Network » <u>Zones</u> » <u>Bandwidth Zones</u> » Bandwidth Zones 3 » Zone Basic Prop | perty and Bandwidth Management |             |
| - Virtual Terminals                                            | Zone Basic Property and Bandwidth Management                                                                                                    |                                |             |
| - System<br>+ Alarms                                           |                                                                                                    |                                |             |
| – Maintenance                                                  | Input Description                                                                                                    |                                | Input Value |
| + Core Equipment<br>- Peripheral Equipment                     | Zone Number (ZONE):                                                                                                    | 3                              | input vuluo |
| - IP Network                                                   |                                                                                                    |                                |             |
| – Nodes: Servers, Media Cards                                  | Intrazone Bandwidth (INTRA_BW):                                                                                                    | 1000000                        |             |
| – Maintenance and Reports<br>– Media Gateways                  | Intrazone Strategy (INTRA_STGY):                                                                                                    | Best Quality (BQ) 🛛 👻          |             |
| - Zones                                                        | Interzone Bandwidth (INTER_BW):                                                                                                    | 1000000                        |             |
| - Network Address Translation                                  | Interzone Strategy (INTER_STGY):                                                                                                    | Best Quality (BQ) 🛛 👻          |             |
| – QoS Thresholds<br>– Personal Directories                     | Resource Type (RES_TYPE):                                                                                                    | Shared (SHARED) 🔽              |             |
| <ul> <li>Unicode Name Directory</li> <li>Interfaces</li> </ul> | Zone Intent (ZBRN):                                                                                                    | VTRK (VTRK) 🐱                  |             |
| - Engineered Values                                            | Description (ZDES):                                                                                                    | ASMSIPZONE                     |             |
| + Emergency Services                                           |                                                                                                    |                                |             |
| + Software                                                     | Submit Defrech Delete Cancel                                                                                                    |                                |             |
| Cuetomore                                                      |                                                                                                    |                                |             |

Solution & Interoperability Test Lab Application Notes ©2010 Avaya Inc. All Rights Reserved.

## 7.6 Administer Virtual SIP Routes and Trunks

Select Routes and Trunks  $\rightarrow$  Routes and Trunks from the left pane to display the Routes and Trunks screen. Next to the applicable Customer row, click Add route.

| C Element Manager - Windows In                                                                  | ternet Explorer                                                                 |                                              |                         |                         |
|-------------------------------------------------------------------------------------------------|---------------------------------------------------------------------------------|----------------------------------------------|-------------------------|-------------------------|
| 💽 🗸 🖉 https://interop-cs100                                                                     | De.interop.avaya.com/emWeb_6_1                                                  | D/SECURE_OBJECT_ID/com.nortel                | l.ems.CS 💙 🔒 😽 🗙 🤤      | Screen capture software |
| File Edit View Favorites Tools                                                                  | Help                                                                            | Links 💋 Customize L                          | inks 🧧 The Source       | 🛄 Snagit 🔁              |
| 🚖 🕸 🖶 🔻 🏀 Home Screen                                                                           | 🏉 Element Manag                                                                 | jer x                                        | â •                     | 🔊 🔹 🖶 🔹 🔂 Page 🗸 🎯 Too  |
| NØRTEL                                                                                          | CS 1000 ELEM                                                                    | ENT MANAGER                                  |                         | Help   Lo               |
| - UCM Network Services     - Home     - Links     - Virtual Terminals     - System     + Alarms | Managing: <u>10.80.51.10</u> Userna<br>Routes and Trunks » F<br>Routes and Trun | ime: admin<br>Routes and Trunks<br><b>KS</b> |                         |                         |
| + Core Equipment                                                                                | - Customer: 0                                                                   | Total routes: 4                              | Total trunks: 56        | Add route               |
| - Peripheral Equipment<br>+ IP Network                                                          | + Route: 1                                                                      | Type: TIE                                    | Description: SIPNRS     | Edit Add trunk          |
| + Interfaces<br>- Engineered Values                                                             | + Route: 3                                                                      | Type: TIE                                    | Description: QSIG TO CM | Edit Add trunk          |
| + Emergency Services<br>+ Geographic Redundancy                                                 | + Route: 4                                                                      | Type: TIE                                    | Description: PSTN_T1    | Edit Add trunk          |
| + Software<br>- Customers<br>- Routes and Trunks<br>- Routes and Trunks                         | + Route: 10                                                                     | Type: TIE                                    | Description: H323       | Edit Add trunk          |

The **Customer 0**, **Route 1 Configuration** screen is displayed next. Enter the following values for the specified fields, and retain the default values for the remaining fields.

- Route Number (ROUT):
- Designator field for trunk (DES):
- Trunk Type (TKTP):
- Incoming and outgoing trunk (ICOG):
- Access code for the trunk route (ACOD): An available access code.

Select an available route number. A descriptive text. TIE trunk data block (**TIE**) **Incoming and Outgoing (IAO)** An available access code

| NØRTEL                                                      |   | CS 1000 ELEMENT MANAGER                                                                                  |                           |             |
|-------------------------------------------------------------|---|----------------------------------------------------------------------------------------------------|---------------------------|-------------|
| - UCM Network Services<br>- Home                            | ^ | Managing: 10.80.51.10<br>Routes and Trunks » <u>Routes and Trunks</u> » Customer 0, Route 1 Property Con | figuration                |             |
| - Links<br>- Virtual Terminals<br>- Svstem                  |   | Customer 0, Route 1 Property Configuration                                                               |                           |             |
| + Alarms<br>- Maintenance<br>+ Core Equipment               |   | - Basic Configuration                                                                                    |                           |             |
| - Peripheral Equipment<br>+ IP Network                      |   | Route data block (RDB) (TYPE)                                                                            | RDB                       |             |
| + Interfaces<br>- Engineered Values<br>+ Emergency Services |   | Customer number (CUST)<br>Route number (ROUT)                                                            | 1                         |             |
| + Geographic Redundancy<br>+ Software                       |   | Designator field for trunk (DES)                                                                         | SIPNRS                    |             |
| - Customers     - Routes and Trunks     - Routes and Trunks |   | Trunk type (TKTP)<br>Incoming and outgoing trunk (ICOG)                                                  | TIE<br>Incoming and Outgo | ing (IAO) 🗸 |
| – D-Channels<br>– Digital Trunk Interface                   |   | Access code for the trunk route (ACOD)                                                                   | 7770001                   | *           |

Scroll down the screen, and check the field **The route is for a virtual trunk route (VTRK)**, to enable four additional fields to appear. For the **Zone for codec selection and bandwidth management** (**ZONE**) field, enter the zone number from **Section 7.5**. For the **Node ID of signaling server of this route (NODE)** field, enter the node number from **Section 7.2**. Select **SIP (SIP)** from the drop-down list for the **Protocol ID for the route (PCID)** field.

| - Dialing and Numbering Plans     - Electronic Switched Network     - Flexible Code Restriction     - Incoming Digit Translation | The route is for a virtual trunk route (VTRK) 🗹<br>- Zone for codec selection and bandwidth<br>management (ZONE) | Range: 0 - 255  |
|----------------------------------------------------------------------------------------------------|----------------------------------------------------------------------------------------------------|-----------------|
| - Phones<br>- Templates                                                                                                    | - Node ID of signaling server of this route (NODE)                                                               | Range: 0 - 9999 |
| - Reports                                                                                                    | - Protocol ID for the route (PCID) SIP (SIP)                                                                     |                 |
| - Migration<br>- Tools                                                                                                    | - Print correlation ID in CDR for the route (CRID)                                                               |                 |

Scroll down the screen and check the **Integrated Services Digital Network option (ISDN)** checkbox to enable additional fields to appear. Enter the following values for the specified fields, and retain the default values for the remaining fields. Scroll down to the bottom of the screen, and click **Submit** (not shown).

- Mode of operation (MODE):
- D channel number (DCH):
- Network calling name allowed (NCNA):
- Network call redirection (NCRD):

### Route uses ISDN Signaling Link (ISLD)

D-Channel number from **Section 7.4** Check the field Check the field

| + Interfaces<br>– Engineered Values<br>+ Emergency Services                      | Integrated services digital network option (ISDN)<br>- Mode of operation (MODE) | ✓<br>Route uses ISDN Si | gnaling Link (ISLD) | * |
|----------------------------------------------------------------------------------|---------------------------------------------------------------------------------|-------------------------|---------------------|---|
| + Geographic Redundancy<br>+ Software                                            | - D channel number (DCH)                                                        | 1                       | Range: 0 - 254      |   |
| - Customers                                                                      | - Interface type for route (IFC)                                                | Meridian M1 (SL1)       |                     | ~ |
| <ul> <li>Routes and Trunks</li> <li>Routes and Trunks</li> </ul>                 | - Private network identifier (PNI)                                              | 00000                   | Range: 0 - 32700    |   |
| - D-Channels                                                                     | - Network calling name allowed (NCNA)                                           | ✓                       |                     |   |
| <ul> <li>Digital Trunk Interface</li> <li>Dialing and Numbering Plane</li> </ul> | - Network call redirection (NCRD)                                               | <b>~</b>                |                     |   |

The **Routes and Trunks** screen is displayed again, and updated with the newly added route. Click the **Add trunk** button next to the newly added route.

| NØRTEL                                                             |      | CS 1000 ELE                                              | MENT MANA                                       | GER                     |                |
|--------------------------------------------------------------------|------|----------------------------------------------------------|-------------------------------------------------|-------------------------|----------------|
| - UCM Network Services<br>- Home<br>- Links<br>- Virtual Terminals | A Me | anaging: <u>10.80.51.10</u> Useri<br>Routes and Trunks x | name: admin<br>⊳Routes and Trunks<br><b>nks</b> |                         |                |
| - <b>System</b><br>+ Alarms<br>- Maintenance                       |      |                                                          |                                                 |                         |                |
| + Core Equipment                                                   |      | - Customer: O                                            | Total routes: 4                                 | Total trunks: 54        | Add route      |
| - Peripheral Equipment<br>+ IP Network                             |      | + Route: 1                                               | Type: TIE                                       | Description: SIPNRS     | Edi Add trunk  |
| + Interfaces<br>- Engineered Values                                |      | + Route: 3                                               | Type: TIE                                       | Description: QSIG TO CM | Edit Add trunk |
| + Emergency Services<br>+ Geographic Redundancy                    |      | + Route: 4                                               | Type: TIE                                       | Description: QSIGTOM1K  | Edit Add trunk |
| + Software                                                         |      | + Route: 10                                              | Type: TIE                                       | Description: H323       | Edit Add trunk |
| - Routes and Trunks<br>- Routes and Trunks                         |      |                                                          |                                                 |                         |                |

The **Customer 0, Route 1, New Trunk Configuration** screen is displayed. Enter the following values for the specified fields, and retain the default values for the remaining fields. Scroll down to the bottom of the screen, and click **Save**. The **Multiple trunk input number (MTINPUT)** field may be used to add multiple trunks in a single operation, or repeat the operation for each trunk. In the sample configuration, four trunks were created.

- Trunk data block (TYPE):
- Terminal Number (TN):
- Designator field for trunk (DES):
- Extended Trunk (XTRK):
- Route number, Member number (RTMB):
- Card Density (CDEN):
- Start arrangement Incoming (STRI):
- Start arrangement Outgoing (STRO):
- Trunk Group Access Restriction (TGAR):
- Channel ID for this trunk (CHID):

#### **IP Trunk (IPTI)**

An available terminal number A descriptive text Virtual trunk (VTRK) Current route number and starting member Select Octal Density (8D) Wink or Fast Flash (WNK) Wink or Fast Flash (WNK)

Desired trunk group access restriction level An available starting channel ID

| NØRTEL                                                             | CS 1000 ELEMENT MANAGER                                                            | Help                                         |
|--------------------------------------------------------------------|------------------------------------------------------------------------------------|----------------------------------------------|
| - UCM Network Services<br>- Home<br>- Links<br>- Virtual Terminals | Customer 0, Route 1, New Trunk Configuration                                       |                                              |
| - System                                                           | -Basic Configuration                                                               |                                              |
| - Maintenance                                                      | Input Description                                                                  | Input Value                                  |
| + Core Equipment                                                   | Multiple trunk input number (MTINPUT)                                              |                                              |
| - Peripheral Equipment                                             | Trunk date black (D/DE                                                             |                                              |
| + IP Network<br>+ Interfaces                                       | TTUNK Gata Diock (TYPE)                                                            |                                              |
| - Engineered Values                                                | Terminal Number (TN)                                                               | 096 0 00 00                                  |
| + Emergency Services                                               | Designator field for trunk (DES)                                                   | ASMSIPTEK                                    |
| + Geographic Redundancy<br>+ Software                              | Entranda d'Entranda d'Entranda d'Entranda d'Entranda d'Entranda d'Entranda d'Entra |                                              |
| - Customers                                                        | Extended Hunk (XTRK)                                                               | 9 VIER                                       |
| - Routes and Trunks                                                | Route number, Member number (RTMB)                                                 | 3) 1 1 🔹                                     |
| - Routes and Trunks                                                | Level 3 Signaling (SIGL)                                                           | )                                            |
| - D-Channels<br>- Digital Trunk Interface                          | Cond Developments (CDEN)                                                           | B Octol Density (0D)                         |
| - Digital Hunk Interface                                           | Card Densky (CDEN)                                                                 | () Octal Density (8D)                        |
| - Electronic Switched Network                                      | Start arrangement Incoming (STRI)                                                  | I) Wink or Fast Flash (WNK) 🛛 👻              |
| - Flexible Code Restriction                                        | Start arrangement Outgoing (STRO)                                                  | )) Wink or Fast Flash (WNK) 🛛 🖌              |
| - Incoming Digit Translation                                       | Trunk Group Access Restriction (TGAR)                                              | 9 1                                          |
| - Templates                                                        |                                                                                    |                                              |
| - Reports                                                          | Channel ID for this trunk. (CHID)                                                  | n I                                          |
| - Properties                                                       | Increase or decrease the member numbers (INC)                                      | 🗘 Increase channel and member number (YES) 🔽 |
| - Migration                                                        | Class of Service (CLS)                                                             | 5) Edit                                      |
| + Backup and Restore<br>- Date and Time<br>+ Logs and reports      | +Advanced Trunk Configurations                                                     |                                              |
| - Security                                                         |                                                                                    | Save Cancel                                  |

#### 7.7 Administer Route List Block and Distant Steering Code

Select **Dialing and Numbering Plans** → **Electronic Switched Network** from the left pane to display the **Electronic Switched Network (ESN)** screen. Select **Route List Block (RLB)**.

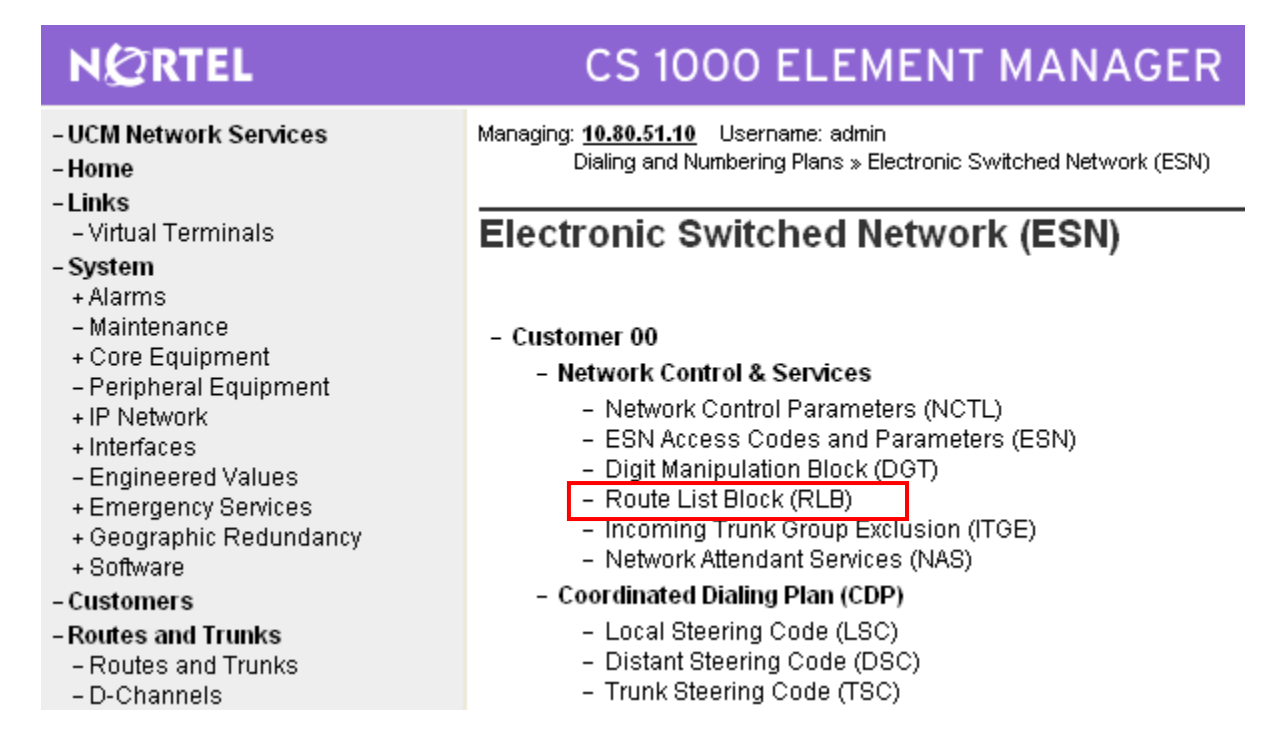

The **Route List Blocks** screen is displayed. In the **Please enter a route list index** field, enter an available route list block number (in this case 1). Click **to Add**.

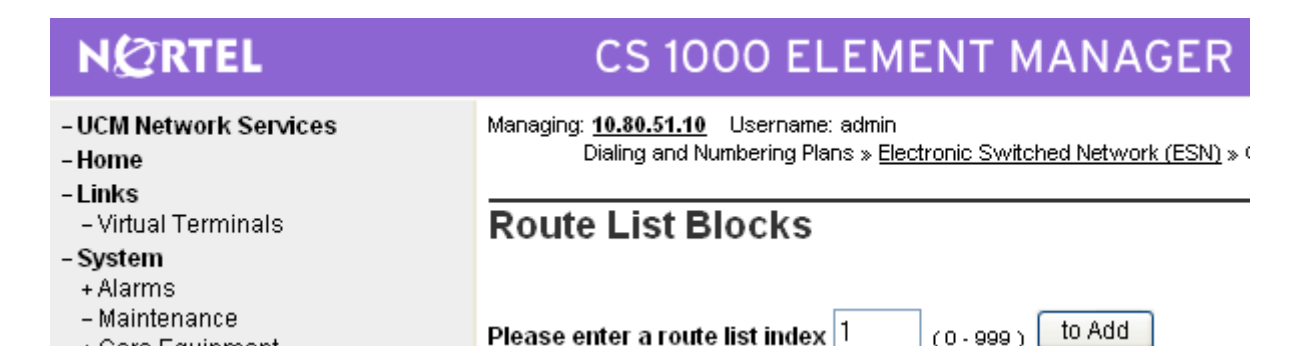

+ Core Equipment

The **Route List Block s**creen is displayed with a listing of parameters. For the **Route Number (ROUT)** field, select the route number from **Section 7.6**. Retain the default values for the remaining fields, and scroll down to the bottom of the screen and click **Submit** (not shown).

| NØRTEL                                                         | CS 1000 ELEMENT MANAGER                                                                                                    |
|----------------------------------------------------------------|----------------------------------------------------------------------------------------------------|
| - UCM Network Services<br>- Home                               | Managing: 10.80.51.10 Username: admin<br>Dialing and Numbering Plans » Electronic Switched Network (ESN) » Customer 00 » Network Control & Services » Route List Blocks » Route List Bl |
| – LINKS<br>– Virtual Terminals<br>– <b>System</b><br>+ Alarms  | Route List Block                                                                                                    |
| - Maintenance                                                  | Input Description Input Value                                                                                                    |
| + Core Equipment<br>- Peripheral Equipment                     | Route List Index (RLI): 1                                                                                                    |
| + IP Network<br>+ Interfaces                                   | Entry Number for the Route List (ENTR): 0 (0.63)                                                                                                    |
| - Engineered Values<br>+ Emergency Services                    | Local Termination entry (LTER):                                                                                                    |
| + Geographic Redundancy                                        | Route Number (ROUT): 1 🗸                                                                                                    |
| + Software                                                     | Skip Conventional Signaling (SCNV):                                                                                                    |
| - Routes and Trunks                                            | Display Originator's Information (DORG): 📃                                                                                                    |
| – Routes and Trunks<br>– D-Channels                            | Use Tone Detector (TDET):                                                                                                    |
| – Digital Trunk Interface                                      | Time of Day Schedule (TOD): 0                                                                                                    |
| - Dialing and Numbering Plans<br>- Electronic Switched Network | Entry is a VNS Route (VNS):                                                                                                    |

Select **Dialing and Numbering Plans**  $\rightarrow$  **Electronic Switched Network** again from the left pane to display the **Electronic Switched Network (ESN)** screen. Select **Distant Steering Code (DSC)** to add an entry to route 666xxxx calls to Session Manager.

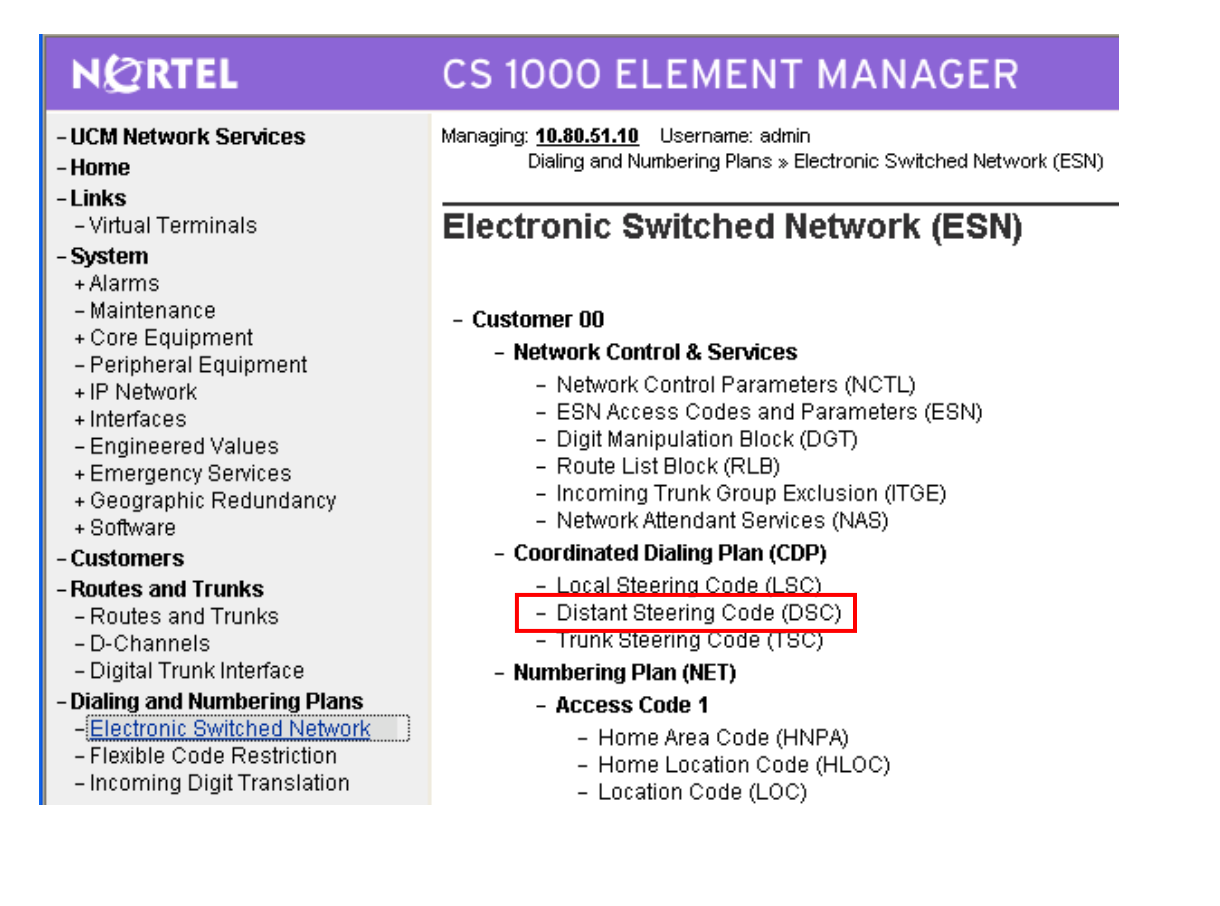

Solution & Interoperability Test Lab Application Notes ©2010 Avaya Inc. All Rights Reserved. The **Distant Steering Code List** screen is displayed next. In the **Please enter a distant steering code** field, enter the dialed prefix digits to match on (in this case **666**). Click **to Add**.

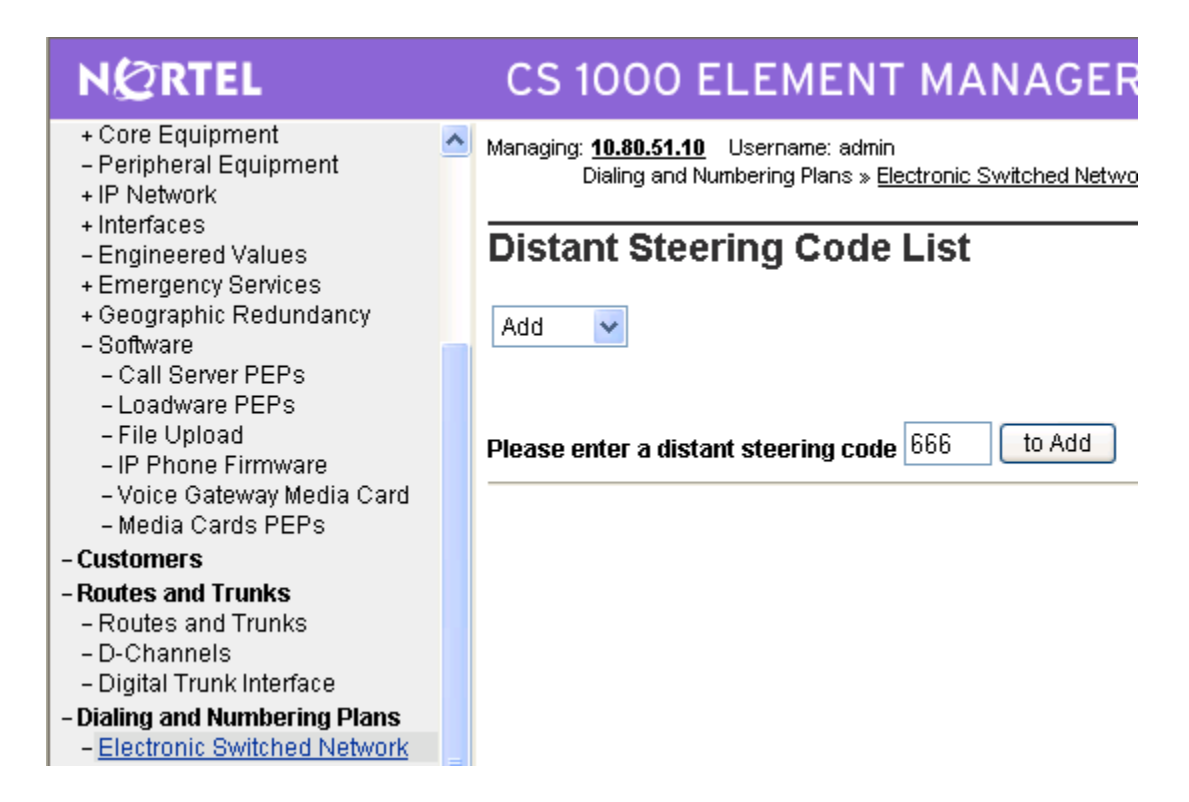

The **Distant Steering Code** screen is displayed. For the **Route List to be accessed for trunk steering code** (**RLI**) field, select the route list index **shown in Section 7.7** from the drop-down list. Retain the default values in all remaining fields and click on **Submit**.

| NØRTEL                                                                               |   | CS 1000 ELEMENT MANAGER                                                                                                    |                                                                    |
|--------------------------------------------------------------------------------------|---|----------------------------------------------------------------------------------------------------|--------------------------------------------------------------------|
| + Core Equipment<br>- Peripheral Equipment<br>+ IP Network<br>+ Interfaces           | ^ | Managing: <u>10.80.51.10</u> Username: admin<br>Dialing and Numbering Plans » <u>Electronic Switched Network (ESN)</u> » Custome<br>Code | er 00 » Coordinated Dialing Plan (CDP) » <u>Distant Steering (</u> |
| – Engineered Values<br>+ Emergency Services<br>+ Geographic Redundancy<br>– Software |   | Distant Steering Code                                                                                                    |                                                                    |
| – Call Server PEPs                                                                   |   | Input Description                                                                                                    | Input Value                                                        |
| - Loadware PEPs<br>- File Upload                                                     |   | Distant Steering Code (DSC):                                                                                                    | 666                                                                |
| – IP Phone Firmware<br>– Voice Gateway Media Card                                    |   | Flexible Length number of digits (FLEN):                                                                                                 | 7 (0-10)                                                           |
| - Media Cards PEPs                                                                   |   | Display (DSP):                                                                                                    | Local Steering Code (LSC)                                          |
| - Customers                                                                          |   |                                                                                                    | _                                                                  |
| - Routes and Trunks                                                                  |   | Remote Radio Paging Access (RRPA):                                                                                                    |                                                                    |
| – Routes and Trunks<br>– D-Channels                                                  |   | Route List to be accessed for trunk steering code (RLI):                                                                                 | 1 💌                                                                |
| – Digital Trunk Interface                                                            |   | Collect Call Blocking (CCBA):                                                                                                    |                                                                    |
| - Dialing and Numbering Plans                                                        |   | mouimum 7 digit NDA code ellewood (NDA)                                                                                                  |                                                                    |
| - Electronic Switched Network                                                        |   | maximum 7 uigit NPA coue alloweu (NPA).                                                                                                  |                                                                    |
| <ul> <li>Flexible Code Restriction</li> <li>Incoming Digit Translation</li> </ul>    |   | maximum 7 digit NXX code allowed (NXX):                                                                                                  |                                                                    |
| - Phones                                                                             |   |                                                                                                    |                                                                    |
| - Templates<br>- Renorts                                                             |   | Submit Refresh Delete Cancel                                                                                                    |                                                                    |

Solution & Interoperability Test Lab Application Notes ©2010 Avaya Inc. All Rights Reserved.

#### 7.8 Administer Node SIP Parameters

Select IP Network  $\rightarrow$  Nodes: Servers, Media Cards  $\rightarrow$  Configuration from the left pane, and in the IP Telephony Nodes screen displayed (not shown), select the node ID of this CS1000 system (see Section 7.2). The Node Details screen is displayed. It is assumed that the TLAN and ELAN IP addresses have already been configured as a result of basic configuration of the Signaling Server. Click on Voice Gateway (VGW) and Codecs.

| NERIEL                                                 | CS 1000 EI                                             |                   | IANAGER               |                          |                     |                 |
|--------------------------------------------------------|--------------------------------------------------------|-------------------|-----------------------|--------------------------|---------------------|-----------------|
| UCM Network Services                                   | Managing: 10.80.51.10 Usernar<br>System > IP Network > | ne: admin         |                       |                          |                     |                 |
| Home                                                   | Nada Dataila /ID: 1                                    | TDS DD Cata       | Way / SIRCus U2020    | 214/11                   |                     |                 |
| Links                                                  | Node Details (ID. 1 - L                                | IFS, FD, Gale     | way (SIFGW, H523G     | , vv ))                  |                     |                 |
| - Virtual Terminals                                    |                                                        |                   |                       |                          |                     |                 |
| System                                                 |                                                        |                   |                       |                          |                     | 10              |
| + Alarms                                               | Node ID: 1                                             | ×                 | (0-9999)              |                          |                     | -               |
| – Maintenance                                          |                                                        |                   |                       |                          |                     |                 |
| + Core Equipment                                       | Call Server IP Address: 1                              | 0.80.51.10 *      |                       |                          |                     |                 |
| - Peripheral Equipment                                 | T                                                      |                   | -                     |                          |                     |                 |
| – IP Network                                           | Telephony LAN (TLAN)                                   |                   | Em                    | Deadea LAN (ELAN)        |                     |                 |
| <ul> <li><u>Nodes: Servers, Media Cards</u></li> </ul> | Node IP Address: 1                                     | 0.80.50.50 *      | Ga                    | ateway IP address: 10.8  | 80.51.1 *           |                 |
| – Maintenance and Reports                              |                                                        |                   |                       |                          |                     |                 |
| – Media Gateways                                       | Subnet Mask: 2                                         | 55.255.255.0 *    |                       | Subnet Mask: 255         | .255.255.0 *        |                 |
| - Zones                                                |                                                        |                   |                       |                          |                     |                 |
| - Host and Route Tables                                | IP Telephon                                            | v Node Properties |                       | Applications (click to   | edit configuration) |                 |
| - Network Address Translation                          | <ul> <li>Voice Gateway (VG)</li> </ul>                 | M) and Codecs     | • <u>T</u> e          | erminal Proxy Server (Th | PS)                 |                 |
| - QoS Inresnolas                                       | <ul> <li>Quality of Service (Q</li> </ul>              | 03)               | • G                   | ateway (SIPGw & H323     | Gw)                 |                 |
| - Personal Directories                                 | • LAN                                                  |                   | • P                   | ersonal Directories (PD) |                     |                 |
| - Unicode Name Directory                               |                                                        |                   |                       |                          |                     |                 |
| + Interfaces                                           | * Required Value.                                      |                   |                       |                          | Sa                  | ave Cancel      |
| - Engineered values                                    |                                                        |                   |                       |                          |                     |                 |
| + Emergency Services                                   | Associated Signaling                                   | Servere & Car     | de                    |                          |                     |                 |
| + Geographic Redundancy                                | Associated Signaling                                   | Servers & Car     | us                    |                          |                     |                 |
| + Sonware                                              |                                                        |                   |                       |                          |                     | Dist Distant    |
| Customers                                              | Select to add Mad                                      | Remove            | Make Leader           |                          |                     | Print   Retrest |
| Routes and Trunks                                      |                                                        | Turne             | Deployed Applications |                          | TLANUD              | Dala            |
| - Routes and Trunks                                    |                                                        | TAbe              | Deproved Applications | ELAN IP                  | TLAN IP             | Role            |
| - D-Channels                                           | 🔲 interop-cs1000e                                      | Signaling Server  | LTPS, Gateway, PD     | 10.80.51.10              | 10.80.50.10         | Leader          |
| - Digital Trunk Interface                              |                                                        |                   |                       |                          |                     |                 |

In the following screen, verify the default options shown under General.

| N@RTEL                                                 |   | CS 1000 ELEMENT MANAGER                                                                                                    |   |
|--------------------------------------------------------|---|----------------------------------------------------------------------------------------------------|---|
| -UCM Network Services                                  | ^ | Managing: 10.80.51.10 Username: admin<br>Svetem » IP Network » IP Telephony Nodes                                                                                                    |   |
| - Home                                                 |   | System 2 Control of the Control of Control of Control o |   |
| - Links                                                |   | Note D. 1 - Voice Gateway (VGW) and Codecs                                                                                                    |   |
| – Virtual Terminals                                    |   |                                                                                                    |   |
| - System                                               |   | General   Voice Codecs   Fax                                                                                                    |   |
| + Alarms                                               |   | General                                                                                                    | ~ |
| - Maintenance                                          |   |                                                                                                    |   |
| - Perinheral Equipment                                 |   | Echo Cancellation: 🗹 Use canceller, with fail delay: 128 🛩                                                                                                    |   |
| - IP Network                                           |   | ✓ Dynamic attenuation                                                                                                    |   |
| <ul> <li><u>Nodes: Servers, Media Cards</u></li> </ul> |   | Vision Activity Detection Threshold: 17 (20) (40 DBM)                                                                                                    |   |
| <ul> <li>Maintenance and Reports</li> </ul>            |   |                                                                                                    |   |
| – Media Gateways                                       |   | Idle Noise Level: -65 (-327 - +327 DBM)                                                                                                    |   |
| - Zones                                                |   | Signaling Options: 🔽 DTME Tang Detection                                                                                                    |   |
| - Host and Route Tables                                |   |                                                                                                    |   |
| - Network Address Translation                          |   | Low latency mode                                                                                                    |   |
| - Personal Directories                                 |   | Remove DTMF delay (squelch DTMF from TDM to IP)                                                                                                    |   |
| – Unicode Name Directory                               |   | V Modem/Fax nass-through                                                                                                    |   |
| + Interfaces                                           |   |                                                                                                    |   |
| - Engineered Values                                    |   | V.21 Fax Tone Detection                                                                                                    |   |

Scroll down the parameters box and check the desired codecs under **Voice Codecs**. Note that G.711 and G.729 were verified for the sample configuration. G.711 is checked by default and cannot be unchecked. Click on **Save**.

| NØRTEL                                                                               | CS 1000 ELEMENT MANAGER                                                 |
|--------------------------------------------------------------------------------------|-------------------------------------------------------------------------|
| - UCM Network Services                                                               | Managing: 10.80.51.10 Username: admin                                   |
| -Home                                                                                | System » IP Network » I <u>P Telephony Nodes</u>                        |
| -Links                                                                               | Node ID: 1 - Voice Gateway (VGW) and Codecs                             |
| – Virtual Terminals                                                                  |                                                                         |
| - System                                                                             | General   Voice Codecs   Fax                                            |
| + Alarms                                                                             | Voire Codecs                                                            |
| – Maintenance                                                                        |                                                                         |
| + Core Equipment                                                                     | Codec G711: 🗹 Enabled (required)                                        |
| – Peripheral Equipment<br>– IP Network                                               | Voice payload size: 20 🕶 (milliseconds per frame)                       |
| <ul> <li>Nodes: Servers, Media Cards</li> </ul>                                      | Voice Playout (jitter buffer) delay: 40 💌 80 💌 (milliseconds)           |
| <ul> <li>Maintenance and Reports</li> </ul>                                          | Newing                                                                  |
| – Media Gateways                                                                     | Norma Maximum                                                           |
| -Zones                                                                               | Maximum delay may be automatically adjusted based on                    |
| - Host and Route Lables                                                              | Nominal settings.                                                       |
| - Network Address Translation                                                        | □ Voice activity detection (VAD)                                        |
| - Goo Thresholds<br>- Personal Directories                                           | Codes CZ20: El Enclud                                                   |
| - Unicode Name Directory                                                             | Codec G/23: V Enabled                                                   |
| + Interfaces                                                                         | Voice payload size: 20 ❤ (milliseconds per frame)                       |
| - Engineered Values                                                                  | Value Discont Gitter buffer) delay 40 av 20 av (willing a set of b)     |
| + Emergency Services                                                                 | Voice Playout (litter buller) delay. 40 🔍 60 🔍 (miniseconos)            |
| + Geographic Redundancy                                                              | Nominal Maximum                                                         |
| + Software                                                                           | Maximum delay may be automatically adjusted based on                    |
| - Customers                                                                          | Nominal settings.                                                       |
| -Routes and Trunks                                                                   | Voice activity detection (VAD)                                          |
| <ul> <li>Routes and Trunks</li> </ul>                                                |                                                                         |
| - D-Channels                                                                         | Codec G723.1: Enabled                                                   |
| – Digital Trunk Interface                                                            | Note: Chargene mode on this name will NOT be                            |
| <ul> <li>Dialing and Numbering Plans</li> <li>Electronic Switched Network</li> </ul> | * Required Value. transmitted until the Node is also saved. Save Cancel |

When the **Node Details** screen is displayed, click on **Gateway (SIPGw and H.323Gw)**. Under **General** on the **Virtual Trunk Gateway Configuration Details** screen, enter the following values for the specified fields, and retain the default values for the remaining fields.

Domain name used in Section 5.1

• Vtrk Gateway Application: Select SIP Gateway (SIPGw); or select SIPGw and H.323Gw if both protocols will be supported on this system

5060

- SIP Domain Name
- Local SIP Port
- Gateway endpoint name
- Gateway password

A descriptive name. Record this name for use in **Section 7.11** Enter a password if desired.

**Note:** this password is only used when the SSG is configured as a SIP Proxy (as opposed to SIP Redirect Server) and then only when registration is required. See **Section 10**, **Reference [13**]

| NØRTEL                                                                                                    | CS 1000 ELEMENT MANAGER                                                                                                    | R                                                                                                   |  |  |
|----------------------------------------------------------------------------------------------------|----------------------------------------------------------------------------------------------------|----------------------------------------------------------------------------------------------------|--|--|
| - UCM Network Services<br>- Home<br>- Links<br>- Virtual Terminals                                                      | Managing: 10.80.51.10 Username: admin<br>System » IP Network » <u>IP Telephony Nodes</u><br>Node ID: 1 - Virtual Trunk Gateway Configuration | n Details                                                                                           |  |  |
| - System                                                                                                    | General   SIP Gateway Settings   SIP Gateway Services   H.323 G                                                                              | ettings                                                                                             |  |  |
| + Alarms<br>- Maintenance<br>+ Core Equipment<br>- Peripheral Equipment                                                 | Vtrk Gateway Application: 🗹 Enabl                                                                                                    | le gateway service on this Node Virtual Trunk Hetwork Health Monitor                                |  |  |
| <ul> <li>Nodes: Servers, Media Cards</li> <li>Maintenance and Reports</li> <li>Media Gateways</li> <li>Zones</li> </ul> | Vtrk Gateway Application: SIPGw and H.323Gw v<br>SIP Domain name: avaya.com                                                                  | Monitor IP Addresses (listed below) Information will be captured for the IP addresses listed below. |  |  |
| <ul> <li>Host and Route Tables</li> <li>Network Address Translation</li> </ul>                                          | Local SIP Port: 5060 * (1 - 65535)                                                                                                    | Monitor IP: Add                                                                                     |  |  |
| – QoS Thresholds<br>– Personal Directories<br>– Unicode Name Directory                                                  | Gateway endpoint name: CS1KGateway *                                                                                                    | Monitor addresses:                                                                                  |  |  |
| + Interfaces<br>- Engineered Values                                                                                     | Gateway password: *                                                                                                    | (Daman)                                                                                             |  |  |
| + Emergency Services<br>+ Geographic Redundancy                                                                         | H.323 ID: CS1KGateway *                                                                                                    | Remove                                                                                              |  |  |
| + Software<br>- Customers                                                                                               | Enable failsafe NRS: 🔲                                                                                                    |                                                                                                    |  |  |

Click on **SIP Gateway Settings** and under **Proxy or Redirect Server**, enter the following values for the specified fields, and retain the default values for the remaining fields.

• **Primary TLAN IP Address:** The IP address of the Signaling Server noted in Section 7.2.

5060

TCP

• Port

•

**Options** 

- Transport Protocol
- Check Support registration

| NØRTEL                                                                                                    | CS 1000 EL                                                                         | EMENT MANAGE                                                                   | २                                                                                                    |                   |  |
|----------------------------------------------------------------------------------------------------|------------------------------------------------------------------------------------|--------------------------------------------------------------------------------|----------------------------------------------------------------------------------------------------|-------------------|--|
| - UCM Network Services     - Home     - Links     - Virtual Terminals     Sustan                                                                                                    | Managing: 10.80.51.10 Usernan<br>System » IP Network »<br>Node ID: 1 - Virtual Tru | ne: admin<br><u>IP Telephony Nodes</u><br>Ink Gateway Configuratio             | n Details                                                                                                    |                   |  |
| + Alarms                                                                                                    | Enable failsale for                                                                | S   <u>SIP Gateway Services   H.323</u><br>S:                                  | Gateway Settings                                                                                                    |                   |  |
| - Maintenance<br>+ Core Equipment                                                                                                    | CID Code and Code                                                                  |                                                                                |                                                                                                    |                   |  |
| Peripheral Equipment     IP Network <u>Nodes: Servers, Media Cards</u> Maintenance and Reports     Media Gateways     Zones     Host and Route Tables     Network Address Translation     QoS Thresholds | TLS Security: Security D                                                           | sabled V<br>Port: 5061<br>r of Byte Re-negotiation: 0<br>Options: Clie<br>X509 | (1 - 65535)<br>Multiple (1 - 65535)<br>Multiple (1 - 655535)<br>Multiple (1 - 65535)<br>Multiple (1 - 65535)<br>Multiple |                   |  |
| - Personal Directories     - Unicode Name Directory     + Interfaces                                                                                                    | Proxy Or Redirect Server:                                                          |                                                                                |                                                                                                    |                   |  |
| <ul> <li>Engineered Values</li> <li>Emergency Services</li> <li>Geographic Redundancy</li> <li>Software</li> </ul>                                                                                       | Primary TLAN IP Addres                                                             | rt: <b>5060</b> (1 - 65535)                                                    | Port: 5060                                                                                                    | (1 - 65535)       |  |
| - Customers                                                                                                    | Transport protoc                                                                   | ol: TCP 🚩                                                                      | Transport protocol: TCP 🚩                                                                                                    |                   |  |
| - Routes and Trunks                                                                                                    | Options: 🗹 Support registration Options: 🗌 Support registration                    |                                                                                |                                                                                                    |                   |  |
| – Routes and Trunks<br>– D-Channels<br>– Digital Trunk Interface                                                                                                    |                                                                                    | 🔲 Primary CDS Proxy                                                            | 🗌 Seco                                                                                                    | ndary CDS Proxy 💌 |  |
| - Dialing and Numbering Plans<br>- Electronic Switched Network                                                                                                    | * Required Value.                                                                  | Note: Changes made<br>transmitted until ti                                     | e on this page will NOT be<br>ne Node is also saved.                                                                                                    | Save Cancel       |  |

Scroll down the parameters box to the **SIP URI Map** section. Under **Public E.164 Domain Names**, enter the appropriate **National** and **Subscriber** values for the network configuration. In the test configuration, 1 is the country code and **732** is the area code. The remaining fields can be left at their default values. Click on **Save**.

| - UCM Network Services                      | Managing: 10.80.51.10 Username: admin<br>System » IP Network » IP Telephony Nodes<br>Node ID: 1 Virtual Trunk Cotourous Cont | in wation Dat     | alla                                                       |   |
|---------------------------------------------|----------------------------------------------------------------------------------------------------|-------------------|------------------------------------------------------------|---|
| - Links<br>- Virtual Terminals              | Node ID. 1 - Virtual Hunk Galeway Con                                                                                        | iguration Deta    | ans                                                        |   |
| - System                                    | General   SIP Gateway Settings   SIP Gateway Service                                                                         | s   H.323 Gateway | / Settings                                                 |   |
| + Alarms                                    | Country code (CC)                                                                                                    | <u>v</u>          |                                                            |   |
| - Maintenance                               | Country code (Coo                                                                                                    | 2.                |                                                            |   |
| + Core Equipment                            | Area cod                                                                                                    | e: NPA            | in North America                                           |   |
| - IP Network                                | 22.2.4700,00000                                                                                                    |                   |                                                            |   |
| - Nodes: Servers, Media Cards               | Number Translatio                                                                                                    | n: Strip: Prefi:  | x: CLID Display Format:                                    |   |
| <ul> <li>Maintenance and Reports</li> </ul> | Outro iter (O                                                                                                    |                   |                                                            |   |
| – Media Gateways                            | Subscriber (SN                                                                                                    | ): [U][           | <uuu><area code=""/><sn></sn></uuu>                        |   |
| -Zones                                      | National (NN                                                                                                    | ): 0              | <ccc><nn></nn></ccc>                                       |   |
| - Host and Route Lables                     | Internations                                                                                                    | 1.0               | <international numbers<="" td=""><td></td></international> |   |
| - Network Address Translation               | Internationa                                                                                                    | U                 | <international number=""></international>                  |   |
| - Personal Directories                      | CID LIDI Mana                                                                                                    |                   |                                                            |   |
| - Unicode Name Directory                    | SIP ОКІ Мар:                                                                                                    |                   |                                                            |   |
| + Interfaces                                | Public E.164 Domain Names                                                                                                    |                   | Private Domain Names                                       |   |
| - Engineered Values                         | National: +1                                                                                                    |                   | UDP: udp                                                   |   |
| + Emergency Services                        |                                                                                                    |                   |                                                            |   |
| + Geographic Redundancy                     | Subscriber: +1732                                                                                                    |                   | CDP: cdp.udp                                               |   |
| + Sonware                                   | Special number: PublicSpecial                                                                                                |                   | Special number: PrivateSpecial                             |   |
| Poutoo and Trunko                           |                                                                                                    |                   |                                                            |   |
| - Routes and Trunks                         | Unknown: PublicUnknown                                                                                                    |                   | Vacant number: PrivateUnknown                              |   |
| - D-Channels                                |                                                                                                    |                   | Linknown: Linknowni linknown                               |   |
| Digital Trunk Interface                     |                                                                                                    |                   | OTKHOWH. OTKHOWHOTKHOWH                                    | 1 |

Return to the Node Details screen and click Save, as shown below.

#### CS 1000 ELEMENT MANAGER

| - UCM Network Services                                                                                                    | Managing: 10.80.51.10 Userna<br>System » IP Network                          | me: admin<br>» I <u>P Telephony Nodes</u>   |                                            |                                                                                                    |                                 |                 |
|----------------------------------------------------------------------------------------------------|------------------------------------------------------------------------------|---------------------------------------------|--------------------------------------------|----------------------------------------------------------------------------------------------------|---------------------------------|-----------------|
| - Home<br>- Links<br>- Virtual Terminals                                                                                                    | Node Details (ID: 1 - L                                                      | .TPS, PD, Gate                              | way ( SIPGw, H323G                         | w ))                                                                                                    |                                 |                 |
| - System<br>+ Alarms<br>- Maintenance<br>+ Core Equipment                                                                                     | Node ID:                                                                     | 1                                           | • (0-9999)<br>•                            |                                                                                                    |                                 | ^               |
| – Peripheral Equipment<br>– IP Network                                                                                                    | Telephony LAN (TLAN)                                                         |                                             | Em                                         | bedded LAN (ELAN)                                                                                        |                                 |                 |
| <ul> <li><u>Nodes: Servers, Media Cards</u></li> <li>Maintenance and Reports</li> <li>Media Gateways</li> <li>Zerce</li> </ul>                | Node IP Address:                                                             | 10.80.50.50<br>255.255.255.0                | Ga                                         | teway IP address: 10.80<br>Subnet Mask: 255.2                                                            | ).51.1 *<br>255.255.0 *         |                 |
| - Jones<br>- Host and Route Tables<br>- Network Address Translation<br>- QoS Thresholds<br>- Personal Directories<br>- Unicode Name Directory | IP Telephon <u>Voice Gateway (VG</u> <u>Quality of Service (G</u> <u>LAN</u> | ny Node Properties<br>W) and Codecs<br>QoS) | • <u>T</u> e<br>• <u>G</u><br>• <u>P</u> u | Applications (click to e<br>rminal Proxy Server (TP<br>ateway (SIPGw & H3230<br>ersonal Directories (PD) | dit configuration)<br>S)<br>SW) | ×               |
| + Interfaces<br>- Engineered Values                                                                                                    | * Required Value.                                                            |                                             |                                            |                                                                                                    | Sav                             | e Cancel        |
| + Emergency Services<br>+ Geographic Redundancy<br>+ Software                                                                                 | Associated Signaling                                                         | Servers & Ca                                | ds                                         |                                                                                                    |                                 |                 |
| - Customers                                                                                                    | Select to add 💌 🗛 Add                                                        | Remove                                      | Make Leader                                |                                                                                                    |                                 | Print   Refresh |
| - Routes and Trunks<br>- Routes and Trunks                                                                                                    | Hostname +                                                                   | Type                                        | Deployed Applications                      | ELAN IP                                                                                                  | TLAN IP                         | Role            |
| - D-Channels<br>- Digital Trunk Interface                                                                                                    | interop-cs1000e                                                              | Signaling Server                            | LTPS, Gateway, PD                          | 10.80.51.10                                                                                              | 10.80.50.10                     | Leader          |
| - Dialing and Numbering Plans     - Electronic Switched Network                                                                               | Note: Only server(s) that are not<br>available in the servers list .         | t part of any other IP te                   | lephony node and deployed app              | lication(s) that match the ser                                                                           | vice(s) selected for this       | node are        |

NØRTEL

Solution & Interoperability Test Lab Application Notes ©2010 Avaya Inc. All Rights Reserved. The Node Saved screen is displayed. Click Transfer Now....

| NØRTEL                                                                                                    | CS 1000 ELEMENT MANAGER                                                                                                    |  |
|----------------------------------------------------------------------------------------------------|----------------------------------------------------------------------------------------------------|--|
| - UCM Network Services<br>- Home<br>- Links<br>- Virtual Terminals                                                                                                    | Managing: 10.80.51.10 Username: admin<br>System » IP Network » I <u>P Telephony Nodes</u><br>Node Saved                                                                         |  |
| - System<br>+ Alarms<br>- Maintenance<br>+ Core Equipment<br>- Peripheral Equipment                                                                                         | Node ID: 1 has been saved on the call server.<br>The new configuration must also be transferred to associated servers and media cards.                                          |  |
| <ul> <li>IP Network</li> <li>Nodes: Servers, Media Cards</li> <li>Maintenance and Reports</li> <li>Media Gateways</li> <li>Zones</li> <li>Liset and Poets Tables</li> </ul> | Transfer Now       You will be given an option to select individual servers, or transfer to all.         Show Nodes       You may initiate a transfer manually at a later time. |  |

The Synchronize Configuration Files screen is displayed. Select the Signaling Server and click on Start Sync. When the synchronization completes, click on Restart Applications.

| NØRTEL                                                                              | CS 1000 ELI                                                                              | EMENT MANA                                                        | AGER                                                            |                                                                                                    |
|-------------------------------------------------------------------------------------|------------------------------------------------------------------------------------------|-------------------------------------------------------------------|-----------------------------------------------------------------|----------------------------------------------------------------------------------------------------|
| - UCM Network Services                                                              | Managing: 10.80.51.10 Username: admin<br>System » IP Network » [P Telephony Nodes        |                                                                   |                                                                 |                                                                                                    |
| - <b>Links</b><br>- Virtual Terminals<br>- <b>System</b><br>+ Alarms                | Select components to synchronize th<br>restart* of applications on affected si           | eir configuration files with ca<br>erver(s) when complete.        | all server data. This process tr                                | ansfers server INI files to selected components, and requires a                                                            |
| – Maintenance<br>+ Core Equipment                                                   | Start Sync Cancel                                                                        | Restart Applications                                              |                                                                 | Print   Refresh                                                                                                    |
| – Peripheral Equipment<br>– IP Network                                              | ✓ Hostname                                                                               | Туре                                                              | Applications                                                    | Synchronization Status                                                                                                    |
| - Nodes: Servers, Media Cards                                                       | interop-cs1000e                                                                          | Signaling Server                                                  | LTPS, Gateway, PD                                               | Sync required                                                                                                    |
| – Maintenance and Reports<br>– Media Gateways<br>– Zones<br>– Hoct and Route Tables | * Application restart is only required<br>H323 Gateway settings, network con<br>servers. | for initial system configuration<br>nnectivity related parameters | on or if changes have been ma<br>like ports and IP address, ena | de to general LAN configurations, SNTP settings, SIP and<br>bling or disabling services, or adding or removing application |

#### 7.9 Launch NRS Manager

Select UCM Network Services from the left pane, which will display the high level Unified Communications Management screen.

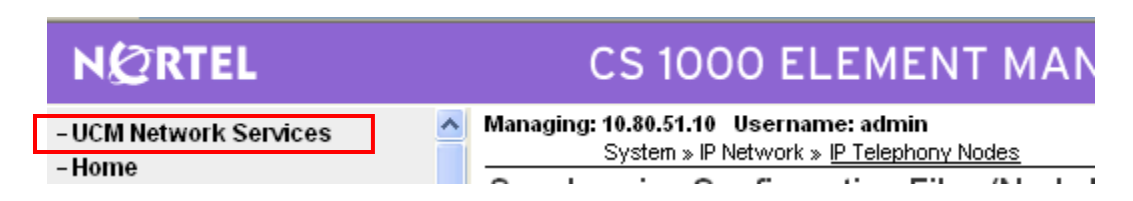

Click on the **Element Name** with **Element Type** is **Network Routing Service**.

| NØRTEL                                                | UNIFIED COMMUNICATIO                                     | NS MANAGEMENT                    |                        |             | <u>Help</u> |
|-------------------------------------------------------|----------------------------------------------------------|----------------------------------|------------------------|-------------|-------------|
| - Network<br>Elements                                 | Host Name: interop-cs1000e.interop.avaya.com             | n Software Version: 02.00.0055.0 | 00(3266) User Name adn | nin         |             |
| <ul> <li>— CS 1000 Services</li> <li>IPSec</li> </ul> | CS 1000 Services     IPSec     Patches     SNMP Profiles |                                  |                        |             |             |
| Patches<br>SNMP Profiles                              |                                                          |                                  |                        |             |             |
| Secure FTP Token<br>Software Deployment               | Add Edit Delete                                          |                                  |                        |             | E 2         |
| - User Services                                       | Element Name                                             | Element Type -                   | Release                | Address     | Des         |
| Administrative Users<br>External Authentication       | 1 🔲 EM on interop-cs1000e                                | CS1000                           | 6.0                    | 10.80.51.10 | Nev<br>eler |
| Password<br>— Security                                | 2 interop-cs1000e.interop.avaya.com<br>(primary)         | Linux Base                       | 6.0                    | 10.80.50.10 | Bas<br>eler |
| Roles<br>Policies                                     | 3 🔲 10.80.51.13                                          | Media Gateway Controller         | 6.0                    | 10.80.51.13 | Nev<br>eler |
| Certificates                                          | 4 10.80.51.12                                            | Media Gateway Controller         | 6.0                    | 10.80.51.12 | New         |
| Active Sessions<br>— Tools<br>Loas                    | 5 NRSM on interop-cs1000e                                | Network Routing Service          | 6.0                    | 10.80.51.10 | New<br>eler |

The NETWORK ROUTING SERVICE MANAGER screen is displayed. Click EDIT.

| TWORK ROUT                         | ING SERVICE MANAGER             | Help I Logou   |
|------------------------------------|---------------------------------|----------------|
| Managing: 10.80.51.1<br>System » f | 0<br>JRS Server                 |                |
| NRS Server                         |                                 |                |
| Service Status                     |                                 |                |
| Enable Graceful (                  | disable Restart                 |                |
|                                    | Service Name                    | Service Status |
| 1                                  | SIP Proxy Server (SPS)          | In service     |
| 2                                  | Gatekeeper (GK)                 | In service     |
| 3                                  | Network Connection Server (NCS) | In service     |
| Server Configuration               |                                 | Edit           |
| NRS Setting                        |                                 | <u>^</u>       |
|                                    | Host name SS_Node               |                |
| Prim                               | ary TLAN IP address 10.80.50.10 |                |
| Second                             | lary TLAN IP address 0.0.0.0    |                |
Under SIP Server Settings, enter the following values for the specified fields, and retain the default values for the remaining fields. Scroll down to the bottom of the screen, and click Save (not shown).

NOTE: For the scenario described in these Application Notes, SIP communication between the CS1000E and Session Manager utilizes TCP. The screenshot below enables UDP at a global level though it's possible to configure individual 'Endpoints' to use only TCP. See Section 7.11.

Check the checkbox

- **UDP transport enabled:** Check the checkbox
- **Primary Server UDP IP:** The Sig Server IP address from Section 7.2

5060

- **Primary Server UDP port:** •
- **TCP transport enabled:** •
- **Primary Server TCP IP:** •
- The Sig Server IP address from Section 7.2 **Primary Server TCP port:** • 5060

#### Click on Save.

•

•

| NØRTEL                                                                                                    | NETWORK ROUTING SERVICE MANAGER                                                                                                    | <br>  <u>Help</u>   <u>Loqou</u> |
|----------------------------------------------------------------------------------------------------|----------------------------------------------------------------------------------------------------|----------------------------------|
| <ul> <li>«UCM Network Services</li> <li>System</li> <li>NRS Server</li> <li>Database</li> <li>System Wilde Settings</li> </ul>                                                                                                    | Managing: 10.80.51.10<br>System » <u>NRS Server</u> » Edit<br>Edit Server Configuration                                                                                                    |                                  |
| Database<br>System Wide Settings<br>- Numbering Plans<br>Domains<br>Endpoints<br>Routes<br>Network Post-Translation<br>Collaborative Servers<br>- Tools<br>SIP Phone Context<br>- Routing Tests<br>H.323<br>SIP<br>Backup<br>Restore<br>GK/NRS Data upgrade | SIP Server Settings Public name for non-trusted networks: unknown Public number for non-trusted networks: 000-000 UDP Transport enabled:  Primary server UDP IP: 10.80.50.10 Primary server UDP port: 5060 Secondary server UDP IP: 0.0.0.0 Secondary server UDP port: 5060 TCP Transport enabled:  Primary server TCP IP: 10.80.50.10 Primary server TCP IP: 0.0.0.0 |                                  |
|                                                                                                    | Secondary server TCP port: 5060<br>(Note: Any modification of NRS Server configuration would not take effect until you restart all the services.)<br>* Required value.                                                                                                    | ve Cancel                        |

### 7.10 Administer Service Domain

The NRS hosts an active and a standby database. The active database is used for runtime queries, and the standby database is used for administrative modifications. Under **Numbering Plans** on the left, click on **Domains**, and the **Domains** screen will be displayed. To add a domain, first click on the **Standby database** radio button to switch to the standby database. Then the **Add** button will be added to the display. Click on it to add a domain.

| NØRTEL                                                      | NETWORK ROUTING SERVICE MANAGER                                                                                                    |
|-------------------------------------------------------------|----------------------------------------------------------------------------------------------------|
| «UCM Network Services<br>- System<br>NRS Server<br>Database | Managing: <ul> <li>Active database</li> <li>10.80.51.10                  </li> <li>Standby database</li> <li>Numbering Plans.» Domains</li> </ul> |
| System Wide Settings                                        | Domains                                                                                                    |
| - Numbering Plans<br>Domains                                | Domains establish the basic structure of your converged network, defined by Service domains, L1 (UDP) and L0 (CDP) domains.                       |
| Enapoints<br>Routes                                         | Service Domains (1) L1 Domains (UDP) (1) L0 Domains (CDP) (1)                                                                                     |
| Network Post-Translation<br>Collaborative Servers           | Add Delete                                                                                                    |

The Add Service Domain screen is displayed. Enter the SIP domain name as shown in Section 7.8 into the Domain name field, and a descriptive text for the Domain description field. Click Save.

| N@RTEL N                                                                            | NETWORK ROUTING SERVICE MANAGER                                                                                                    | <u>H</u> e |
|-------------------------------------------------------------------------------------|----------------------------------------------------------------------------------------------------|------------|
| «UCM Network Services<br>- System<br>NRS Server<br>Database                         | Managing: <ul> <li>Active database</li> <li>10.80.51.10</li> <li>Standby database</li> <li>Numbering Plans.» Domains.» Service Domains</li> </ul> |            |
| System Wide Settings - Numbering Plans                                              | Add Service Domain                                                                                                    |            |
| Domains<br>Endpoints<br>Routes<br>Network Post-Translation<br>Collaborative Servers | Domain name: avaya.com * Domain description:                                                                                                    |            |
| <ul> <li>Tools</li> <li>SIP Phone Context</li> <li>Routing Tests</li> </ul>         | * Required value.                                                                                                    | Save       |

Select the L1 Domains (UDP) tab to display the L1 Domains (UDP) screen. Select the service domain just created for Filter by Domain, and click on Add to add a new L1 domain. The L1 and L0 domains are building blocks of the phone context for private addresses. For more information on L1 and L0 domains, refer to the Nortel documentation in Section 10.

| NØRTEL NI                                                                                                    | TWORK ROUTING SERVICE MANAGER                 |                                                    |                      |                   |
|----------------------------------------------------------------------------------------------------|-----------------------------------------------|----------------------------------------------------|----------------------|-------------------|
| <ul> <li>«UCM Network Services</li> <li>System</li> <li>NRS Server</li> <li>Database</li> <li>System Wide Settings</li> </ul>                  | Managing: O Active database<br>Standby databa | <b>10.80.51.10</b><br>se <u>Numbering Plans</u> .» | Domains              |                   |
| Numbering Plans     Domains establish the basic structure of your converged network, defined by Service domains, L1 (UDP) and L0 (     Domains |                                               |                                                    |                      | _0 (CDP) domains. |
| Endpoints<br>Routes                                                                                                    | Service Domains (1)                           | L1 Domains (UDP) (1)                               | L0 Domains (CDP) (1) |                   |
| Network Post-Translation<br>Collaborative Servers                                                                                              | Filter by Domain : avaya.com<br>Add Delete    | <b>v</b>                                           |                      |                   |

The Add L1 Domain (avaya.com) screen is displayed next, as shown below. Enter a descriptive **Domain name** and **Domain description**, and applicable **E.164 country code** and **E.164 area code** for the network configuration. Retain the default value in the remaining fields, and select **Save**.

| N@RTEL N                                                                            | ETWORK ROUTING SERVICE MANAGER                                                                                                    | H    |
|-------------------------------------------------------------------------------------|----------------------------------------------------------------------------------------------------|------|
| «UCM Network Services<br>– System<br>NRS Server<br>Database<br>System Wide Softings | Managing:     O Active database     10.80.51.10       Image: Image: Ima |      |
| - Numbering Plans                                                                   |                                                                                                    |      |
| Domains<br>Endpoints                                                                | Domain name: udp *                                                                                                    |      |
| Routes<br>Network Post-Translation<br>Collaborative Servers                         | Domain description:                                                                                                    |      |
| - Tools                                                                             | Endpoint authentication enabled: Authentication off 🗸                                                                                                    |      |
| SIP Phone Context<br>- Routing Tests                                                | Authentication password:                                                                                                    |      |
| H.323                                                                               | E.164 country code: 1                                                                                                    |      |
| SIP<br>Backup                                                                       | E.164 area code: 303                                                                                                    |      |
| Restore                                                                             | E.164 international dialing access code:                                                                                                    |      |
| GK/NRS Data upgrade                                                                 | E.164 international dialing code length: (0-99)                                                                                                    |      |
|                                                                                     | E.164 national dialing access code:                                                                                                    |      |
|                                                                                     | E.164 national dialing code length: [0-99]                                                                                                    |      |
|                                                                                     | E.164 local (subscriber) dialing access code:                                                                                                    |      |
|                                                                                     | E.164 local (subscriber) dialing code length:(0-99)                                                                                                    |      |
|                                                                                     | Private L1 domain (UDP location) dialing access code:                                                                                                    |      |
|                                                                                     | * Required value                                                                                                    | Save |

Select the L0 Domains (CDP) tab to display the L0 Domains (CDP) screen. Select the service domain just created for Filter by Domain and udp, and click on Add to add a new L0 domain.

| NØRTEL NE                                                                                                    | TWORK ROUTING SI                                                                                            | ERVICE MANAGER                                                                            |                                                              |
|----------------------------------------------------------------------------------------------------|----------------------------------------------------------------------------------------------------|-------------------------------------------------------------------------------------------|--------------------------------------------------------------|
| <ul> <li>«UCM Network Services</li> <li>System</li> <li>NRS Server</li> <li>Database</li> <li>System Wide Settings</li> <li>Numbering Plans</li> </ul> | Managing: Active database  Active database  Standby database  Domains  Domains establish the basic structur | <b>10.80.51.10</b><br><u>Numbering Plans</u> » [<br>re of your converged network, defined | Domains<br>by Service domains, L1 (UDP) and L0 (CDP) domains |
| Domains<br>Endpoints<br>Routes<br>Network Post-Translation<br>Collaborative Servers<br>- <b>Tools</b>                                                  | Service Domains (1)<br>Filter by Domain : avaya.com<br>Add Delete                                           | L1 Domains (UDP) (1)                                                                      | L0 Domains (CDP) (1)                                         |

The Add L0 Domain (avaya.com /udp) screen is displayed next, as shown below. Enter a descriptive Domain name and Domain description. Retain the default values in the remaining fields and click Save.

| NORTEL NE                                                                                  | TWORK ROUTING SERVICE MANAGER                                                                                               |
|--------------------------------------------------------------------------------------------|----------------------------------------------------------------------------------------------------|
| «UCM Network Services<br>- System<br>NRS Server<br>Database                                | Managing:     Active database     10.80.51.10       Image: Standby database     Numbering Plans > Domains > L0 Domain       |
| System Wide Settings<br>- Numbering Plans<br>Domains<br>Endnoints                          | Add L0 Domain ( avaya.com / udp) Domain name: cdp *                                                                         |
| Routes<br>Network Post-Translation<br>Collaborative Servers                                | Domain description:                                                                                                    |
| <ul> <li>Tools</li> <li>SIP Phone Context</li> <li>Routing Tests</li> <li>H 323</li> </ul> | Endpoint authentication enabled: Not configured V                                                                           |
| H.323<br>SIP<br>Backup<br>Restore<br>GK/NRS Data upgrade                                   | E.164 area code:<br>Private unqualified number label: PrivateUnknown                                                        |
|                                                                                            | E.164 international dialing access code:<br>E.164 international dialing code length: (0-99)                                 |
|                                                                                            | E.164 national dialing access code:<br>E.164 national dialing code length:<br>E.164 local (subscriber) dialing access code: |
|                                                                                            | E.164 local (subscriber) dialing code length: (0-99)                                                                        |

### 7.11 Administer SIP Gateway Endpoints

Next, configure two SIP gateway endpoints - one for the Session Manager server, and the other for the CS1000E Signaling Server. Under Numbering Plans on the left, click on Endpoints, and the Search for Endpoints screen will be displayed. For Limit results to Domain, select the service domain just created, udp and cdp. Click Add to add a new gateway endpoint for Session Manager.

| NØRTEL NET                                                  | WORK ROUTING SERVICE MANAGER                                                                                                    |
|-------------------------------------------------------------|----------------------------------------------------------------------------------------------------|
| «UCM Network Services<br>- System<br>NRS Server<br>Database | Managing: <ul> <li>Active database</li> <li>10.80.51.10         </li> <li>Standby database</li> <li>Numbering Plans &gt; Endpoints</li> </ul> |
| System Wide Settings - Numbering Plans                      | Search for Endpoints                                                                                                    |
| Domains<br>Endpoints<br>Routes                              | Enter an endpoint ID (use * for all) and click Search.You may narrow the search by specifying a particular domain.                            |
| Network Post-Translation<br>Collaborative Servers           | Endpoint ID: *                                                                                                    |
| <ul> <li>Tools</li> <li>SIP Phone Context</li> </ul>        | Limit results to Domain: avaya.com 🛛 / udp 🔽 / cdp                                                                                            |
| <ul> <li>Routing Tests</li> <li>H.323</li> </ul>            |                                                                                                    |
| SIP<br>Backup<br>Bestore                                    | Gateway Endpoints (4) User Endpoints (0)                                                                                                    |
| GK/NRS Data upgrade                                         | Add Delete SIP phone context                                                                                                    |

Enter a descriptive End point name and Description

| NØRTEL                                                      | NETWORK ROUTING SERVICE MANAGER |                                                               |                                     |                             |           |
|-------------------------------------------------------------|---------------------------------|---------------------------------------------------------------|-------------------------------------|-----------------------------|-----------|
| «UCM Network Services<br>- System<br>NRS Server<br>Database | Managing:                       | <ul> <li>Active database</li> <li>Standby database</li> </ul> | <b>10.80.51.10</b><br>Numbering Pla | ins » Endpoints » Gateway I | Endpoint_ |
| System Wide Settings                                        | Edit Gate                       | way Endpoint ( avay                                           | ya.com / udp                        | /cdp)                       |           |
| - Numbering Plans                                           |                                 |                                                               |                                     |                             |           |
| Domains                                                     |                                 |                                                               | End point name:                     | ASM1-R6-Westminster         | *         |
| Endpoints                                                   |                                 |                                                               |                                     |                             |           |
| Routes                                                      |                                 |                                                               | Description:                        |                             |           |
| Collaborative Servers                                       |                                 |                                                               | ·                                   |                             | ~         |
| - Tools                                                     |                                 |                                                               | Trust Node:                         |                             |           |
| SIP Phone Context                                           |                                 | Tandem gatewa                                                 | v endpoint name:                    | Not Applicable              | ~         |
| <ul> <li>Routing Tests</li> </ul>                           |                                 | randoni gatoria                                               | , on apoint name.                   |                             |           |
| H.323                                                       |                                 | Endpoint auther                                               | ntication enabled:                  | Authentication off 🎽        |           |
| SIP                                                         |                                 | Authenti                                                      | cation password:                    |                             |           |
| Backun                                                      |                                 |                                                               | •                                   | L                           |           |

Solution & Interoperability Test Lab Application Notes ©2010 Avaya Inc. All Rights Reserved. Scroll down the screen. Enter the following values for the specified fields, and retain the default values for the remaining fields. Click **Save**.

- Static endpoint address:
- IP address of the Session Manager SM-100 interface H.323 not supported
- H.323 Support:
- SIP support:

Static SIP endpoint

• SIP TCP transport enabled: TCP SIP checkbox

| NØRTEL                                                      | NETWORK ROUTING SERVICE MANAGER                                                                                                    |  |  |  |
|-------------------------------------------------------------|----------------------------------------------------------------------------------------------------|--|--|--|
| «UCM Network Services<br>- System<br>NRS Server             | Managing: <ul> <li>Active database</li> <li><b>10.80.51.10</b> </li> <li>Standby database</li> <li>Numbering Plans » Endpoints » Gateway Endpoint</li> </ul> |  |  |  |
| Database<br>System Wide Settings                            | Edit Gateway Endpoint ( avaya.com / udp / cdp )                                                                                                    |  |  |  |
| Domains<br>Endpoints                                        | Static endpoint address type: IP version 4                                                                                                    |  |  |  |
| Routes<br>Network Post-Translation<br>Collaborative Servers | Static endpoint address: 10.80.120.28<br>H.323 support: H.323 not supported                                                                                  |  |  |  |
| - Tools<br>SIP Phone Context                                | SIP support: Static SIP endpoint 💌                                                                                                    |  |  |  |
| - Routing Tests<br>H.323<br>SIP                             | SIP Mode<br>Redirect Mode                                                                                                    |  |  |  |
| Backup<br>Restore                                           | SIP TCP transport enabled.                                                                                                    |  |  |  |
| GK/NRS Data upgrade                                         | SIP UDP transport enabled:  SIP UDP port: 5060                                                                                                    |  |  |  |
|                                                             | SIP TLS transport enabled:                                                                                                    |  |  |  |
|                                                             | Persistent TCP support enabled                                                                                                    |  |  |  |
|                                                             | End to end security support:                                                                                                    |  |  |  |

Repeat the procedures to add a gateway endpoint for the CS1000 Signaling Server as shown below. Select the desired value for **Endpoint authentication enabled**. If the authentication is turned on, then the value entered in the **Authentication password** field must match the **Gateway password** value from **as shown in Section 7.8**. Note that the value in the **End Point name** field (**CS1Kgateway**) must be the same that was used in the **End point name** field in the **General** node config screen shown in **Section 7.8**.

| NØRTEL                                                                                  | NETWORK ROUTING SERVICE MANAGER                                                                                   |                          |
|-----------------------------------------------------------------------------------------|----------------------------------------------------------------------------------------------------|--------------------------|
| «UCM Network Services<br>- System<br>NRS Server<br>Database                             | Managing:       O Active database       10.80.51.10         Image: Standby database       Numbering Plans >> Endp | oints » Gateway Endpoint |
| System Wide Settings                                                                    | Add Gateway Endpoint ( avaya.com / udp / cdp )                                                                    |                          |
| <ul> <li>Numbering Plans</li> <li>Domains</li> <li>Endpoints</li> <li>Routes</li> </ul> | End point name:                                                                                                   | CS1KGateway *            |
| Network Post-Translation                                                                | Description:                                                                                                    | ver                      |
| - Tools                                                                                 | Trust Node:                                                                                                    | <b>v</b>                 |
| SIP Phone Context                                                                       | Tandem gateway endpoint name:                                                                                     | Not Applicable 💌         |
| - Routing Tests<br>H.323<br>SIP                                                         | Endpoint authentication enabled:<br>Authentication password:                                                      | Authentication on 💌      |
| Restore                                                                                 | E.164 country code:                                                                                               |                          |
| GK/NRS Data upgrade                                                                     | E.164 area code:                                                                                                  |                          |
|                                                                                         | E.164 international dialing access code:                                                                          |                          |
|                                                                                         | E.164 international dialing code length:                                                                          | (0-99)                   |
|                                                                                         | E.164 national dialing access code:                                                                               |                          |
|                                                                                         | E.164 national dialing code length:                                                                               | (0-99)                   |
|                                                                                         | E.164 local (subscriber) dialing access code:                                                                     |                          |

Scroll down the screen. For the **SIP support** field, select **Dynamic SIP endpoint** from the drop-down list. Check the **SIP TCP transport enabled** field to match the SIP transport protocol as shown in **Section 7.8**. Maintain the default values in the remaining fields, and click **Save**.

| - Numbering Plans        |                                               |                                                       |
|--------------------------|-----------------------------------------------|-------------------------------------------------------|
| Domains<br>Endnoints     | Private Special number 2:                     |                                                       |
| Routes                   | Private Special number 2 dialing code length: | (0-31)                                                |
| Network Post-Translation | Static endpoint address type:                 | IP version 4 🔽                                        |
| - Tools                  | Static endpoint address:                      |                                                       |
| - Routing Tests          | H.323 support:                                | RAS H.323 endpoint                                    |
| H.323                    | SIP support:                                  | Dynamic SIP endpoint 🔽                                |
| SIP<br>Backup<br>Bestore | SIP Mode                                      | <ul> <li>Proxy Mode</li> <li>Redirect Mode</li> </ul> |
| GK/NRS Data upgrade      | SIP TCP transport enabled:                    |                                                       |
|                          | SIP TCP port:                                 | 5060                                                  |
|                          | SIP UDP transport enabled:                    |                                                       |
|                          | SIP UDP port:                                 | 5060                                                  |
|                          | SIP TLS transport enabled:                    |                                                       |
|                          | SIP TLS port:                                 | 5061                                                  |
|                          | Persistent TCP support enabled                |                                                       |
|                          | ★ Required value                              | Save                                                  |

#### 7.12 Administer Routing Entries

Configure two routing entries. The first entry uses the Session Manager gateway endpoint to reach the Session Manager and ultimately to Communicatin Manager endpoints with extension digits 666xxxx. The second entry uses the CS1000 Signaling Server to reach CS1000E endpoints who's extensions start with 777xxxx. Under Numbering Plans on the left, click on Routes, and the Search for Endpoints screen will be displayed. For Limit results to Domain, select the service domain just created, udp and cdp. Enter the Endpoint name corresponding to Session Manager. Click on Add.

| N@RTEL                                                                    | NETWORK ROUTING SERVICE MANAGER                                                                                            | <u>Help</u>   <u>Loq</u> |
|---------------------------------------------------------------------------|----------------------------------------------------------------------------------------------------|--------------------------|
| <b>«UCM Network Services</b><br>- <b>System</b><br>NRS Server<br>Database | Managing     Active database     10.80.51.10       Image: Standby database     Numbering Plans.» Routes                    |                          |
| System Wide Settings<br>- Numbering Plans<br>Domains                      | Search for Routing Entries                                                                                                 | Hid                      |
| Endpoints<br>Routes<br>Network Post-Translation                           | Enter a DnPrefix and Dn Type (use * for all) and click Search.You may narrow the search by specifying a particular domain. |                          |
| Collaborative Servers - Tools SIP Phone Context                           | Limit results to Domain: avaya.com 🗸 / udp 🖌 / cdp                                                                         |                          |
| <ul> <li>Routing Tests</li> <li>H.323</li> <li>SIP</li> </ul>             | Endpoint Name: ASM1-R6-Westminster 💌                                                                                       |                          |
| Backup<br>Restore                                                         | Results per page: 50                                                                                                    | Search                   |
| GKINKS Data upgrade                                                       | Routing Entries (1)     Default Routes (0)       Add     Copy     Move     Import     Export     Routing test     Delete   | Refresh                  |

The Add Routing Entry screen is displayed next. Enter the following values for the specified fields, and retain the default values for the remaining fields. Click Save.

- DN type:
- Private level 0 regional (CDP steering code)
- DN prefix:
- Dialed prefix digits to match on, in this case 666
- Route cost (1 255): An appropriate cost value with 1 being least cost.

| NØRTEL                                                                                                    | NETWORK ROUTING SERVICE MANAGER                                                                                                    | <u>Help</u>   <u>Logou</u> |
|----------------------------------------------------------------------------------------------------|----------------------------------------------------------------------------------------------------|----------------------------|
| <ul> <li>«UCM Network Services</li> <li>System</li> <li>NRS Server</li> <li>Database</li> <li>System Wide Settings</li> <li>Numbering Plans</li> </ul> | Managing: <ul> <li>Active database</li> <li>Managing:</li> <li>Standby database</li> </ul> 10.80.51.10 <ul> <li>Numbering Plans &gt; Routing Entry</li> </ul> Edit Routing Entry (avaya.com / udp / cdp / ASM1-R6-Westminster) |                            |
| Domains<br>Endpoints<br>Routes<br>Network Post-Translation<br>Collaborative Servers<br>- Tools<br>SIP Phone Context                                    | DN type: Private level 0 regional (CDP steering code) ♥ DN prefix: 666 ★ Route cost: 1 ★ (1-255)                                                                                                    |                            |
| - Routing Tests<br>H.323                                                                                                    | * Required value.                                                                                                    | Save Cancel                |

Repeat the same procedures to add a routing entry to reach the CS1000E endpoints with extension digits 777xxxx behind the SIP Redirect Server gateway endpoint.

| NØRTEL                                                                              | NETWORK ROUTING SERVICE MANAGER                                                                                                    |                                |
|-------------------------------------------------------------------------------------|----------------------------------------------------------------------------------------------------|--------------------------------|
| «UCM Network Services<br>- System<br>NRS Server<br>Database                         | Managing:     O Active database     10.80.51.10       Image: Standby database     Numbering Plans > Routes                                                                                        |                                |
| System Wide Settings<br>- Numbering Plans                                           | Search for Routing Entries                                                                                                    |                                |
| Endpoints<br>Routes                                                                 | Enter a DnPrefix and Dn Type (use * for all) and click Search.You may narrow the search by                                                                                                    | specifying a particular domain |
| Network Post-Translation<br>Collaborative Servers                                   | DN Prefix: * DN Type: Private level 0 regional (CDP steering                                                                                                    | g code) 💌                      |
| SIP Phone Context                                                                   | Limit results to Domain: avaya.com 💙 / udp 💙 / cdp                                                                                                    | *                              |
| H.323<br>SIP<br>Bockup                                                              | Endpoint Name: CS1KGateway                                                                                                    |                                |
| Restore<br>GK/NRS Data upgrade                                                      | Routing Entries (1) Default Routes (0)                                                                                                    |                                |
|                                                                                     | Add Copy Move Import Export Routing test Delete                                                                                                    |                                |
| NØRTEL NET                                                                          | WORK ROUTING SERVICE MANAGER                                                                                                    |                                |
| «UCM Network Services<br>- System<br>NRS Server<br>Database                         | Managing:         Active database         10.80.51.10           Imaging:         Imaging:         Imaging:         Imaging:           Imaging:         Imaging:         Imaging:         Imaging: |                                |
| System Wide Settings<br>- Numbering Plans                                           | Add Routing Entry ( avaya.com / udp / cdp / CS1KGateway )                                                                                                    |                                |
| Domains<br>Endpoints<br>Routes<br>Network Post-Translation<br>Collaborative Servers | DN type: Private level 0 regional (CDP steering code) ▼ DN prefic 777 * Route cost: 1 * (1-255)                                                                                                   |                                |
| <ul> <li>Tools</li> <li>SIP Phone Context</li> <li>Routing Tests</li> </ul>         | * Remined value                                                                                                    | Savo                           |
| H.323                                                                               | require value.                                                                                                    | Save                           |

### 7.13 Cut Over and Commit Changes

Under System on the left, select Database to display the Database screen. Click on Cut over.

| NØRTEL                                                                                                   | NETWORK ROUTING SERVICE MANAGER                                                                                                    | <u>0</u>   [ |
|----------------------------------------------------------------------------------------------------|----------------------------------------------------------------------------------------------------|--------------|
| «UCM Network Services<br>- System<br>NRS Server<br>Database<br>System Wide Settings<br>- Numbering Plans | Managing:       10.80-51.10<br>System > Database         Database       Image: State of the state of the state of t |              |
| Domains<br>Endpoints                                                                                     | Database status: Changed     Cut over     Revent     Commit     Roll                                                                                                    | back         |

The **Database status** will change to **Switched over** and the **Commit** button will be enabled. Click on **Commit**.

| N@RTEL                            | NETWORK ROUTING SERVICE MANAGER                                                                                                    | <u>Help</u> |
|-----------------------------------|----------------------------------------------------------------------------------------------------|-------------|
| «UCM Network Services<br>- System | Managing: 10.80.51.10<br>System » Database                                                                                                    |             |
| Database<br>System Wide Settings  | Database<br>NRS uses a redundant database with Active and Standby copies. Normally changes are made to the standby database, tested, then cut over into active status. |             |
| Domains<br>Endpoints              | Database status: Switched over Cut over Comm                                                                                                    | it Roll b   |

## 8. Verification Steps

This section provides the tests that can be performed on Communication Manager and Session Manager to verify proper configuration of Communication Manager, Session Manager, and Communication Server 1000.

### 8.1 Verify Avaya Aura<sup>™</sup> Communication Manager

Verify the status of the SIP trunk group by using the **status trunk n** command, where **n** is the trunk group number administered in **Section 4.5**. Verify that all trunks are in the **in-service/idle** state as shown below.

| status t | runk 10 |                 |                              |
|----------|---------|-----------------|------------------------------|
|          |         | TRUNK G         | GROUP STATUS                 |
| Member   | Port    | Service State   | Mtce Connected Ports<br>Busy |
| 0010/001 | T00226  | in-service/idle | no                           |
| 0010/002 | Т00227  | in-service/idle | no                           |
| 0010/003 | T00228  | in-service/idle | no                           |
| 0010/004 | T00229  | in-service/idle | no                           |

Verify the status of the SIP signaling groups by using the **status signaling-group n** command, where **n** is the signaling group number administered in **Section 4.4**. Verify the signaling group is **in-service** as indicated in the **Group State** field shown below.

status signaling-group 10 STATUS SIGNALING GROUP Group ID: 10 Group Type: sip Signaling Type: facility associated signaling Group State: in-service

Make a call between Communication Manager and the CS1000E. Verify which trunks are in use by running the command **status trunk x** where **x** is the number of the SIP trunk group created in **Section 4.5**.

| status t           | runk 10 |                   |              |                 |  |  |  |  |
|--------------------|---------|-------------------|--------------|-----------------|--|--|--|--|
| TRUNK GROUP STATUS |         |                   |              |                 |  |  |  |  |
| Member             | Port    | Service State     | Mtce<br>Busy | Connected Ports |  |  |  |  |
| 0010/018           | T00018  | in-service/idle   | no           |                 |  |  |  |  |
| 0010/019           | T00019  | in-service/idle   | no           |                 |  |  |  |  |
| 0010/020           | T00020  | in-service/idle   | no           |                 |  |  |  |  |
| 0010/021           | T00021  | in-service/idle   | no           |                 |  |  |  |  |
| 0010/022           | T00022  | in-service/idle   | no           |                 |  |  |  |  |
| 0010/023           | T00023  | in-service/idle   | no           |                 |  |  |  |  |
| 0010/024           | T00024  | in-service/idle   | no           |                 |  |  |  |  |
| 0010/025           | T00025  | in-service/active | no           | 01A1201         |  |  |  |  |

NHK; Reviewed: SPOC 08/18/2010 Solution & Interoperability Test Lab Application Notes ©2010 Avaya Inc. All Rights Reserved. Page 84 of 91 CS1KSM6CM6ES Verify the status of connected SIP trunks by using the **status trunk x/y**, where **x** is the number of the SIP trunk group from **Section 4.5** to reach Session Manager, and **y** is the member number of a connected trunk. As shown above trunk member 25 is in use.

Verify on Page 1 that the **Service State** is **in-service/active**. On Page 2, verify that the IP addresses of the C-LAN and Session Manager are shown in the **Signaling** section. In addition, the **Audio** section shows the G.711 codec and the IP addresses of the Communication Manager and CS1000E endpoints. The **Audio Connection Type** displays **ip-direct**, indicating direct (or 'shuffled') media between the two endpoints.

| status trunk 10/25                           | Page 1 of 4                                                     |  |
|----------------------------------------------|-----------------------------------------------------------------|--|
| TR                                           | UNK STATUS                                                      |  |
| Trunk Group/Member: 0010/025<br>Port: T00025 | Service State: <b>in-service/active</b><br>Maintenance Busy? no |  |
| Signaling Group ID: 10                       |                                                                 |  |
| IGAR Connection? no                          |                                                                 |  |
| Connected Ports: 01A1201                     |                                                                 |  |
|                                              |                                                                 |  |
| status trunk 10/25                           | Page 2 of 4                                                     |  |
|                                              | CALL CONTROL SIGNALING                                          |  |
| Near-end Signaling Loc: 01A0417              |                                                                 |  |
| Signaling IP Address                         | Port                                                            |  |
| Near-end: 10.80.111.76                       | : 5060                                                          |  |
| Far-end: 10.80.120.28                        | : 5060                                                          |  |
| H.245 Near:                                  |                                                                 |  |
| H.245 Far:                                   |                                                                 |  |
| H.245 Signaling Loc:                         | H.245 Tunneled in Q.931? no                                     |  |
| Audio Connection Type: ip-tdm                | Authentication Type: None                                       |  |
| Near-end Audio Loc: 01A0201                  | Codec Type: G.711                                               |  |
| Audio IP Address                             | Port                                                            |  |
| Near-end: 10.80.111.77                       | : 25808                                                         |  |
| Far-end: 10.80.100.39                        | : 5004                                                          |  |

## 8.2 Verify Avaya Aura<sup>™</sup> Session Manager

Log in to System Manager. From the left-pane navigate to **Elements**  $\rightarrow$  **Session Manager**  $\rightarrow$  **System Status**  $\rightarrow$  **SIP Entity Monitoring** to verify that none of the links to the defined SIP entities are down.

| AVAVA                            | Avava Aura⁺                 | <sup>™</sup> Svstem N | lanager 6.0                       | Welcome, <b>admin</b> Last Lo<br>AM      | ogged on at May 12, 2010 8:37   |  |  |  |
|----------------------------------|-----------------------------|-----------------------|-----------------------------------|------------------------------------------|---------------------------------|--|--|--|
|                                  |                             | - /                   | ·····g-···                        | Help     Change Password   Log off       |                                 |  |  |  |
| Home / Elements / Session Manage | r / System Status / SIP Ent | ity Monitoring        |                                   |                                          |                                 |  |  |  |
| ▼ Elements                       | SIP Entity Li               | nk Monitori           | ng Status Summa                   | ary                                      |                                 |  |  |  |
| Conferencing                     | This page provides a su     | mmary of Session Mar  | ager SIP entity link monitoring : | status.                                  |                                 |  |  |  |
| Presence                         | Entity Link Stat            | us for All Sessio     | n Manager Instances               |                                          |                                 |  |  |  |
| Application Management           | Refrech                     |                       |                                   |                                          |                                 |  |  |  |
| Endpoints                        | Keiresii                    |                       |                                   |                                          |                                 |  |  |  |
| SIP AS 8.1                       | Session Manager<br>Name     | Entity Links          | Entity Links Partially            | SIP Entities - Monitoring<br>Not Started | SIP Entities - Not<br>Monitored |  |  |  |
| Feature Management               | SM2                         | 1/1                   | 0                                 | 0                                        | 0                               |  |  |  |
| > Inventory                      | SM1                         | 0/9                   | 0                                 | 0                                        | 1                               |  |  |  |
| Templates                        |                             | -/                    |                                   |                                          | -                               |  |  |  |
| * Session Manager                | All Monitored S             | IP Entities           |                                   |                                          |                                 |  |  |  |
| Dashboard                        | Defreeh                     |                       |                                   |                                          |                                 |  |  |  |
| Session Manager                  | Keiresti                    |                       |                                   |                                          |                                 |  |  |  |
| Administration                   | 8 Items                     |                       | Filter: Enable                    |                                          |                                 |  |  |  |
| Communication Profile            | CID Entity Name             |                       |                                   |                                          |                                 |  |  |  |
| Editor                           | SIP Entity Name             |                       |                                   |                                          |                                 |  |  |  |
| Network Configuration            |                             |                       |                                   |                                          |                                 |  |  |  |
| Device and Location              | CS1000E-West                |                       |                                   |                                          |                                 |  |  |  |
| Configuration                    | <u>IPO R6.0</u>             |                       |                                   |                                          |                                 |  |  |  |
| > Application Configuration      | MICROSOTT-OCS-MI            | ediation-Server       |                                   |                                          |                                 |  |  |  |
| ▼ System Status                  | MOUMESSS 2                  |                       |                                   |                                          |                                 |  |  |  |
| System State                     | Segund Chico                |                       |                                   |                                          |                                 |  |  |  |
| Administration                   | silconf bridge              |                       |                                   |                                          |                                 |  |  |  |
| SIP Entity Monitoring            | sicon-bridge                |                       |                                   |                                          |                                 |  |  |  |

Under All Monitored SIP entities, select the appropriate SIP Entity Name and verify that the connection status is Up, as shown below for the Communication Server 1000.

| Ανανα                             | Avaya Aura™ System Manager 6.0 |                                 |                                   |         | Welcome, <b>admin</b> Last Logged on at May 12, 2010 8:37<br>AM |                      |               |                |  |
|-----------------------------------|--------------------------------|---------------------------------|-----------------------------------|---------|-----------------------------------------------------------------|----------------------|---------------|----------------|--|
|                                   |                                |                                 |                                   |         |                                                                 | Help                 | Change Pass   | word   Log off |  |
| Home / Elements / Session Manager | / System Statu                 | us / SIP Entity Monitoring / S  | IP Entity Link Status             |         |                                                                 |                      |               |                |  |
| ▼ Elements                        | SIP E                          | ntity, Entity Link              | Connection Sta                    | atus    |                                                                 |                      |               |                |  |
| Conferencing                      | This page d                    | isplays detailed connection sta | tus for all entity links from all | Session | Manager in                                                      | nstances to a single | s SIP entity. |                |  |
| Presence                          |                                | state a serie de                |                                   |         |                                                                 |                      |               |                |  |
| > Application Management          | All Enti                       | ty Links to SIP Entity          | CS1000E-West                      |         |                                                                 |                      |               |                |  |
| ▶ Endpoints                       | Refresh                        | n Summary View                  |                                   |         |                                                                 |                      |               |                |  |
| SIP AS 8.1                        |                                |                                 |                                   |         |                                                                 |                      |               |                |  |
| Feature Management                | 1 Item                         | 1                               | 1                                 |         |                                                                 | 1                    |               | -ilter: Enable |  |
| > Inventory                       | Details                        | Session Manager Name            | SIP Entity Resolved IP            | Port    | Proto.                                                          | Conn. Status         | Reason Code   | Link Status    |  |
| Templates                         | ►Show                          | <u>SM1</u>                      | 10.80.50.10                       | 5060    | TCP                                                             | Up                   | 200 OK        | Up             |  |
| Session Manager                   |                                |                                 |                                   |         |                                                                 |                      |               |                |  |
| Dashboard                         |                                |                                 |                                   |         |                                                                 |                      |               |                |  |
| Session Manager                   |                                |                                 |                                   |         |                                                                 |                      |               |                |  |
| Administration                    |                                |                                 |                                   |         |                                                                 |                      |               |                |  |
| Communication Profile             |                                |                                 |                                   |         |                                                                 |                      |               |                |  |
| Editor                            |                                |                                 |                                   |         |                                                                 |                      |               |                |  |
| Network Configuration             |                                |                                 |                                   |         |                                                                 |                      |               |                |  |
| Device and Location               |                                |                                 |                                   |         |                                                                 |                      |               |                |  |
| Configuration                     |                                |                                 |                                   |         |                                                                 |                      |               |                |  |
| > Application Configuration       |                                |                                 |                                   |         |                                                                 |                      |               |                |  |
| ▼ System Status                   |                                |                                 |                                   |         |                                                                 |                      |               |                |  |
| System State                      |                                |                                 |                                   |         |                                                                 |                      |               |                |  |
| Administration                    |                                |                                 |                                   |         |                                                                 |                      |               |                |  |
| SIP Entity Monitoring             |                                |                                 |                                   |         |                                                                 |                      |               |                |  |

Solution & Interoperability Test Lab Application Notes ©2010 Avaya Inc. All Rights Reserved.

#### 8.3 Verify 96xx SIP Phones are Registered

Log in to System Manager. Navigate to Elements  $\rightarrow$  Session Manager  $\rightarrow$  System Status  $\rightarrow$  User Registrations on the left-pane to verify which endpoints are registered with Session Manager.

| AVAYA                                                                      | Avaya Aura™ System Manager 6.0 |                                       |                                        |             |            |                               | Welcome, admin Last Logged on at May 12, 2010 8:37 AM<br>Help     Change Password   Log off |        |          |           |              |
|----------------------------------------------------------------------------|--------------------------------|---------------------------------------|----------------------------------------|-------------|------------|-------------------------------|---------------------------------------------------------------------------------------------|--------|----------|-----------|--------------|
| Home / Elements / Session Manager                                          | / System S                     | tatus / User Registrations            |                                        |             |            |                               |                                                                                             |        |          |           |              |
| <ul> <li>▼ Elements</li> <li>▶ Conferencing</li> <li>▶ Presence</li> </ul> | Use<br>Select t                | to send notifications to AST devices. | Click on row to display registration c | letail.     |            |                               |                                                                                             |        |          |           |              |
| Application Management                                                     | Ref                            | fresh Notifications: Reboot           | t Reload • Failback                    |             |            |                               |                                                                                             |        | Adv      | anced Se  | earch 💌      |
| ▶ Endpoints                                                                |                                |                                       |                                        |             |            |                               |                                                                                             |        |          | Elhan e   |              |
| SIP AS 8.1                                                                 | 15 10                          | ems Reliesh Show ALL                  |                                        |             | 1          | 1                             |                                                                                             |        |          | Filter: E | nable        |
| Feature Management                                                         |                                | Address                               | Login Name                             | First Name  | Last Name  | Location                      | IP Address                                                                                  | Re     | egistere | d         | AST          |
| > Inventory                                                                |                                |                                       |                                        |             |            |                               |                                                                                             | Prim   | Sec      | Surv      |              |
| > Templates                                                                |                                |                                       | 22011@avaya.com                        | Mrs         | Kensington | Location 1 Subnet 10.80.100.x |                                                                                             |        |          |           |              |
| * Session Manager                                                          |                                | 22009@avaya.com                       | 22009@avaya.com                        | Number      | Two        | Location 1 Subnet 10.80.100.x | 10.80.100.95                                                                                | 🗹 (AC) |          |           | $\checkmark$ |
| Dashboard                                                                  |                                | 22007@avaya.com                       | 22007@avaya.com                        | Vanessa     | Kensington | Location 1 Subnet 10.80.100.x | 10.80.100.96                                                                                | 🗹 (AC) |          |           | $\checkmark$ |
| Session Manager                                                            |                                | 22008@avaya.com                       | 22008@avaya.com                        | Basil       | Exposition | Location 1 Subnet 10.80.100.x | 10.80.100.93                                                                                | 🗹 (AC) |          |           | ⊻            |
| Administration                                                             |                                |                                       | 22012@avaya.com                        | mr          | mojo       | Location 1 Subnet 10.80.100.x |                                                                                             |        |          |           |              |
| Communication Profile                                                      |                                | 21003@avocs.contoso.com               | 21003@avocs.contoso.com                | Chuck (SIP) | Bertsch    | Location 1 Subnet 135.8.19.X  | 135.8.19.149                                                                                | 🗹 (AC) |          |           | V            |
| Editor                                                                     |                                | 21001@avocs.contoso.com               | 21001@avocs.contoso.com                | Skip (SIP)  | Hubner     | Location 1 Subnet 135.8.19.X  | 135.8.19.148                                                                                | 🗹 (AC) |          |           |              |
| Network Configuration                                                      |                                | 6663000@avaya.com                     | 6663000@avaya.com                      | Luke        | Skywalker  | Location 1 Subnet 10.80.100.x | 10.80.100.39                                                                                | 🗹 (AC) |          |           | M            |
| Configuration                                                              |                                | 22006@avaya.com                       | 22006@avaya.com                        | bench       | 9630phone  | Location 1 Subnet 10.80.100.x | 10.80.100.82                                                                                | 🗹 (AC) |          |           | ⊻            |
| Application Configuration                                                  |                                |                                       | 6664402@avaya.com                      | Darth       | Vader      | Location 1 Subnet 10.80.100.x |                                                                                             |        |          |           |              |
| System Status                                                              |                                | 21002@avocs.contoso.com               | 21002@avocs.contoso.com                | Joe         | Arias      | Location 1 Subnet 135.8.19.X  | 135.8.19.150                                                                                | 🗹 (AC) |          |           |              |
| System State                                                               |                                | 6663001@avaya.com                     | 6663001@avaya.com                      | Han         | Solo       | Location 1 Subnet 10.80.100.x | 10.80.100.40                                                                                | ✓ (AC) |          |           |              |
| Administration                                                             |                                | 6664401@avaya.com                     | 6664401@avaya.com                      | Jarjar      | Binks      | Location 1 Subnet 10.80.100.x | 10.80.100.46                                                                                | ✓ (AC) |          |           | ~            |
| SIP Entity Monitoring                                                      |                                | 6664400@avaya.com                     | 6664400@avaya.com                      | Jabba       | The Hut    | Location 1 Subnet 10.80.100.x | 10.80.100.45                                                                                | ✓ (AC) |          |           | V            |
| Managed Bandwidth                                                          |                                | 22010@avava.com                       | 22010@avava.com                        | Scott       | Evil       | Location 1 Subnet 10.80.100.x | 10.80.100.90                                                                                | ☑ (AC) |          |           |              |
| Usage                                                                      |                                |                                       |                                        |             |            |                               |                                                                                             |        |          |           |              |
| Security Module Status                                                     | Sele                           | ct : All, None                        |                                        |             |            |                               |                                                                                             |        |          |           |              |
| Registration Summary                                                       |                                |                                       |                                        |             |            |                               |                                                                                             |        |          |           |              |
| User Registrations                                                         | Reg                            | istration Detail                      |                                        |             |            |                               |                                                                                             |        |          |           |              |

## 8.4 Verify Avaya Communication Server 1000

#### 8.4.1 Verify Status of the Signaling Server

Select IP Network  $\rightarrow$  Nodes: Servers, Media Cards  $\rightarrow$  Maintenance and Reports on the left. Click Status for the Signaling Server node to verify that it is enabled and operational.

| ØRTEL                                                                                                    | CS 1000 ELEMENT MANAGER                            |                                                     |                                          |                            |                          |                             |
|----------------------------------------------------------------------------------------------------|----------------------------------------------------|-----------------------------------------------------|------------------------------------------|----------------------------|--------------------------|-----------------------------|
| A Network Services ^<br>ne<br>(s<br>rtual Terminals                                                                                                    | Managing: <u>10.80.51.10</u> U<br>System » IP Netv | sername: admin<br>vork » Node Mainter<br>ance and I | nance and Re<br>Reports                  | ports                      |                          |                             |
| tem<br>arms<br>aintenance<br>ore Equipment<br>eripheral Equipment                                                                                                    | - Node ID: 1<br>Index                              | ELAN IP                                             | Туре                                     | Node IP: 10.80.50.50<br>TN |                          | Total elements: 1<br>ELAN   |
| Amprena Equipment<br>Network<br>Nodes: Servers, Media Cards<br>Media Cateways<br>Zones<br>Host and Route Tables<br>Network Address Translation<br>QoS Thresholds<br>Personal Directories<br>Unicode Name Directory | interop.cs1000e                                    | 10.80.51.10                                         | Signaling<br>Server-<br>Nortel<br>CPPMv1 | NO TN                      | GEN CMD SYSLOG OM RPT Re | set Virtual Terminal Status |

#### 8.4.2 Verify Status of an Active Call

To verify the status of an active call on the CS1000, first login to the CPPM Linux shell via SSH. Next, make a phone call between the CS1000E and Communication Manager. From the Linux shell run the

| NHK; Reviewed:  | Solution & Interoperability Test Lab Application Notes | Page 87 of 91 |
|-----------------|--------------------------------------------------------|---------------|
| SPOC 08/18/2010 | ©2010 Avaya Inc. All Rights Reserved.                  | CS1KSM6CM6ES  |

command **SIPGwShow tSSG all** (additional variations of this command can be found by running SIPGwShow without any additional qualifiers). The results as displayed below indicate, among other things, an active call on extension 7771088 that's using G.711MuLaw and is talking to another endpoint with the IP address of 10.80.48.200. Chan 1 of the VTRK is in use.

```
[admin@interop-cs1000e ~]$ SIPGwShow tSSG all
=== VTRK ===
SIPNPM Status : Active
Primary Proxy IP address : 10.80.50.10
Primary Proxy port : 5060
Primary Proxy Transport : TCP
Secondary Proxy IP address : 0.0.0.0
Secondary Proxy port : 5060
Secondary Proxy Transport : TCP
Active Proxy : Primary :Registered
Time To Next Registration : 12 Seconds
Channels Busy / Idle / Total : 1 / 5 / 6
Stack version: 4.0.0.30TLS Security Policy: Security DisabledSIP Gw Registration Trace: OFFOutput Type Used: RPTChannel tracing: -1There are 1 secsions
There are 1 sessions.
Handle Chan Type Direction CallState SIPState RxState TxState
0x9677300 1 VTRK Terminate BUSY Ringing Sent Connected
Connected
               AirTime FS MS Fax DestNum RemoteIP URI Scheme
Codec
G_711_u_law_20MS_NOVAD 78 yes m no 7771088 10.80.48.200 SIP
```

#### Verification Scenarios 8.5

Verification scenarios for the configuration described in these Application Notes included:

- Basic calls between various telephones on the Session Manager and Communication Server 1000 can be made in both directions using G.711MU, and G.729.
- Proper display of the calling and called party name and number information was verified for all telephones with the basic call scenario.
- Supplementary calling features were verified. The feature scenarios involved additional • endpoints on the respective systems, such as performing an unattended transfer of the SIP trunk call to a local endpoint on the same site, and then repeating the scenario to transfer the SIP trunk call to a remote endpoint on the other site. The supplementary calling features verified are shown below. Note that calling/called party name and number display may not be consistent in some cases.

| 0 | Unattended transfer |
|---|---------------------|
| 0 | Attended transfer   |
| 0 | Hold/Unhold         |
| 0 | Consultation hold   |
| 0 | Call forwarding     |
|   |                     |

| 0 | Conference           |
|---|----------------------|
| 0 | Calling number block |

During testing an issue was discovered such that if a CS1000E endpoint is forwarded to Communication Manager Feature Server, a call from a SIP endpoint to the forwarded CS1000E endpoint will fail. A SIP trace reveals Communication Manager sends a "404 originating user not found" back to the CS1000E thus preventing the call from completing. This issue is currently being investivated.

# 9. Conclusion

As illustrated in these Application Notes, Avaya Aura<sup>TM</sup> Communication Manager can interoperate with the Avaya (formerly Nortel) Communication Server 1000 using SIP trunks via Avaya Aura<sup>TM</sup> Session Manager. The following is a list of interoperability items to note:

- For G.729 interoperability, G.729 must be included in the codec set in Communication Manager.
- Audio shuffling between IP telephones, including SIP endpoints, on Communication Manager and the CS1000 telephones is supported.
- Calling/called party name and number display may not be consistent for some supplementary calling features such as call transfers, call forwarding and call conferencing.

# 10. Additional References

This section references the product documentation relevant to these Application Notes.

Avaya Aura<sup>TM</sup> Session Manager 6.0:

- [1] Avaya Aura<sup>™</sup> Session Manager Overview, Doc ID 03-603323, available at <u>http://support.avaya.com</u>.
- [2] *Installing and Upgrading Avaya Aura<sup>TM</sup> Session Manager 6.0*, Doc ID 03-603324, available at <u>http://support.avaya.com</u>.
- [3] *Maintaining and Troubleshooting Avaya Aura*<sup>™</sup> Session Manager 6.0, Doc ID 03-603325, available at <u>http://support.avaya.com</u>.

Avaya Aura<sup>TM</sup> Communication Manager 6.0:

- [4] *Administering Avaya Aura*<sup>™</sup> *Communication Manager as a Feature Server*, Doc # 03-603479, Issue 1.2, Release 5.2 January 2010, available at <u>http://support.avaya.com</u>.
- [5] *SIP Support in Avaya Aura*<sup>™</sup> *Communication Manager Running on Avaya S8xxx Servers*, Doc ID 555-245-206, May, 2009, available at <u>http://support.avaya.com</u>.
- [6] *Administering Avaya Aura<sup>TM</sup> Communication Manager*, Doc ID 03-300509, June 2010, available at <u>http://support.avaya.com</u>.
- [7] Avaya one-X<sup>™</sup> Deskphone Edition for 9600 Series SIP IP Telephones: Administrator Guide, Release 2.6, Doc ID 16-601944 Issue 5. June 2010. <u>http://support.avaya.com</u>
- [8] *Avaya Toll Fraud Security Guide*, Doc ID 555-025-600, February 2010, available at <u>http://support.avaya.com</u>

Avaya Application Notes:

[9] Front-Ending Nortel Communication Server 1000 with an AudioCodes Mediant 1000Modular Media Gateway to Support SIP Trunks to Avaya Aura<sup>TM</sup> Session Manager with Avaya Aura<sup>TM</sup>

| NHK; Reviewed:  | Solution & Interoperability Test Lab Application Notes | Page 89 of 91 |
|-----------------|--------------------------------------------------------|---------------|
| SPOC 08/18/2010 | ©2010 Avaya Inc. All Rights Reserved.                  | CS1KSM6CM6ES  |

*Communication Manager 5.2 as a Feature Server – Issue 1.0*, available at <u>http://www.avaya.com</u>.

- [10] Configuring SIP Trunks among Avaya Aura<sup>™</sup> Session Manager, Avaya Aura<sup>™</sup> Communication Manager 5.2, and Nortel Communication Server 1000 – Issue 1.1, available at <u>http://www.avaya.com</u>.
- [11] *Configuring 96xx SIP Phones with Avaya Aura*<sup>™</sup> *Session Manager, 5.2* Issue 1.0 available at <u>http://www.avaya.com</u>

Nortel CS1000E 6.0 Support Documents:

- [12] IP Peer Networking Installation and Commissioning, Nortel Communication Server 1000 Release 6, Document Number NN43001-313, Version 3.02, May, 2009, available on the Nortel Communication Server Electronic Reference Library CD. <u>http://support.nortel.com</u>
- [13] Network Routing Service Fundamentals, Nortel Communication Server 1000 Release 6, Document Number NN43001-130, Version 1.03, May, 2009, available on the Nortel Communication Server Electronic Reference Library CD. http://support.nortel.com

#### ©2010 Avaya Inc. All Rights Reserved.

Avaya and the Avaya Logo are trademarks of Avaya Inc. All trademarks identified by <sup>®</sup> and <sup>TM</sup> are registered trademarks or trademarks, respectively, of Avaya Inc. All other trademarks are the property of their respective owners. The information provided in these Application Notes is subject to change without notice. The configurations, technical data, and recommendations provided in these Application Notes are believed to be accurate and dependable, but are presented without express or implied warranty. Users are responsible for their application of any products specified in these Application Notes.

Please e-mail any questions or comments pertaining to these Application Notes along with the full title name and filename, located in the lower right corner, directly to the Avaya Solution & Interoperability Test Lab at <u>interoplabnotes@list.avaya.com</u>